# **ComfortNet CTK04**

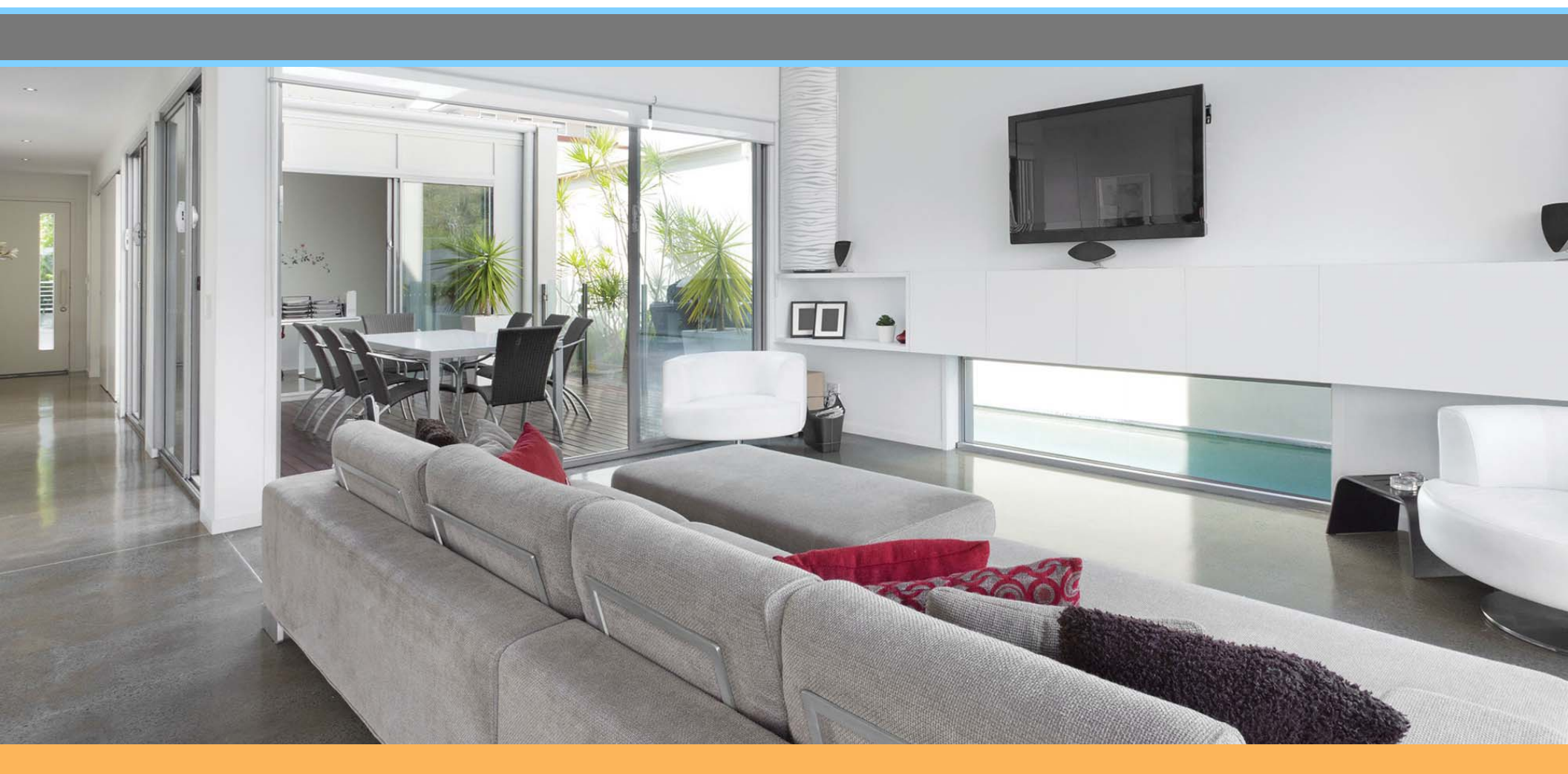

### Agenda

#### Comfort Advantage

- System Configurations
- Installing ComfortNet
- ComfortNet Control Set-up
- Dehumidification and Defrost Settings
- Redlink Internet Gateway
- Link Optional Accessories to Wireless Network
- Mobile Apps and PC Access

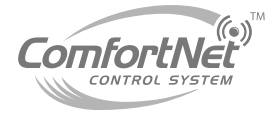

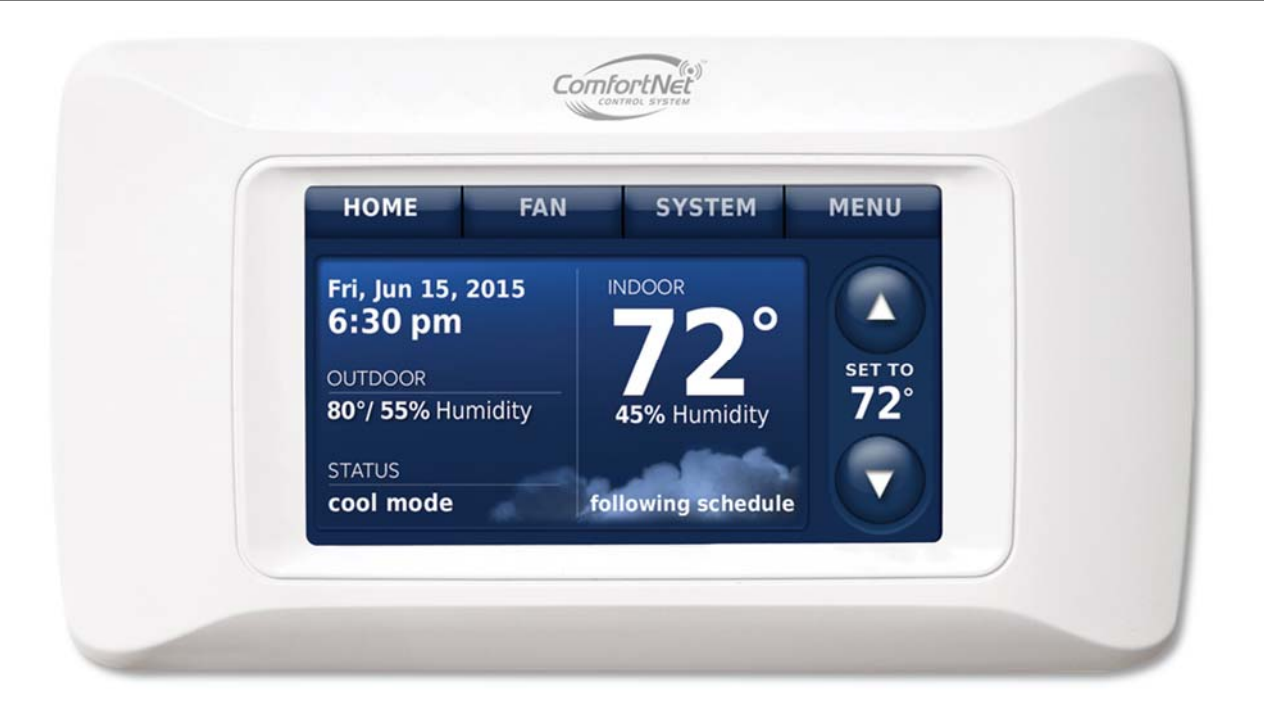

- **Premium control** that provides optimal comfort.
- Easy to use, energy efficient, reliable, and ensures that the system is set up properly.
- Advanced operating algorithms built into the control.
- Designed to regulate and communicate with HVAC equipment.

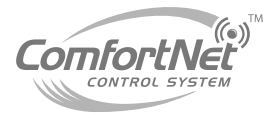

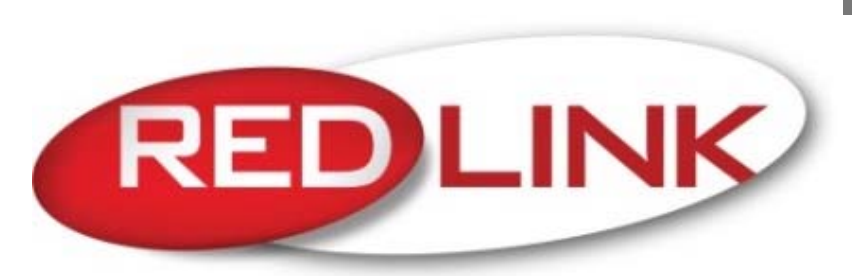

Wireless Technology

 Honeywell Redlink Compatible: RedLINK accessories include the Wireless Outdoor Sensor, Portable Comfort Control (PCC), RedLINK Internet Gateway, Wireless Indoor Sensor, TrueSTEAM<sup>™</sup> humidifier with Wireless Adapter, Vent Boost Remote and Entry/Exit Remote.

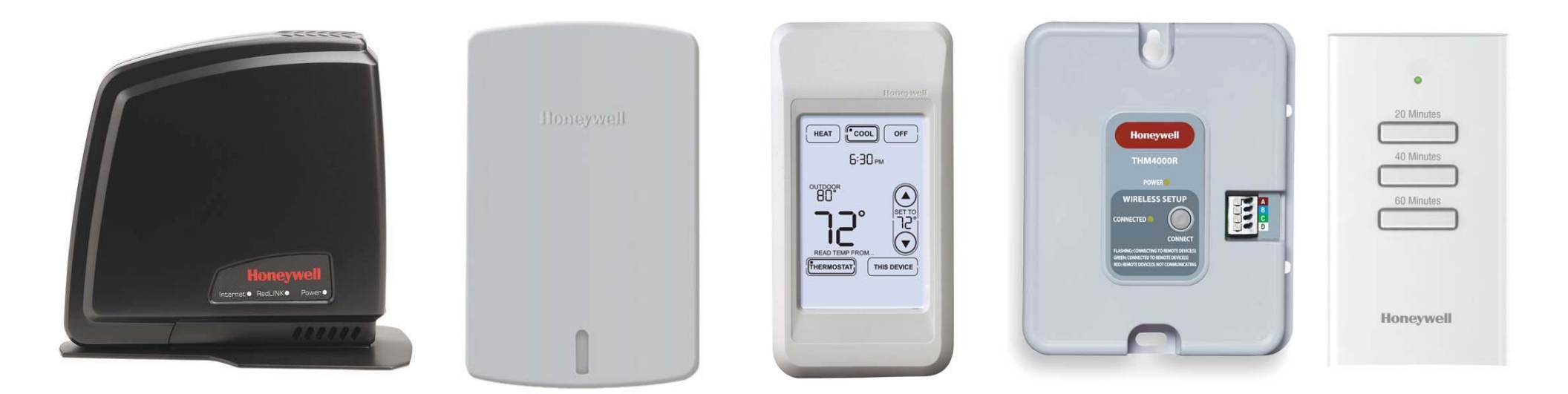

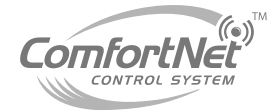

#### **Customizable Service Reminders**

- Set up to 10 service reminders.
- Preset or customize your own.
- Preset reminder options include:
  - Filter replacement
  - Annual service
  - Spring service
  - Fall service
  - Warranty expiring soon

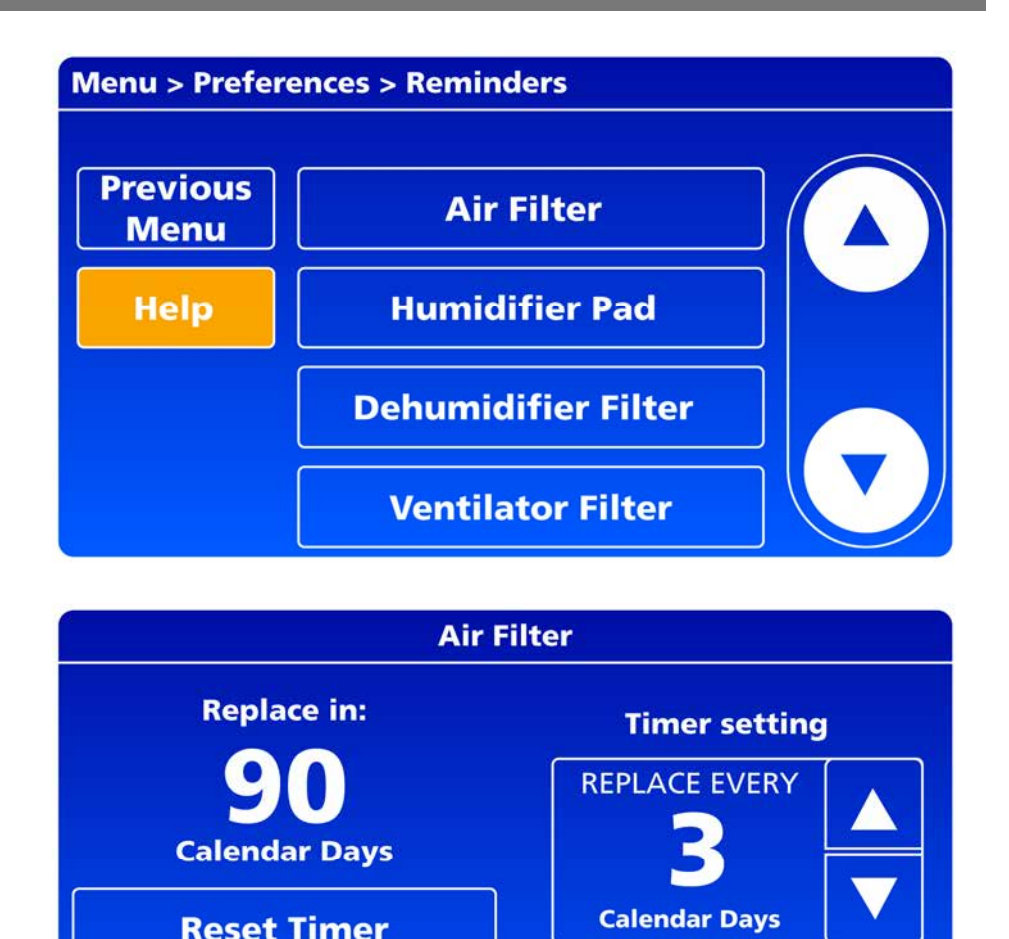

Help

Cancel

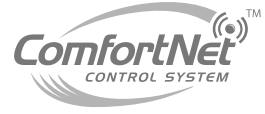

Done

#### **User Interactions Log**

- Stores history of thermostat setting changes, such as temperature changes and changes from the original installer set up.
- This log can be used to help determine if any issue is a system error, or a accidental user error. (human caused issue)
- Troubleshooting which use to take hours can now be done in minutes.

### **Configurable for Residential and Light Commercial Applications**

- Can be utilized to meet the needs of residential and light commercial applications.
- Simply select residential or commercial during the installer setup.
- If commercial is selected, the thermostat will use commercial language, meet building codes, and offer 365 day holiday scheduling.

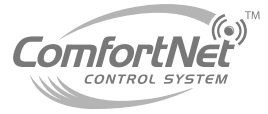

#### **User Interactions Log**

- Navigating to the user interactions equipment status/ date code from home screen:
  - Menu
  - Installer options
  - Date code/
  - Yes to warning screen
  - Data logs
  - User Interactions Log

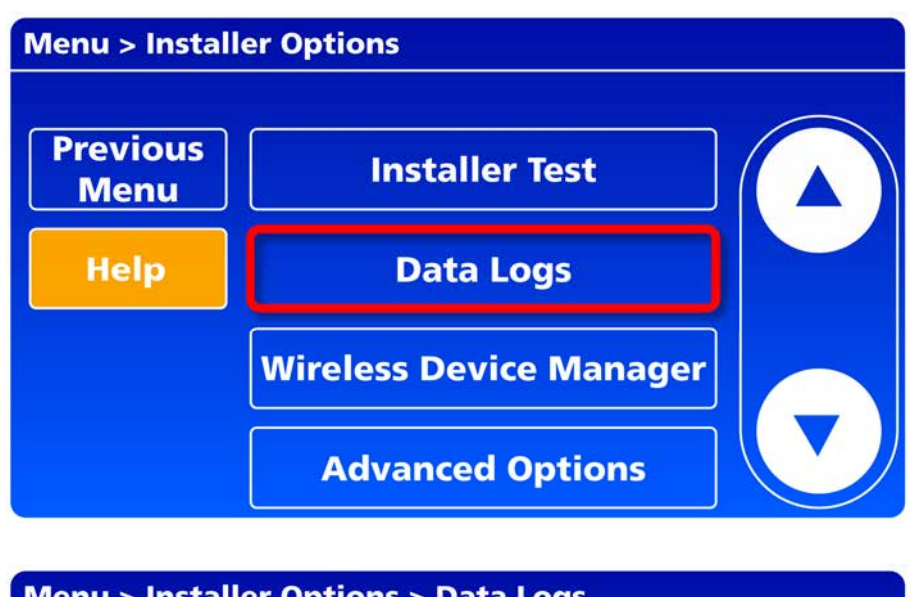

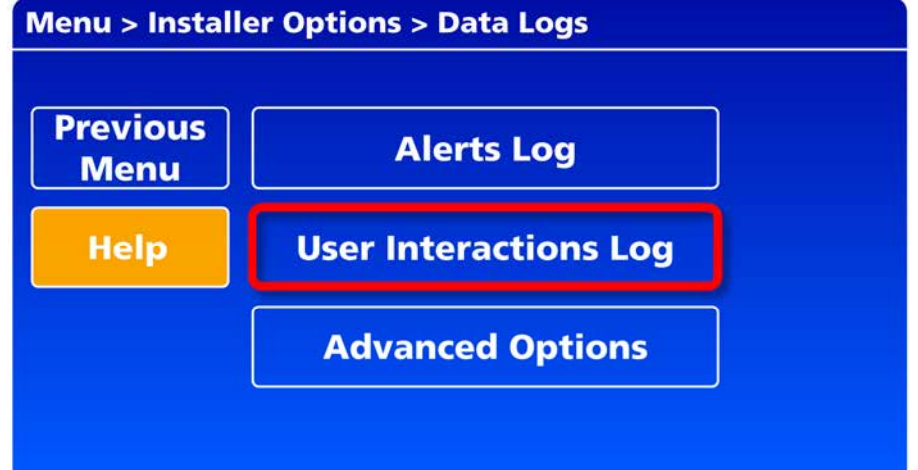

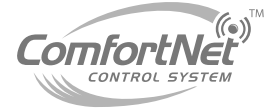

When the user interactions log appears, you will see all changes made to the ComfortNet settings.

| Installer Options > Data Logs > User Interactions Log                |    |  |
|----------------------------------------------------------------------|----|--|
| Saturday April 26, 2015                                              |    |  |
| Event Time                                                           |    |  |
| Entered installer options 8:17pm                                     |    |  |
| Heat temperature setting set to 70° in<br>temporary hold mode 8:17pm |    |  |
| Heat temperature setting set to 70° in<br>temporary hold mode 8:06pm |    |  |
| Search<br>by EventPrevious<br>DayNext<br>Day                         | ок |  |

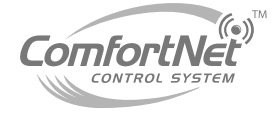

#### **USB** Port

Visit

thermostatsetup.honeywell. com to enter your dealer info and save to a USB stick.

- Load your dealer info and company logo into multiple thermostats.
- Insert USB into port at the bottom of ComfortNet, and then select the item you would like to load or save.
- You can also, setup holiday/ event schedules and custom reminders.

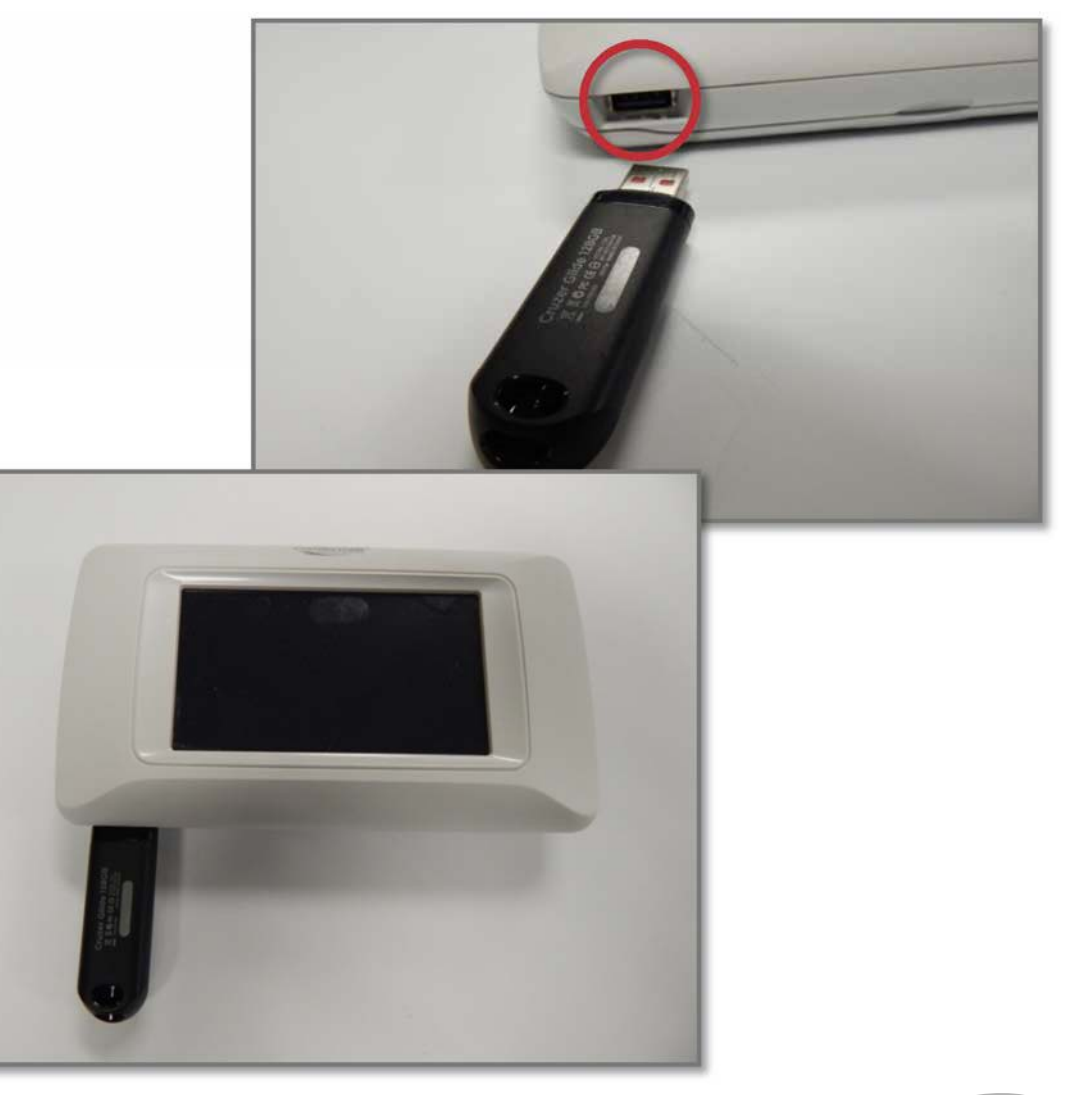

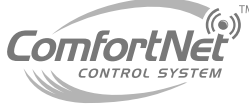

#### **Build Dealer Info Screen for Upload**

Go to www.thermostatsetup.honeywell.com to enter your dealer info and save to a USB stick.

| Honeywel                                                             |                                                                           | Enter search criteria                   |
|----------------------------------------------------------------------|---------------------------------------------------------------------------|-----------------------------------------|
| HOME DEALER INF                                                      | ORMATION SETUP SOFTWARE UPDATES CONTACT US                                |                                         |
| Environmer                                                           | ntal & Combustion Controls A Honeywell                                    | Automation & Control Solutions Business |
| <ul> <li>→ English</li> <li>→ Français</li> <li>→ Español</li> </ul> | Identify your thermostat, then s                                          | elect what you would like to do         |
|                                                                      | <ul> <li>→ Dealer Information Setup</li> <li>→ Software Update</li> </ul> |                                         |

→ Dealer Information Setup → Software Update

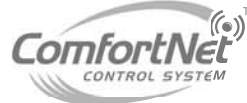

- Select dealer information setup, and another menu will drop down with "Prestige" or "Vision" PRO as options.
- Select "Prestige."

| HOME DE                                       | EALER INFORMATION SETUP | SOFTWARE UPDATES                     | CONTACT US          |
|-----------------------------------------------|-------------------------|--------------------------------------|---------------------|
| Enviro                                        | onmental & Con          | ubustion Cont                        | rols A Honeywell Au |
| English                                       | Ic                      | lentify your the                     | rmostat_then se     |
| <ul> <li>Français</li> <li>Español</li> </ul> |                         | ientify your the                     | intostat, then se   |
| Espanol                                       |                         | blanney werdl                        |                     |
| Espanoi                                       |                         | HOME PAN STSTEM                      | MENU                |
| Espanoi                                       |                         | номе рал сутося<br>6:30 pm<br>солося | MENU<br>MENU        |

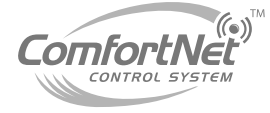

- Select browse, then upload your dealer logo from your PC files.
- Enter all of your dealer information in the boxes below, then next.

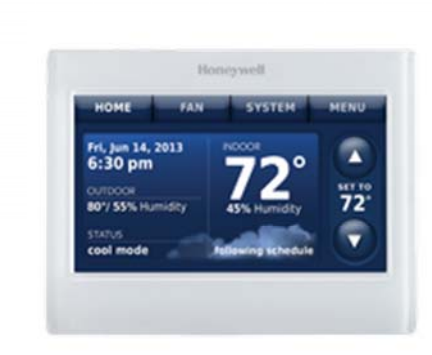

#### Prestige® Thermostats - Dealer Information Setup

Honeywell Prestige® thermostats can display the dealer's contact information and logo on the screen, making it easy for users to contact them for post-sale support and service. After saving the dealer's contact information and logo to a USB device, the dealer can upload this information to the Prestige® thermostat using the USB port.

Please see the instructions below to get started.

#### Step 1 of 3: Upload company logo and information

Use the form below to upload your company logo and enter your company information (business name, phone number, email address and/or web site) as you would like it to appear on Prestige<sup>®</sup> thermostats

#### Upload image

Supported file types: bmp, gif, jpg, png, tif

C:\Users\raganmx\Desktc Browse...

Keep the original image size (for small image only)

#### **Company Information**

Enter your company information as you would like it to appear.

| Company Name:     | ABCD HVAC             | (40 characters maximum) |
|-------------------|-----------------------|-------------------------|
| Telephone #:      | 555-222-8000          | (40 characters maximum) |
| Web site address: | ABCChvac.com          | (40 characters maximum) |
| E-mail address:   | abcdhvac@hvacmail.com | (40 characters maximum) |
|                   | Next                  |                         |

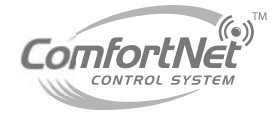

- The next screen will display an image of how your company logo and info will appear on the ComfortNet screen.
- If all looks good, hit next.

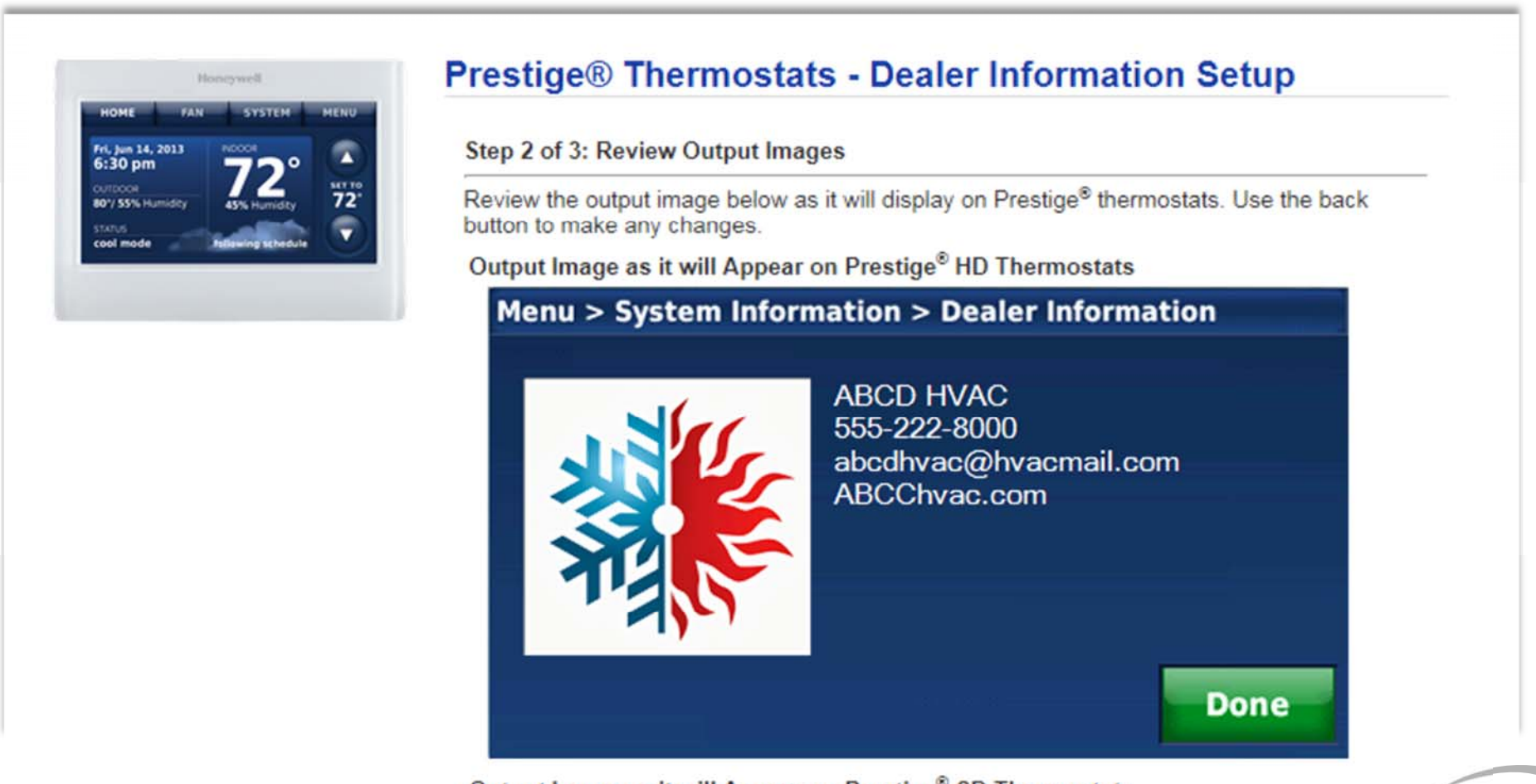

Output Image as it will Appear on Prestige® SD Thermostats

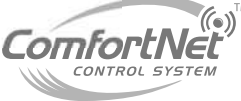

- You will then be prompted to save your newly created dealer screen to a USB drive, or email them to your email address.
- Download your logo and text file to your USB drive. (HD or SD logo)

| номе ғал system мели<br>Fri, Jun 14, 2013 посол<br>6:30 pm 700           | Step 3 of 3: Download Output Image to USB                                                                                                    |  |  |
|--------------------------------------------------------------------------|----------------------------------------------------------------------------------------------------|--|--|
| CUTDOOL<br>80°/ 55% Humidry<br>Status<br>cool mode<br>Automing to be out | <ul> <li>Please connect a USB device to your computer now. Download the file(s) below to the USB device by clicking the following link(s). When the File Download box opens, click Save. When the Save As box opens, navigate to the directory of your USB device and save the file(s). For example, if your USB drive is letter "F", navigate to "My Computer" and then drive "F". After the file(s) is saved, connect the USB device to the thermostat and select the "Dealer Information" option on the thermostat.</li> <li><u>Click here and save the HD logo image</u> to your USB root directory.</li> <li><u>Click here and save the SD logo image</u> to your USB root directory.</li> <li><u>Click here and save the text file</u> to your USB root directory.</li> <li><u>Click here and save the text file</u> to your USB root directory.</li> <li><u>Click here and save the text file</u> to your USB root directory.</li> </ul> |  |  |
|                                                                          | Email 1: abcdhvac@hvacmail.com                                                                                                    |  |  |

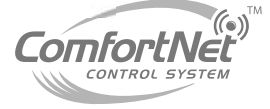

#### Load Newly Created Dealer Screen into ComfortNet via USB Drive

- Plug your USB drive into the bottom of your ComfortNet.
- The screen will change automatically and prompt you to add your dealer information.
- Select dealer information.

 Then, select: load dealer logo into thermostat.

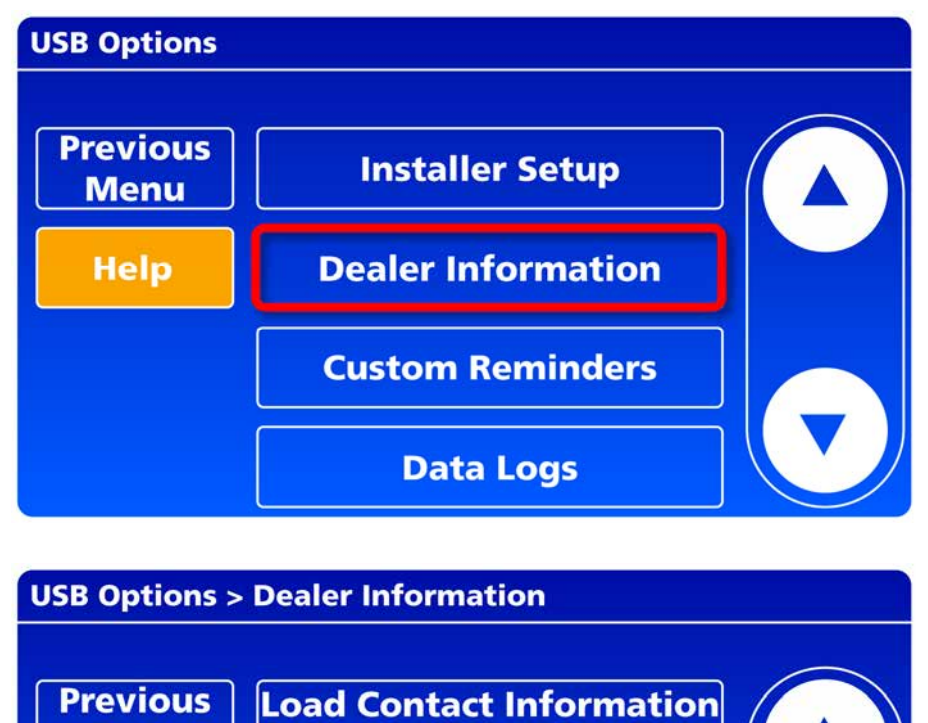

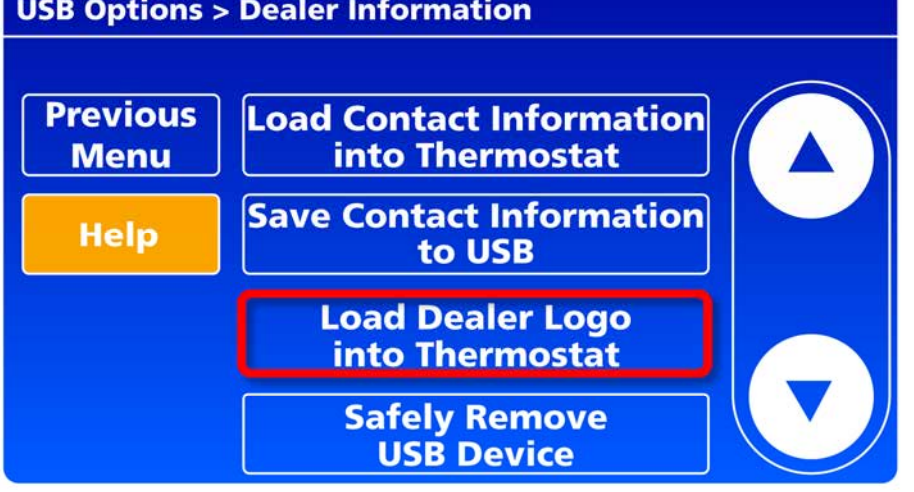

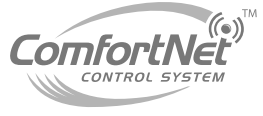

- Tap the image name the ends with **1.BMP**, then press load.
- Enter password then done.

- Press yes to warning screen.
- Your logo will appear on the following screen.
- Hit ok, and then return back to the dealer information screen.

| USB Options > Dealer Information > Load Dealer Logo |         |        |      |
|-----------------------------------------------------|---------|--------|------|
| AIR-CO~1.BMP                                        |         |        |      |
|                                                     |         |        |      |
|                                                     |         |        |      |
|                                                     |         |        |      |
|                                                     |         |        |      |
|                                                     |         |        |      |
| Back                                                | Preview | Delete | Load |

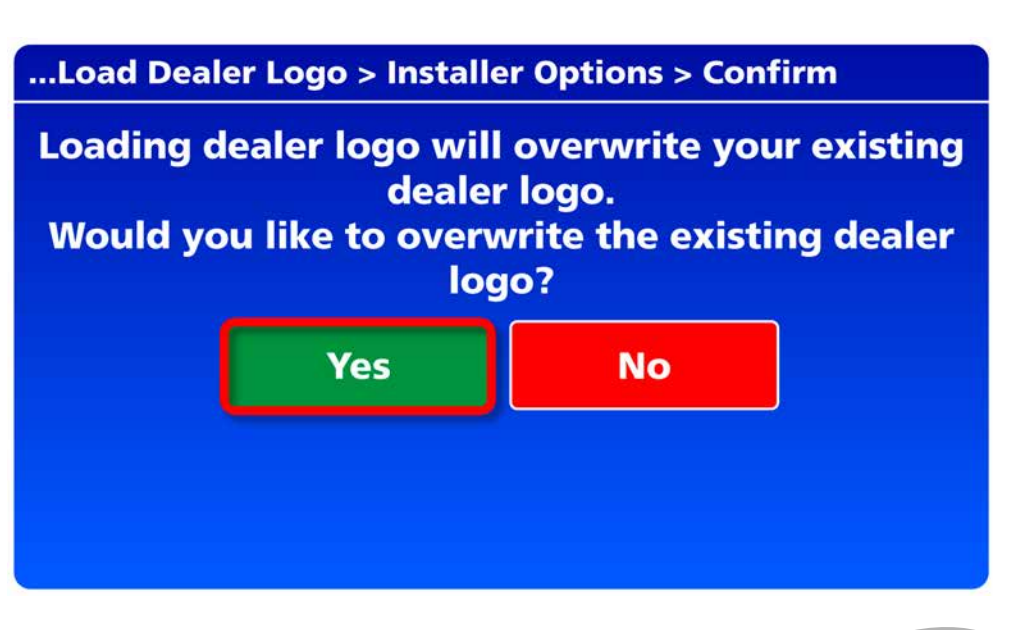

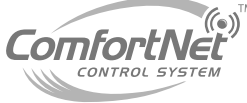

- Select: load contact information logo into thermostat.
- Tap the image name the ends with .XML, then press load.
- Enter password then done.
- Press yes to warning screen.
- Your company info will appear on the following screen, along with your logo that was loaded prior.

| USB Options > Dealer Information > Load Contact Info |         |        |      |
|------------------------------------------------------|---------|--------|------|
| BIZINFO.XML                                          |         |        |      |
|                                                      |         |        |      |
|                                                      |         |        |      |
|                                                      |         |        |      |
|                                                      |         |        |      |
|                                                      |         |        |      |
| Back                                                 | Preview | Delete | Load |

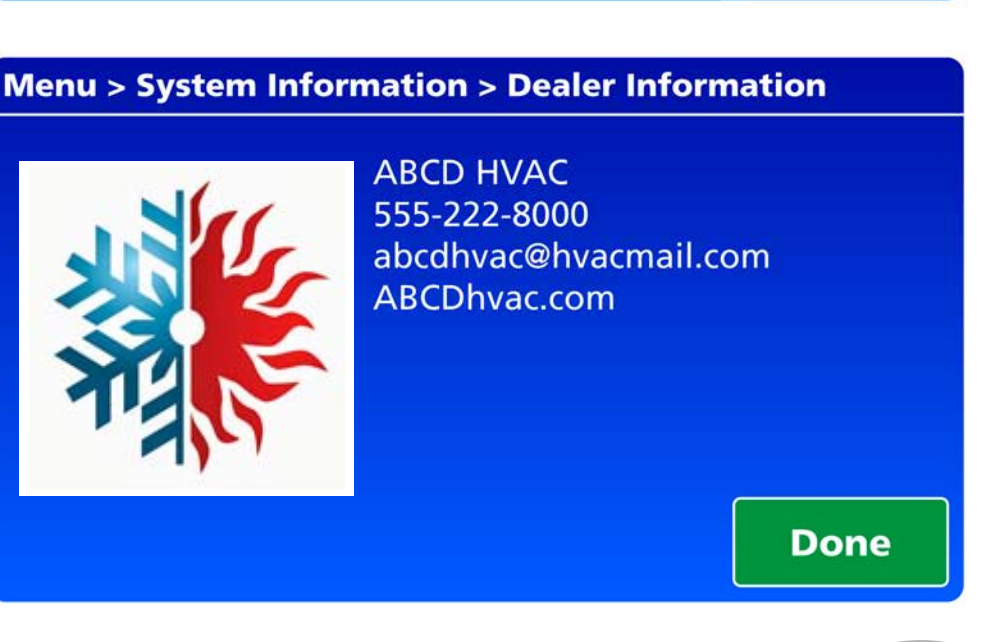

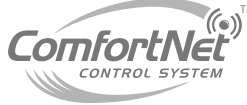

### Agenda

- Comfort Advantage
- System Configurations
- Installing ComfortNet
- ComfortNet Control Set-up
- Dehumidification and Defrost Settings
- Redlink Internet Gateway
- Link Optional Accessories to Wireless Network
- Mobile Apps and PC Access

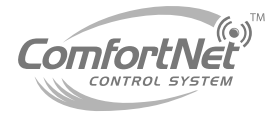

## **Valid System Configurations**

#### This control may be used with certain system configurations

| <b>Communicating Air Handler</b> | + | Communicating AC unit              |
|----------------------------------|---|------------------------------------|
| <b>Communicating Air Handler</b> | + | <b>Communicating Heat Pump</b>     |
| <b>Communicating Furnace</b>     | + | Communicating AC unit              |
| <b>Communicating Furnace</b>     | + | <b>Communicating Heat Pump</b>     |
| <b>Communicating Furnace</b>     | + | Non- Communicating single stage AC |

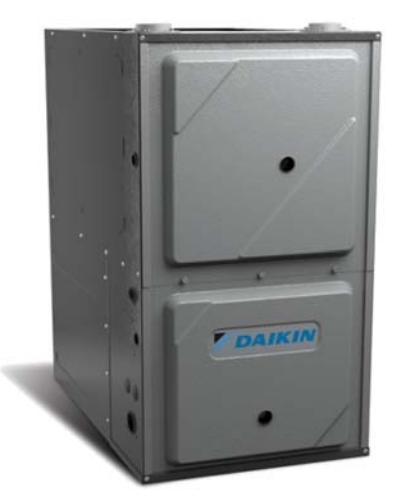

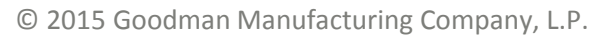

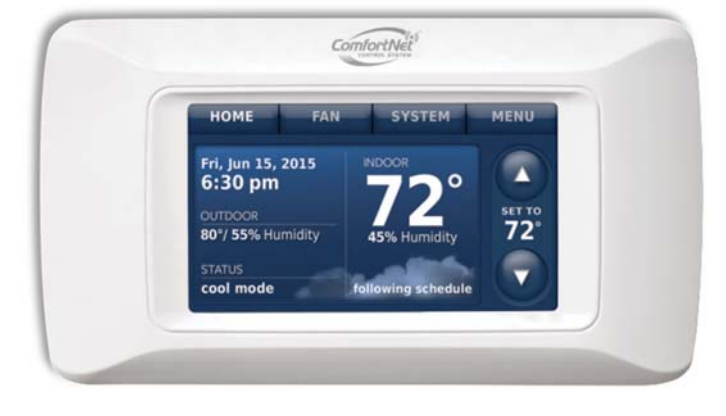

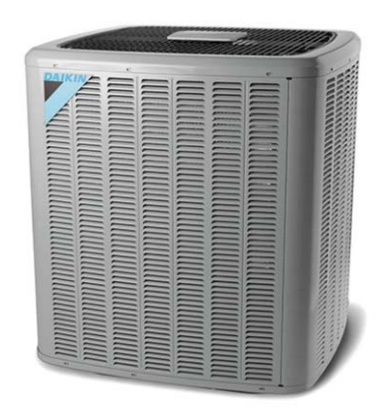

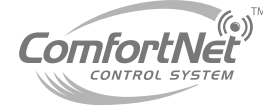

### Agenda

- Comfort Advantage
- System Configurations

Installing ComfortNet

- ComfortNet Control Set-up
- Dehumidification and Defrost Settings
- Redlink Internet Gateway
- Link Optional Accessories to Wireless Network
- Mobile Apps and PC Access

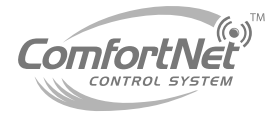

- Mount the thermostat approximately 5' from the floor.
- Mount on interior wall using the screws and anchors included.
- Drill 3/16" holes for drywall, and 7/32" holes for plaster.

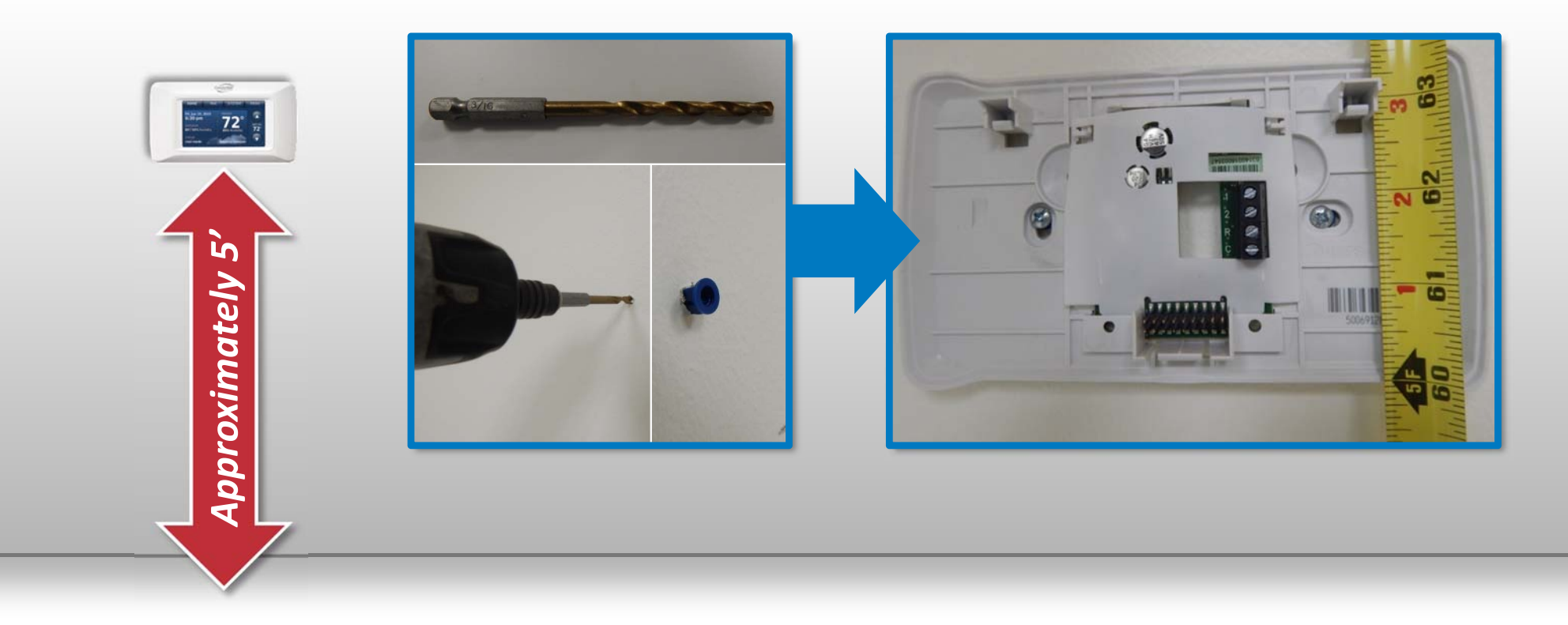

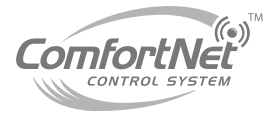

### DO NOT Install The Thermostat Where It Can Be Affected By:

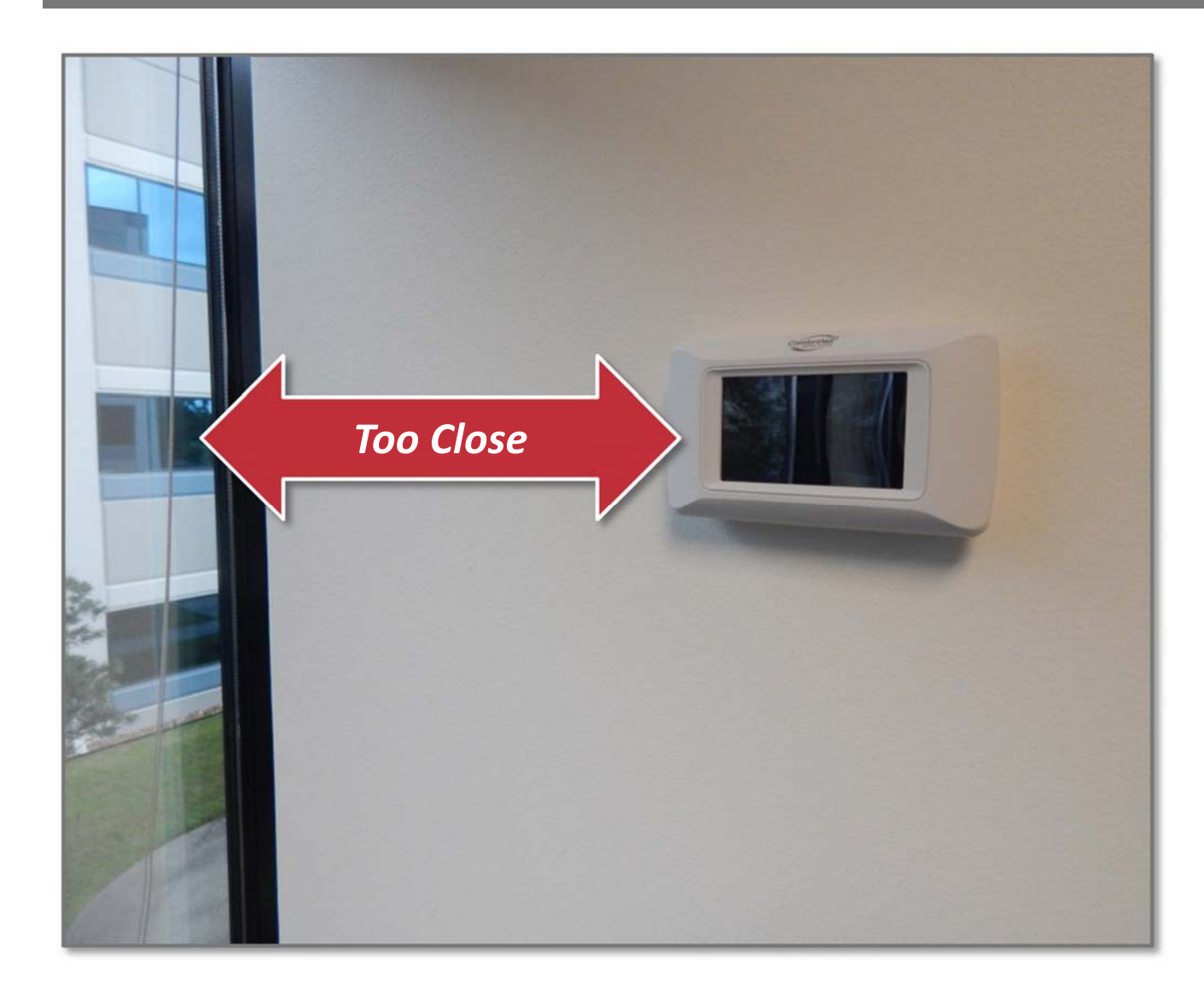

- Drafts or dead spots behind doors and in corners.
- Hot or cold air from ducts.
- Radiant heat from the sun or appliances.
- Concealed pipes and chimneys.
- Unheated (uncooled) areas such as an outside wall.

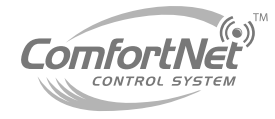

 Maximum wire distance between the ComfortNet and the indoor unit should not exceed 100 feet using 18 gauge wire.

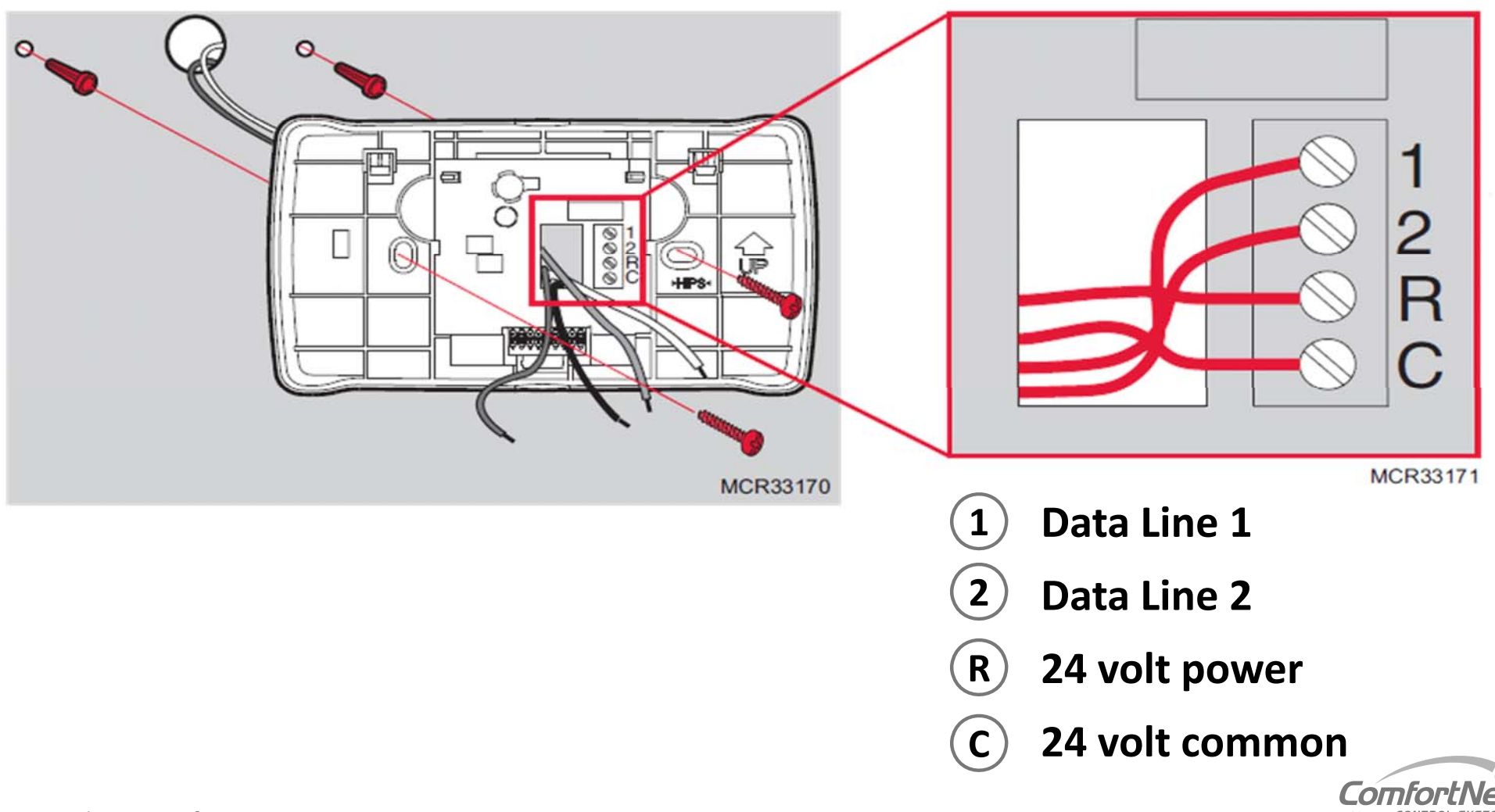

## Installing ComfortNet- Terminal Functions/ Wiring

- Connect 1, 2, R and C from the ComfortNet, to 1, 2, R and C at the Indoor Unit.
- Connect wires 1 and 2 from the Indoor Unit to 1 and 2 at the Outdoor Unit.
- Do NOT connect R and C between the Indoor Unit and Outdoor Unit.

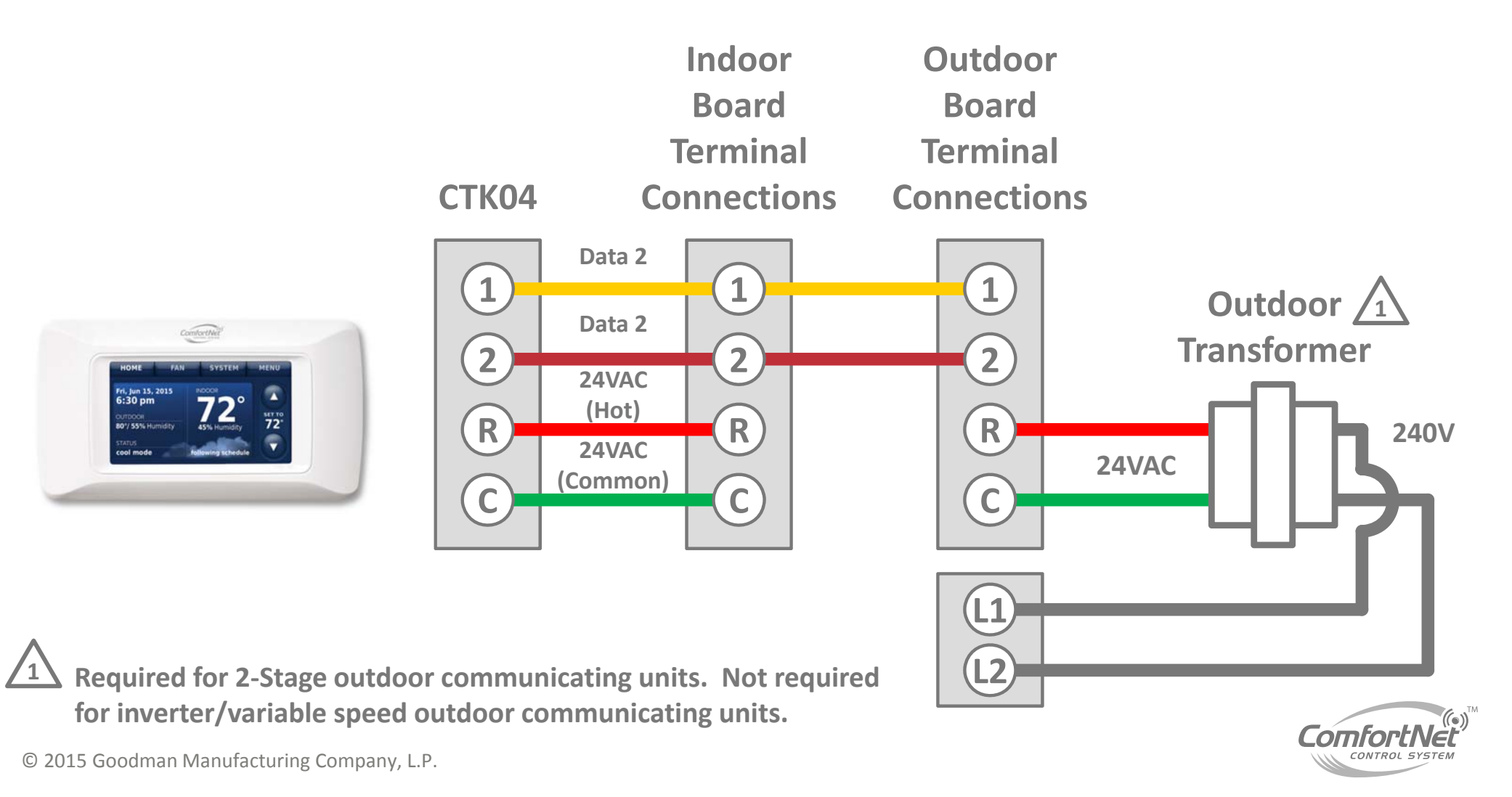

### **Optional Transformer**

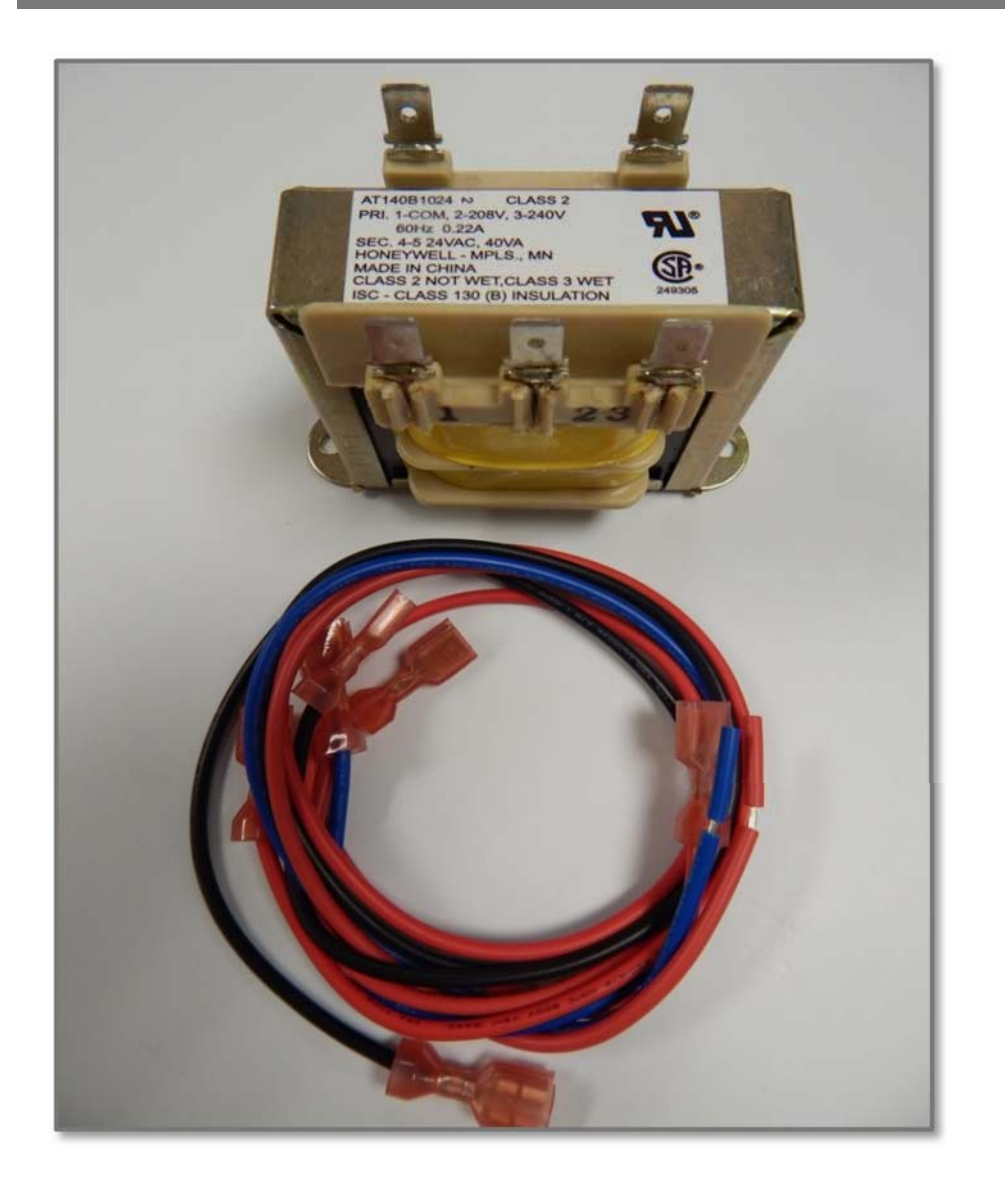

- NOTE: installing the additional transformer is NOT required for inverter/variable speed outdoor communicating units.
- However, the additional transformer IS required for 2-stage outdoor communicating units.
- Install the transformer provided and connect to R and C at the outdoor unit.

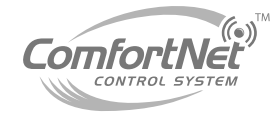

### Agenda

- Comfort Advantage
- System Configurations
- Installing ComfortNet
- ComfortNet Control Set-up
- Dehumidification and Defrost Settings
- Redlink Internet Gateway
- Link Optional Accessories to Wireless Network
- Mobile Apps and PC Access

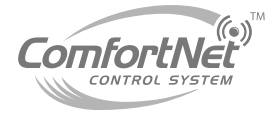

#### **Basic Setup**

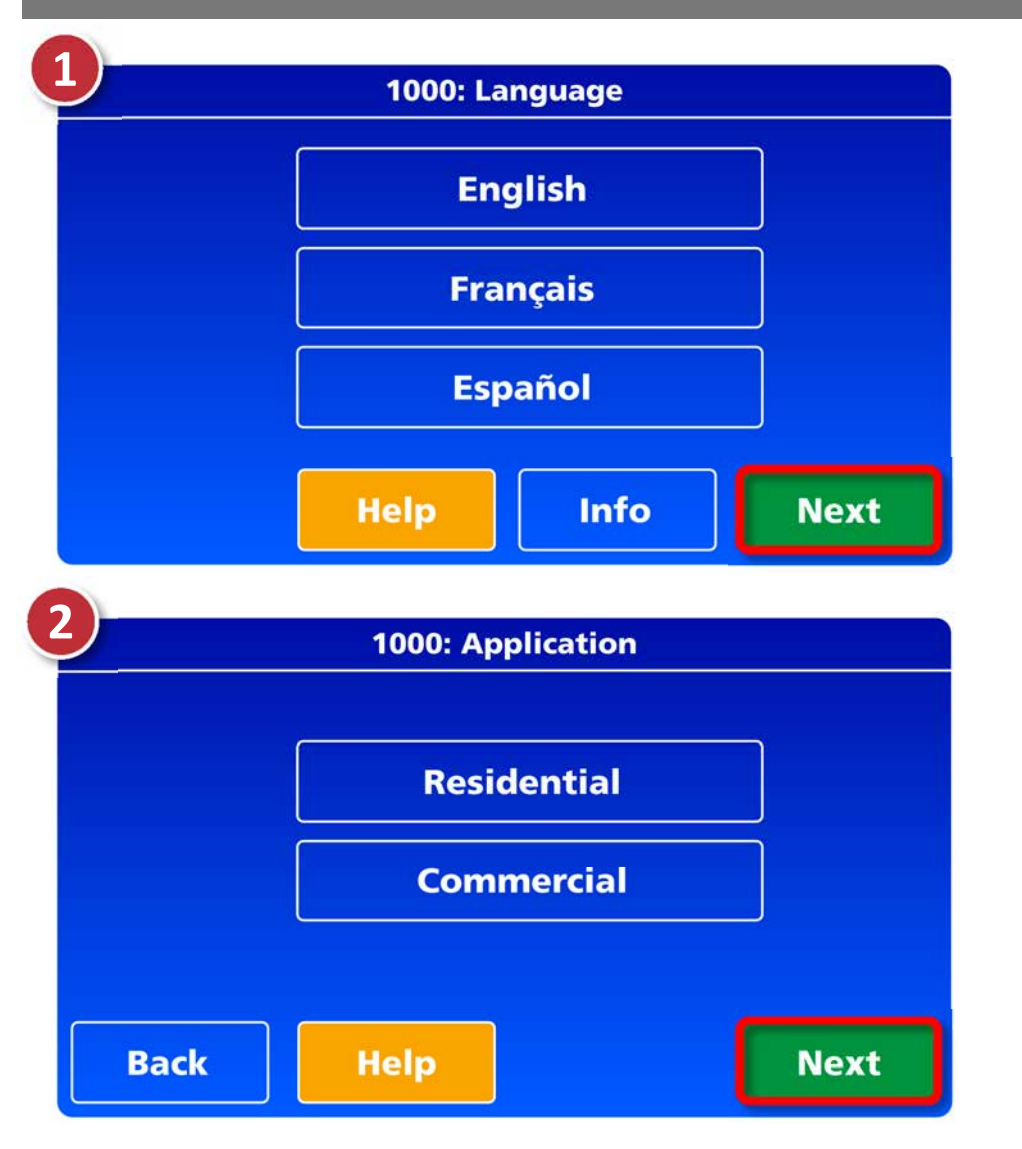

- Turn on AC power to the system.
- The ComfortNet control will begin to walk you through the user friendly setup procedures.
- Select language, then press next.

Select application: Residential, or commercial, then press next.

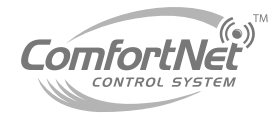

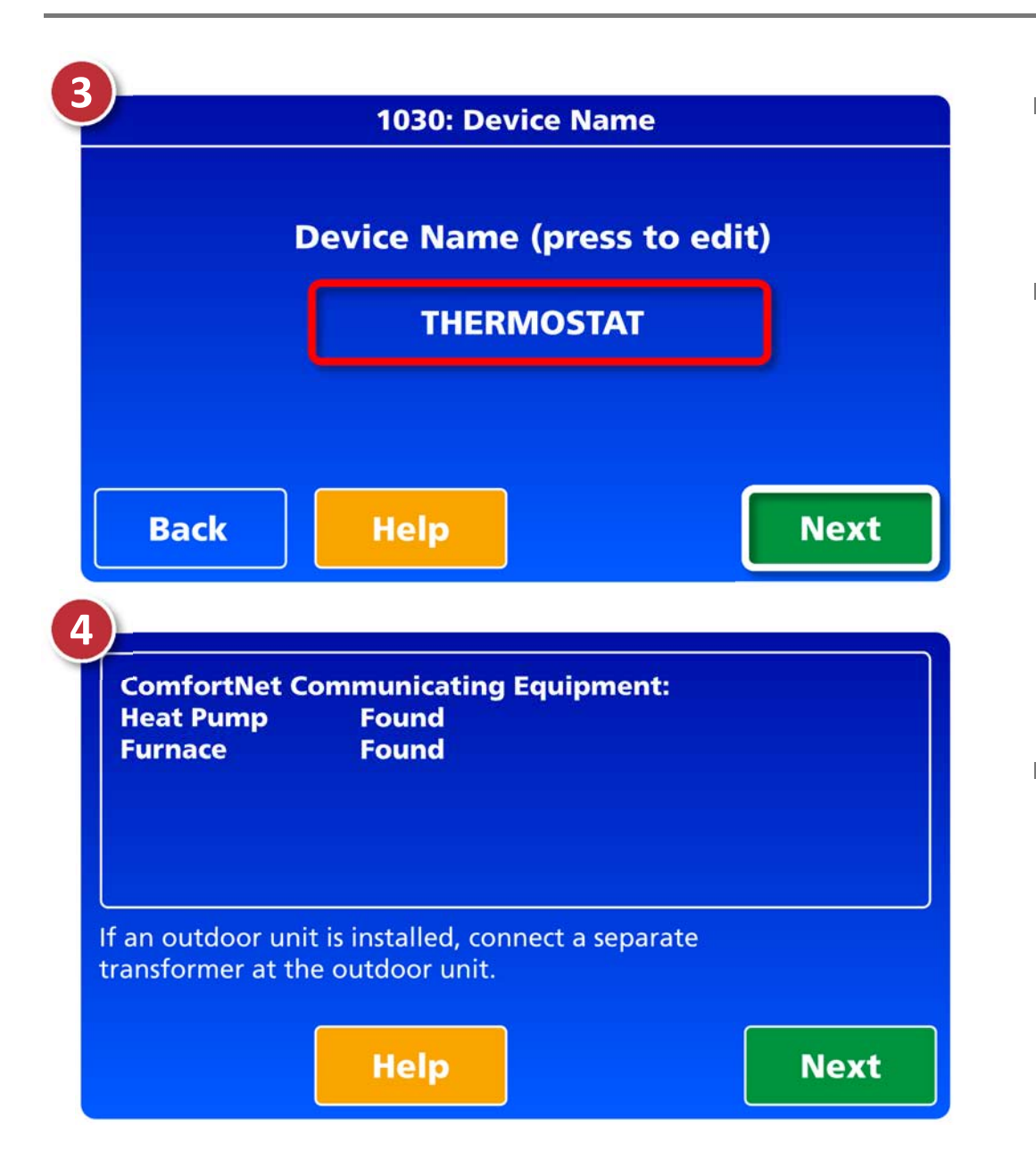

- Enter a device name, then press **next**.
- If you have multiple systems in your home, you can name these individually. (unit 1, unit 2, upstairs unit, downstairs unit, etc.)
- The ComfortNet will automatically identify the ComfortNet communicating equipment installed.

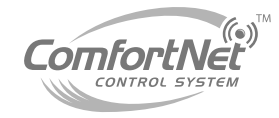

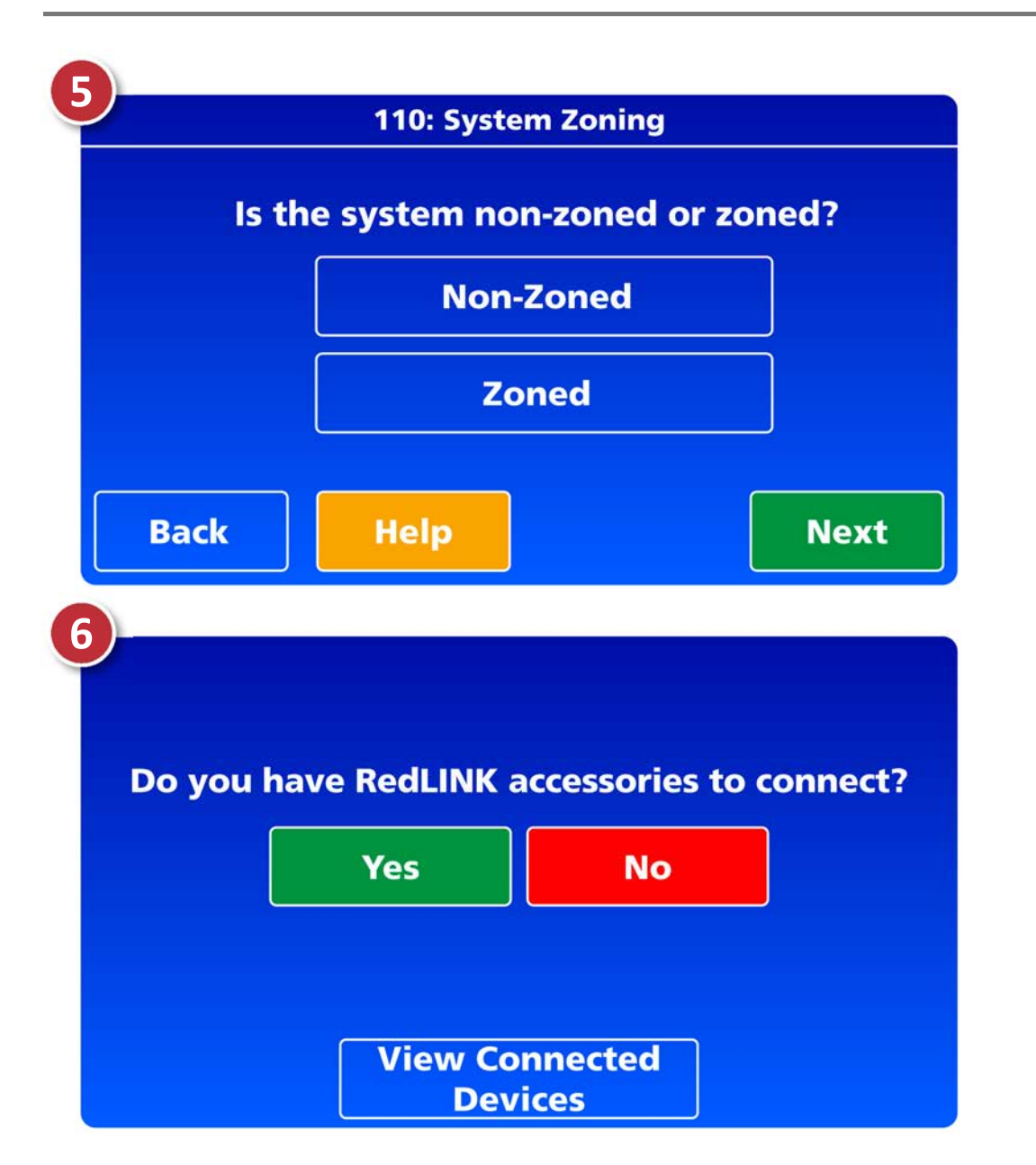

### Select zoned or non-zoned.

- If your system is zoned and you select that option here, the zoning controller will control the dual fuel functions of your system.
- You will then be prompted to add RedLINK accessories and set up the installer options.
- You can add accessories at this time, or press **next** and add later.

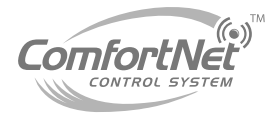

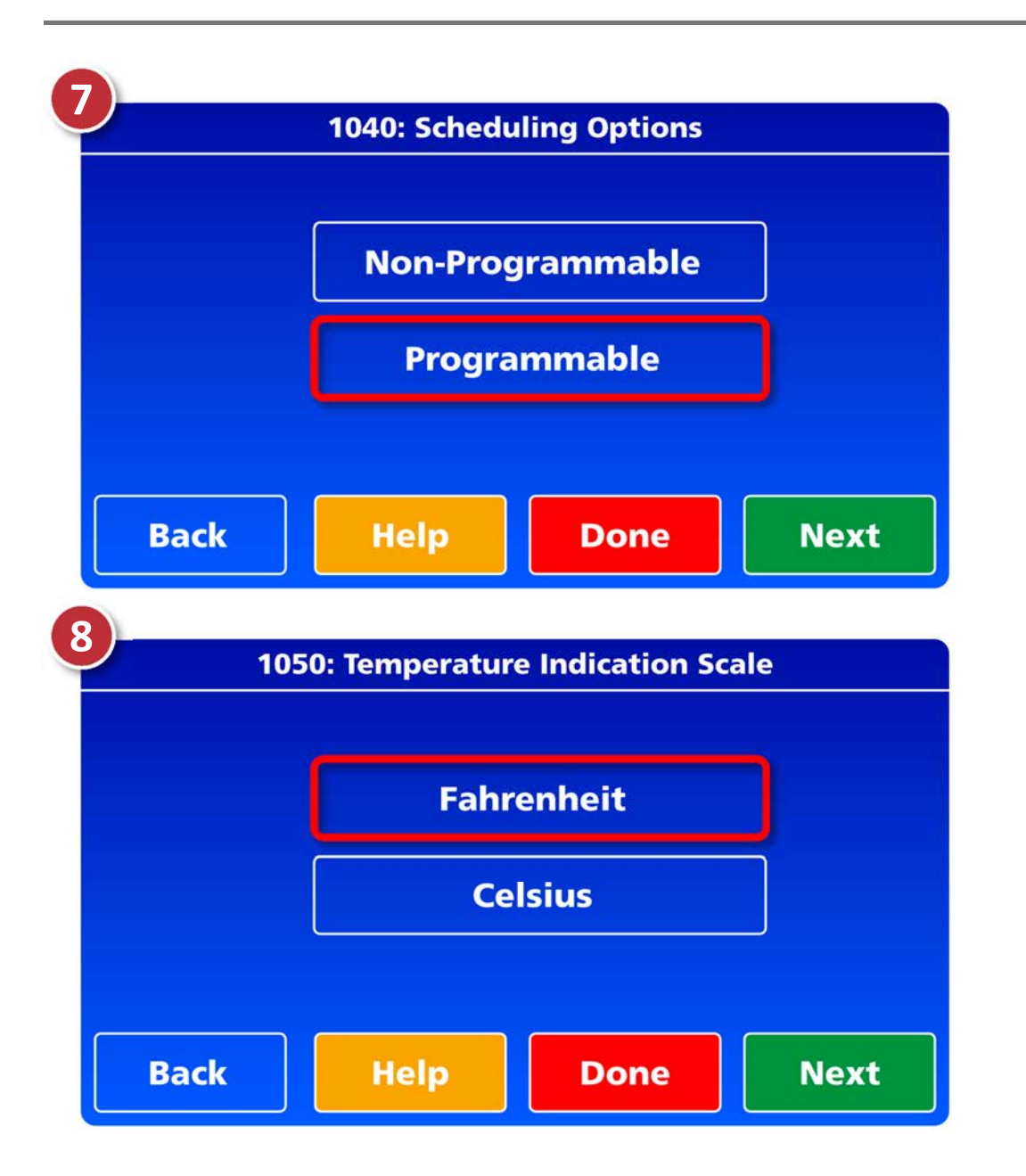

 Factory set for programmable, and Fahrenheit.

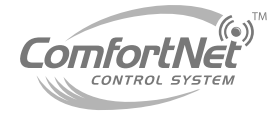

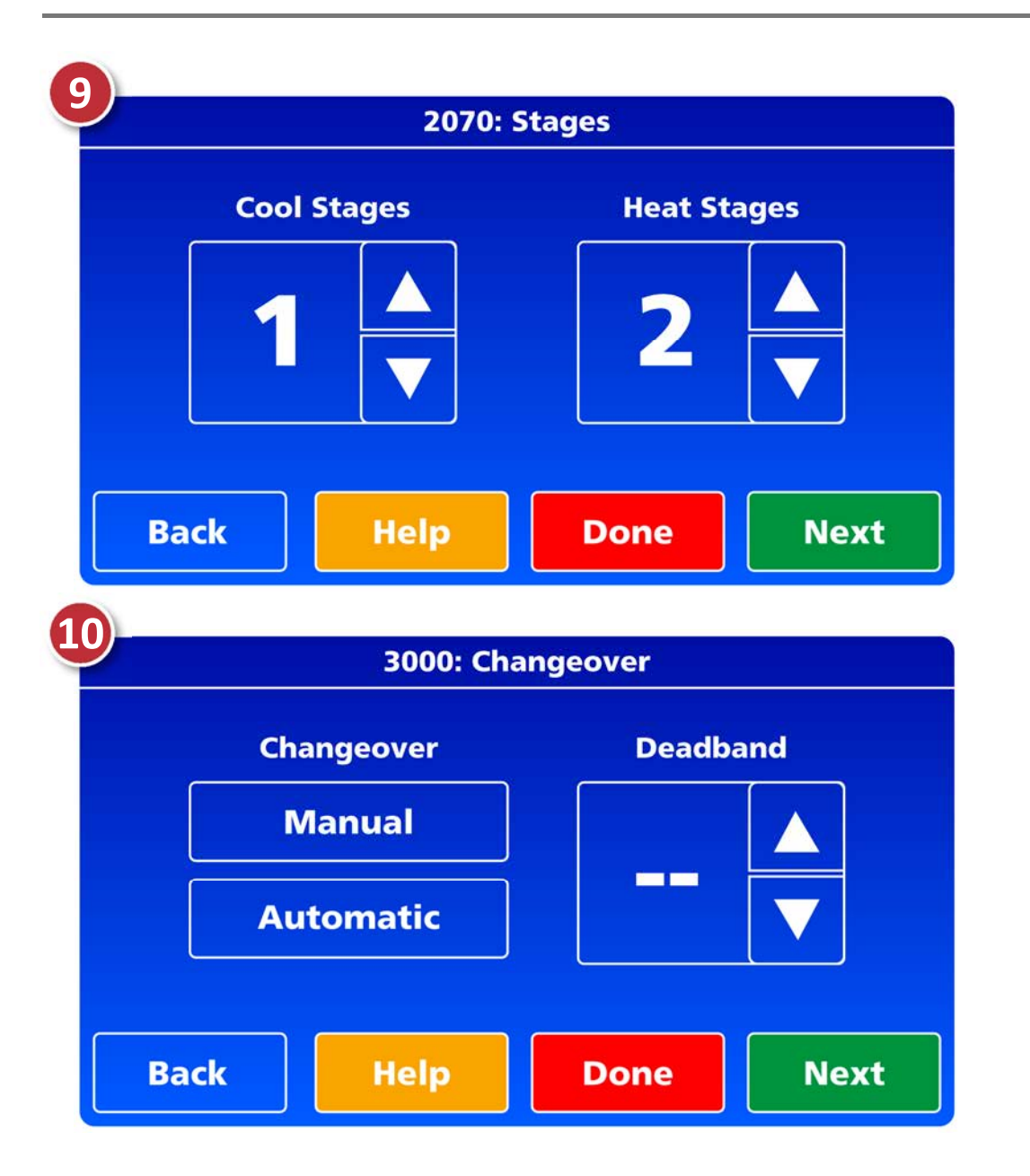

- This screen displays the cooling and heating stages of your equipment.
- The ComfortNet will configure this as it communicates with your HVAC system. (can't be modified by homeowner)
- The next screen will prompt you to set your system
   changeover and deadband.
   (factory set for manual changeover)

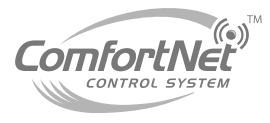

#### Auto Changeover from the Home Screen

 Follow the next four (4) steps if you decide to set the auto changeover at a later date.

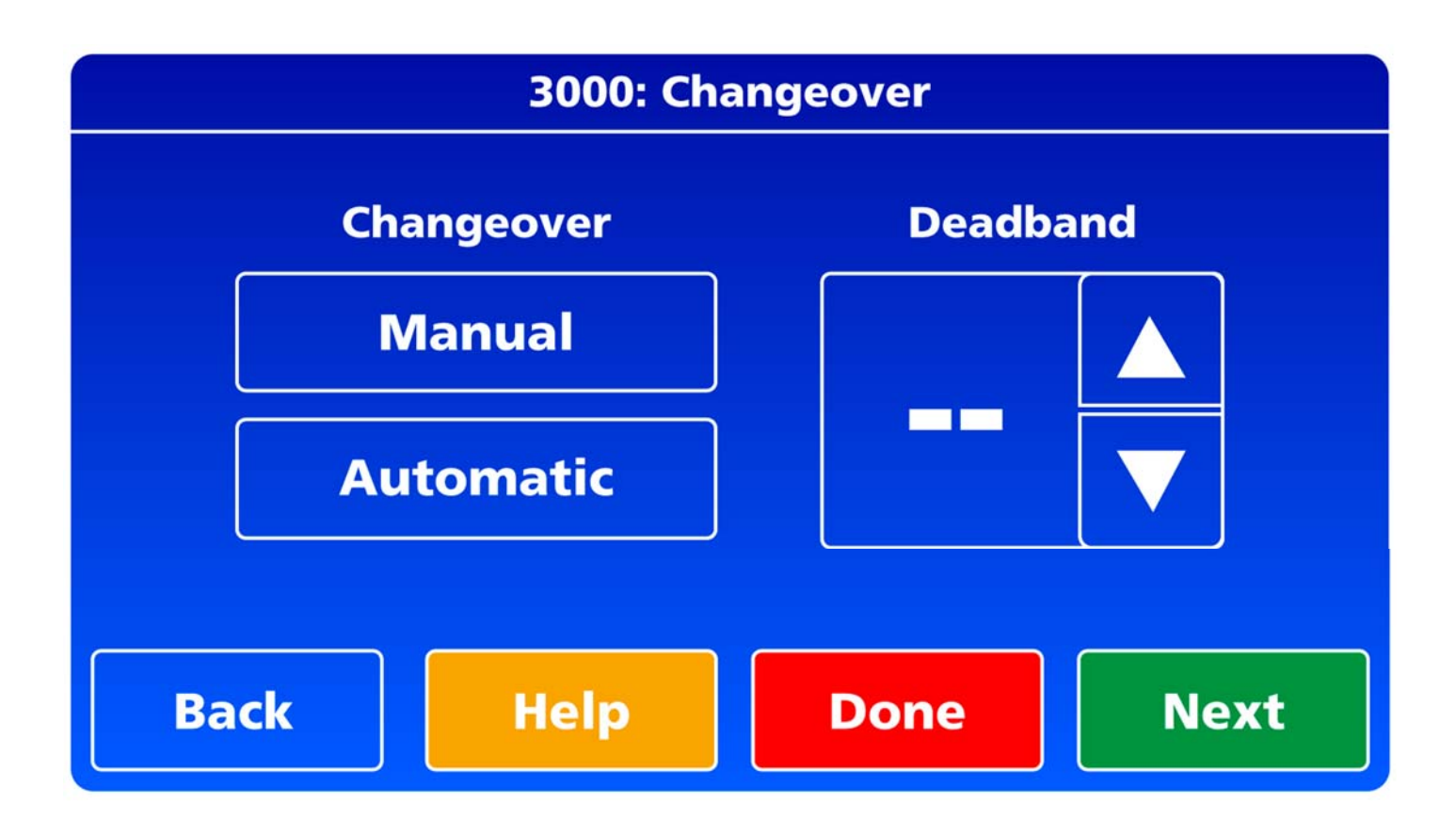

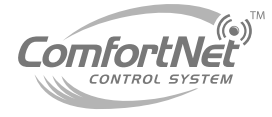

### Auto Changeover

- Menu
- Installer Options
- Date code
- Yes to warning screen
- View/ edit current setup
- Heat/ cool equipment setup

Heat/ cool control options

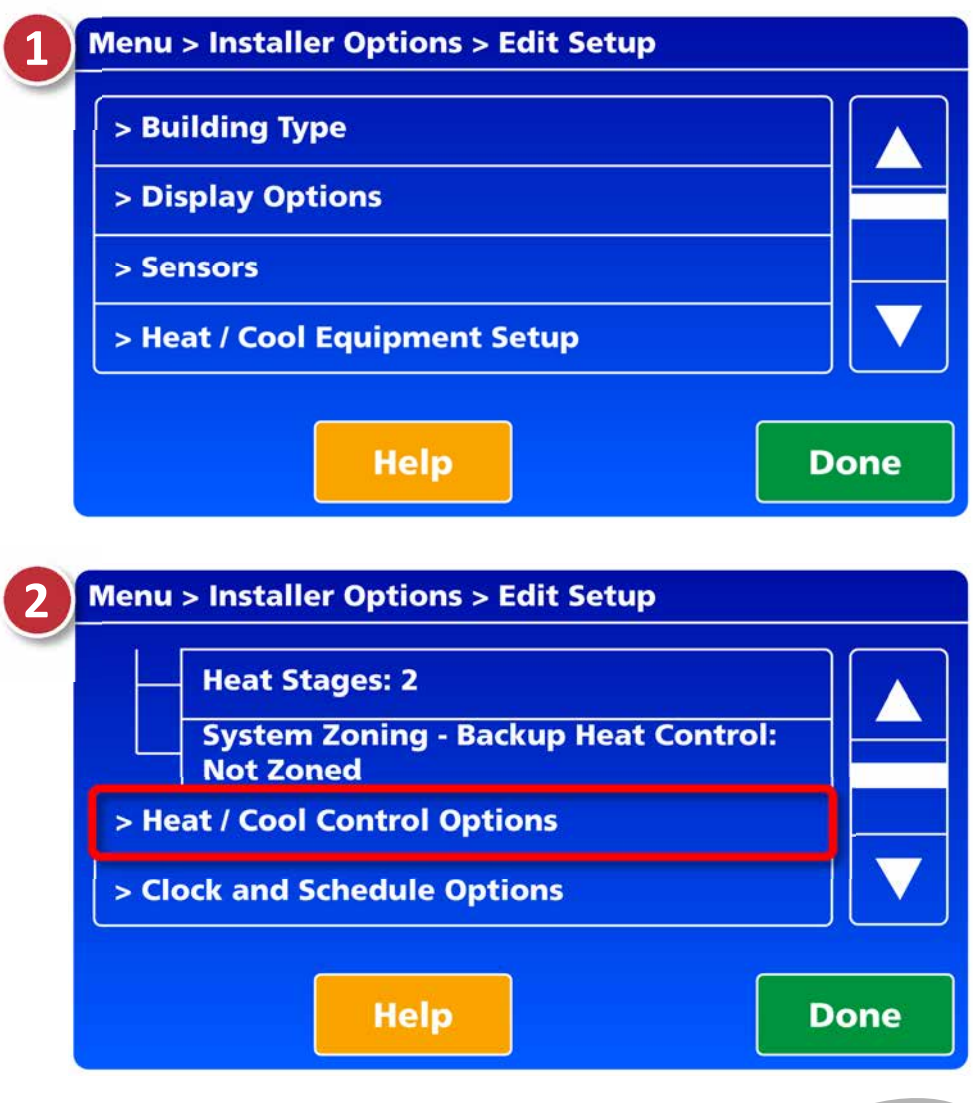

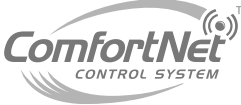

### Auto Changeover

 Changeover: Manual (factory setting)

- The final screen will allow the homeowner to set the auto changeover from manual to automatic.
- It will also allow adjustments to the deadband setting.

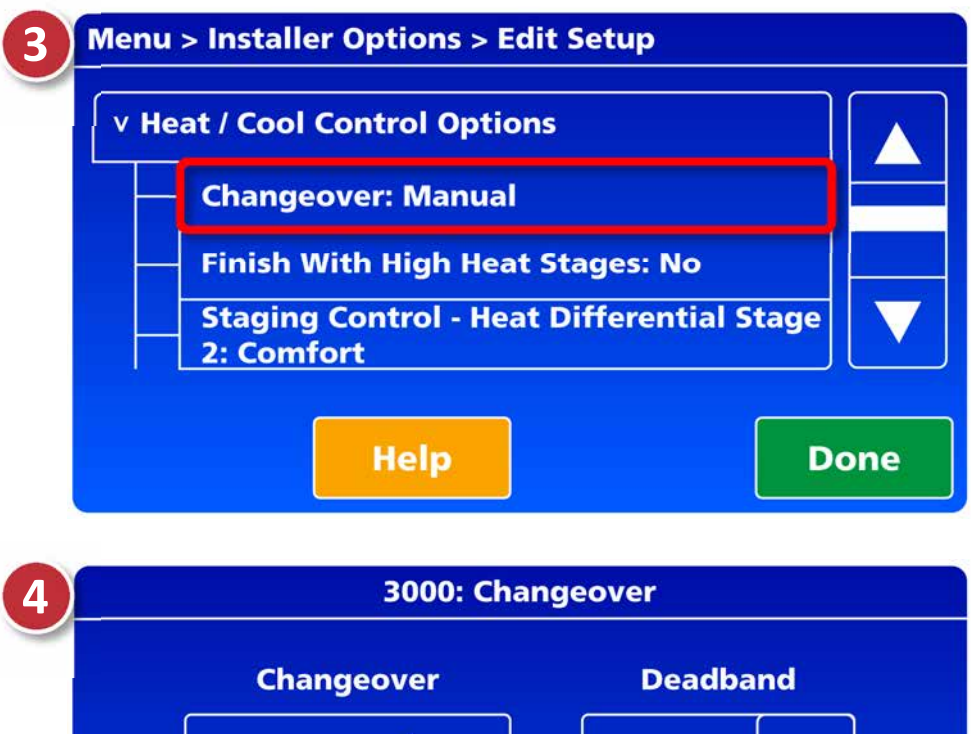

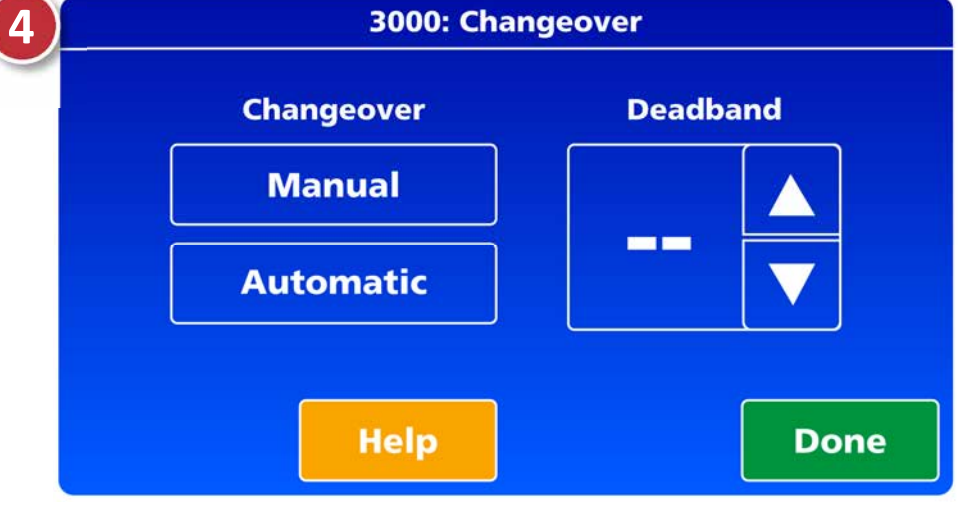

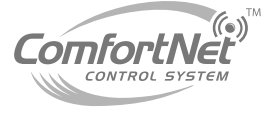

#### **Equipment Status**

- The equipment status screen displays the systems current status.
- The list of status updates seen on this screen depends on the type of system that's installed in your home.

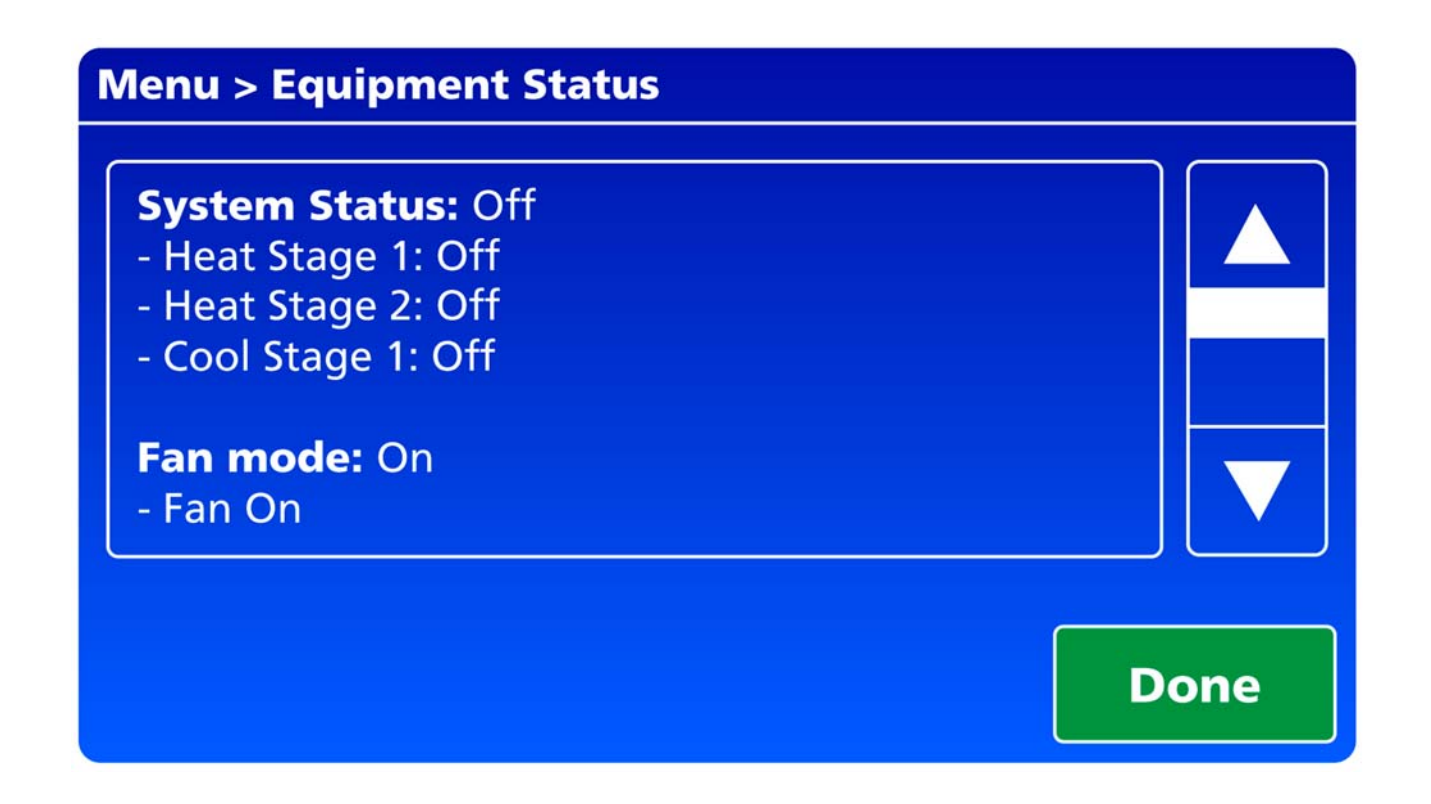

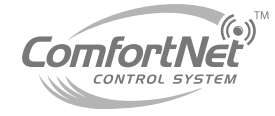

#### **Basic Equipment Status**

- Equipment Status: Displays stages of heat and cool.
- Fan Mode: Fan operations.
   Currently set for ON, or Automatic.
- Date Code: 4 digit code also located on rear of thermostat.
- Indoor Air Quality Equipment: Lists any IAQ on your system.
- Equipment Replacement Reminders: Lists air filters and the days remaining before replacing.

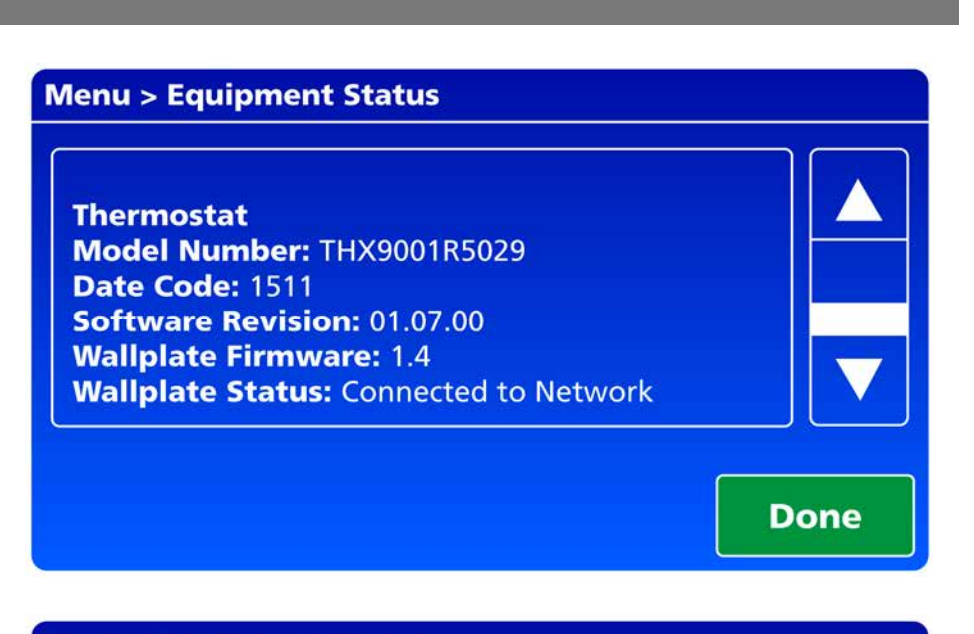

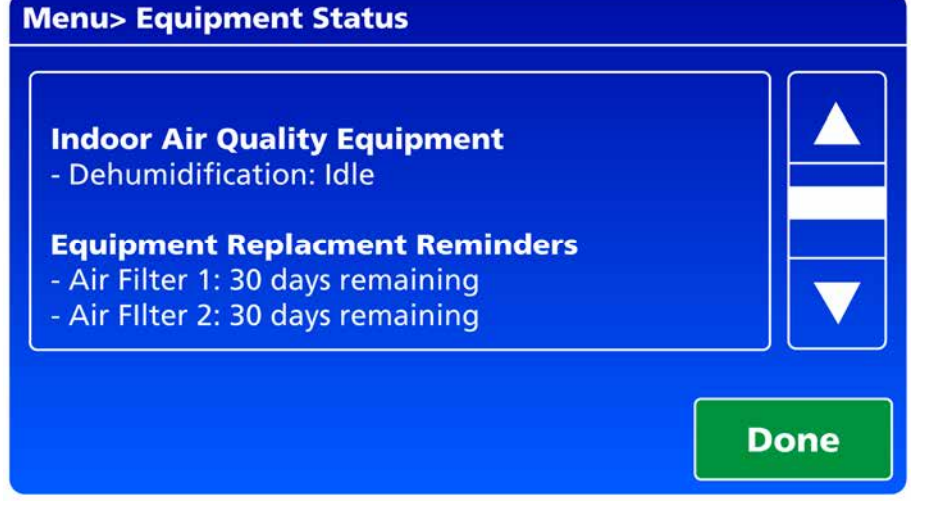

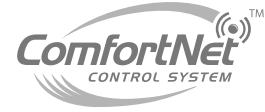
# **ComfortNet Control Setup**

- The equipment status screen also displays the password/ date code
- Navigating to equipment status/ date code from home screen:
  - Menu
  - Equipment status
  - Scroll down to read each status, and date code.

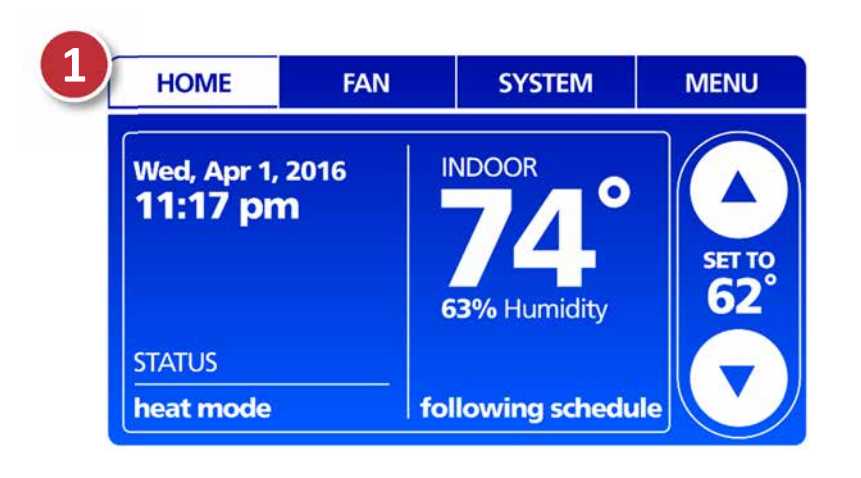

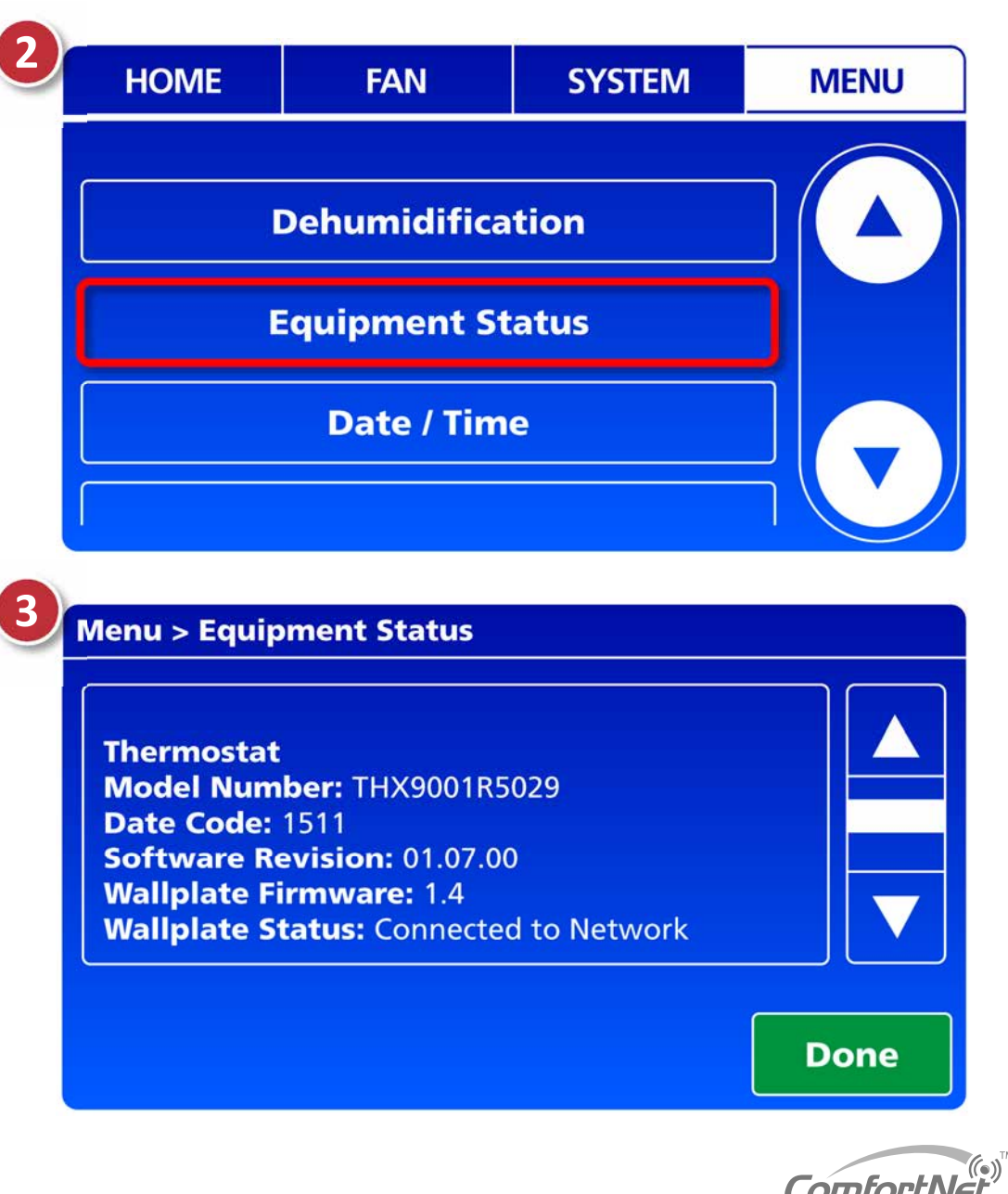

### Agenda

- Comfort Advantage
- System Configurations
- Installing ComfortNet
- ComfortNet Control Set-up
- Dehumidification and Defrost Settings
- Redlink Internet Gateway
- Link Optional Accessories to Wireless Network
- Mobile Apps and PC Access

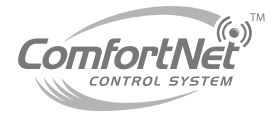

- In order to successfully enable **dehumidification**, make the following changes via ComfortNet.
- Two steps for maximum dehumidification:
  - Step 1: Installer Options
    Step 2: ComfortNet User Menu

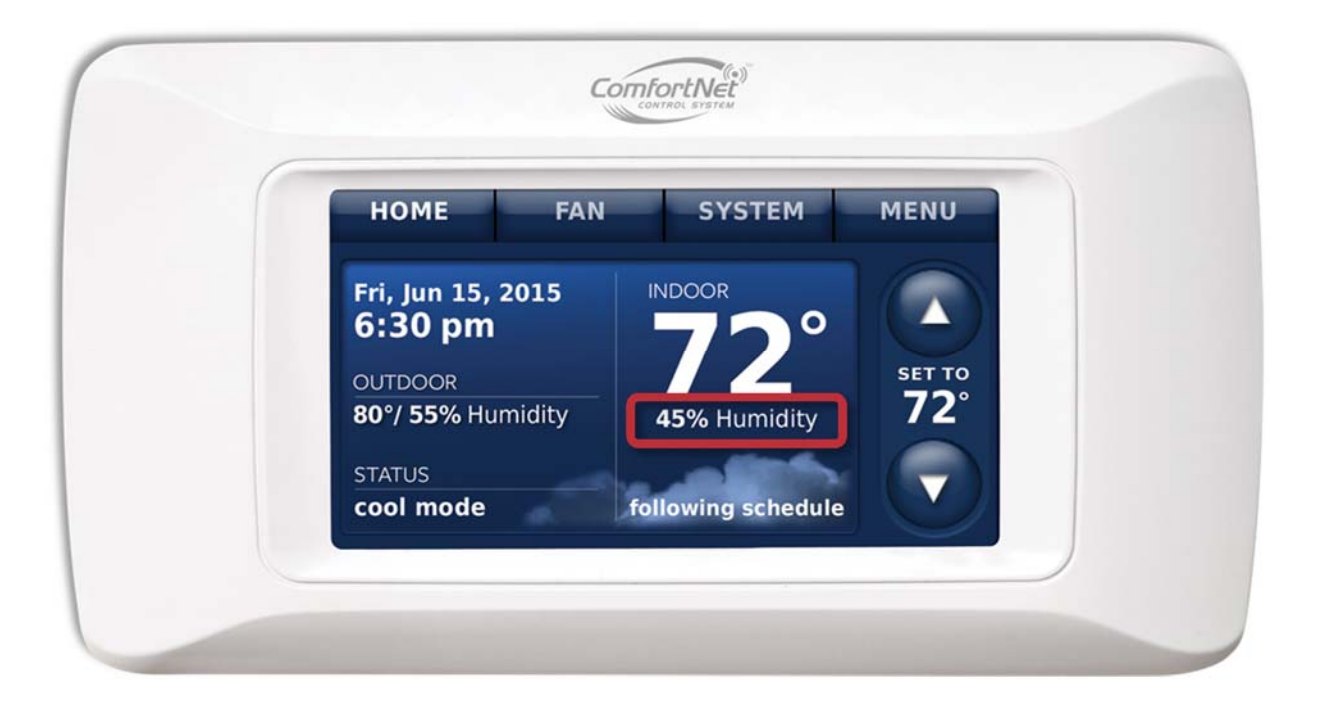

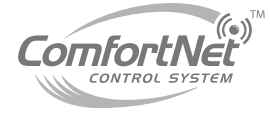

Select menu from the home screen.

Select installer options.

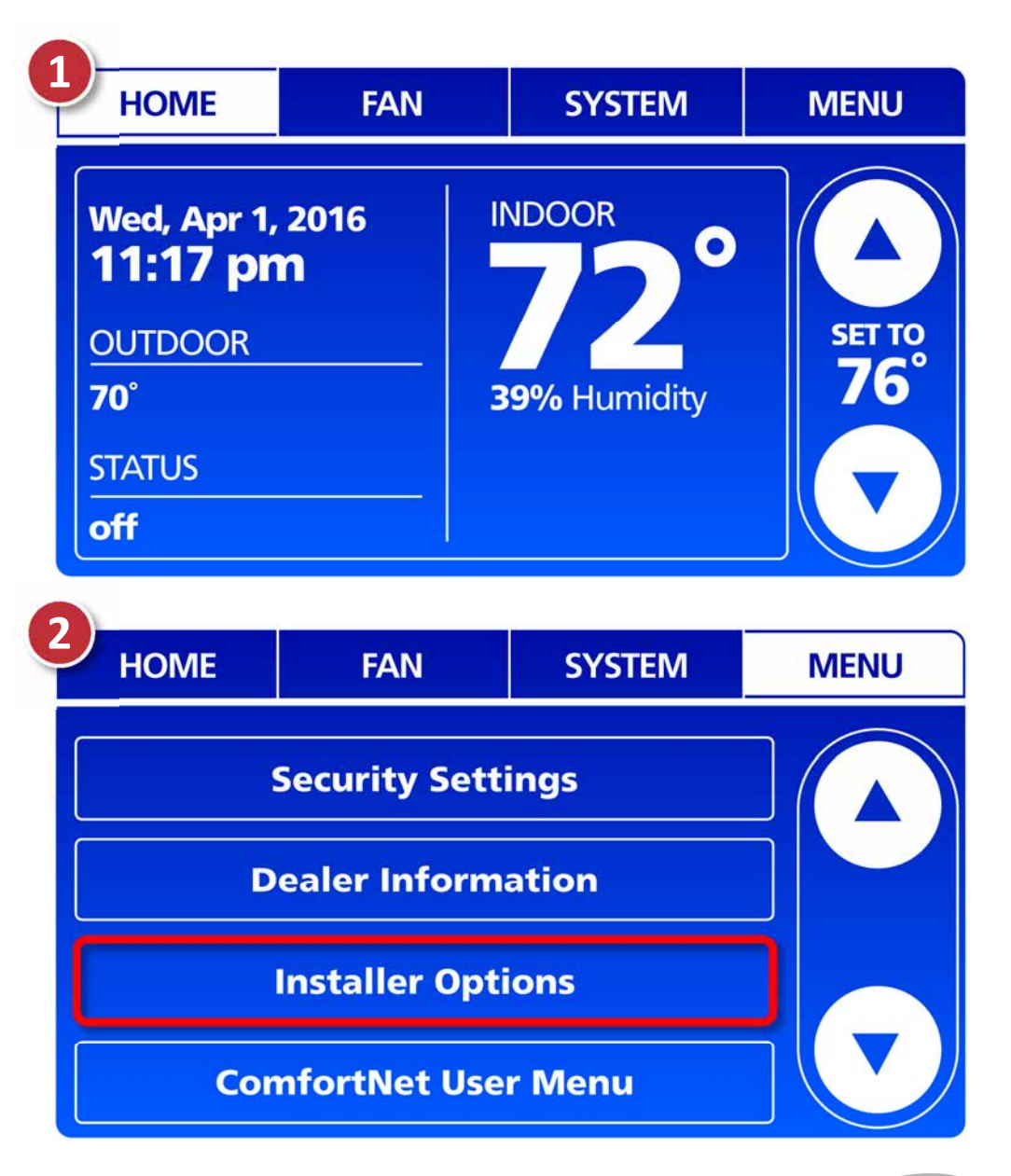

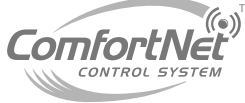

- Enter installer password/ date code that's located on the back of the ComfortNet.
  - The date code can also be obtained from the equipment status menu.
  - Select **yes** at the next screen.

Select view/edit current setup

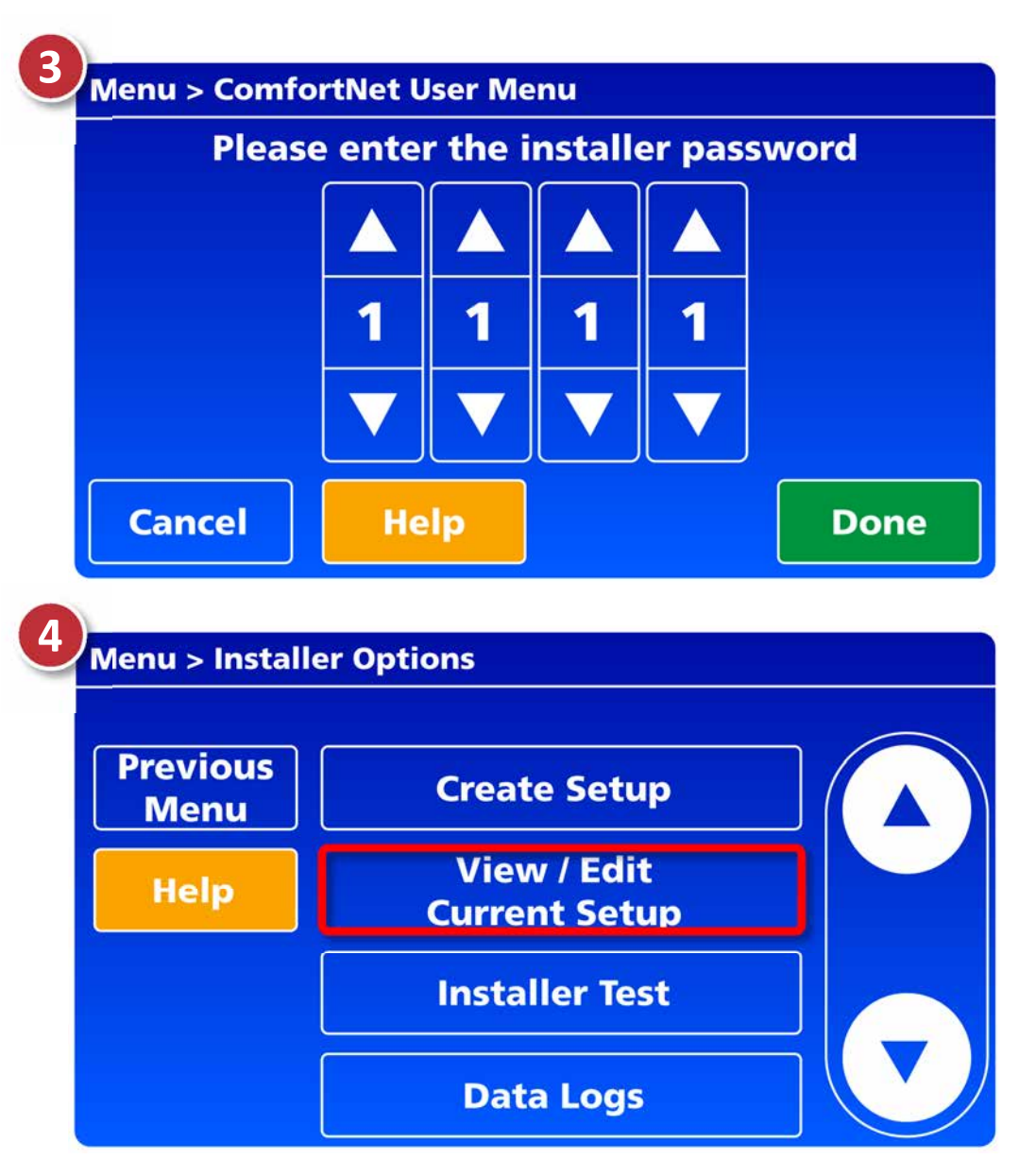

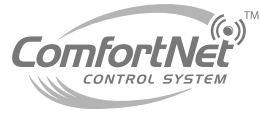

 Scroll down the edit setup list and select **dehumidification**.

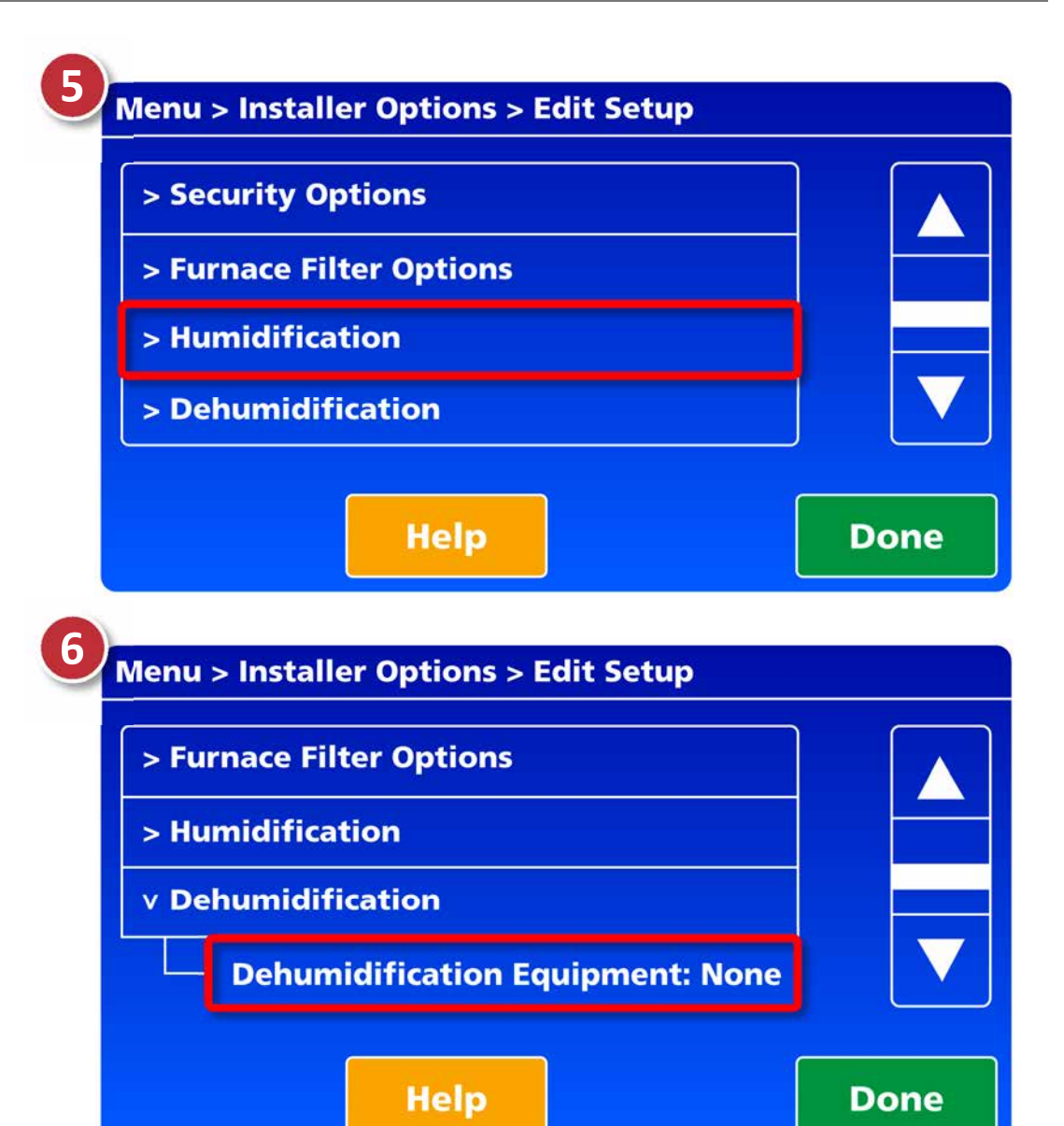

 Select dehumidification equipment: none.

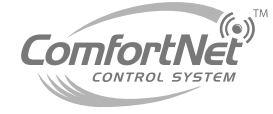

 Select a/c with low speed fan, and then done. (the factory setting is none)

- The next screen will display additional dehumidification options.
  - Dehumidification Overcooling limit 0 degrees
  - Dehumidification Away mode

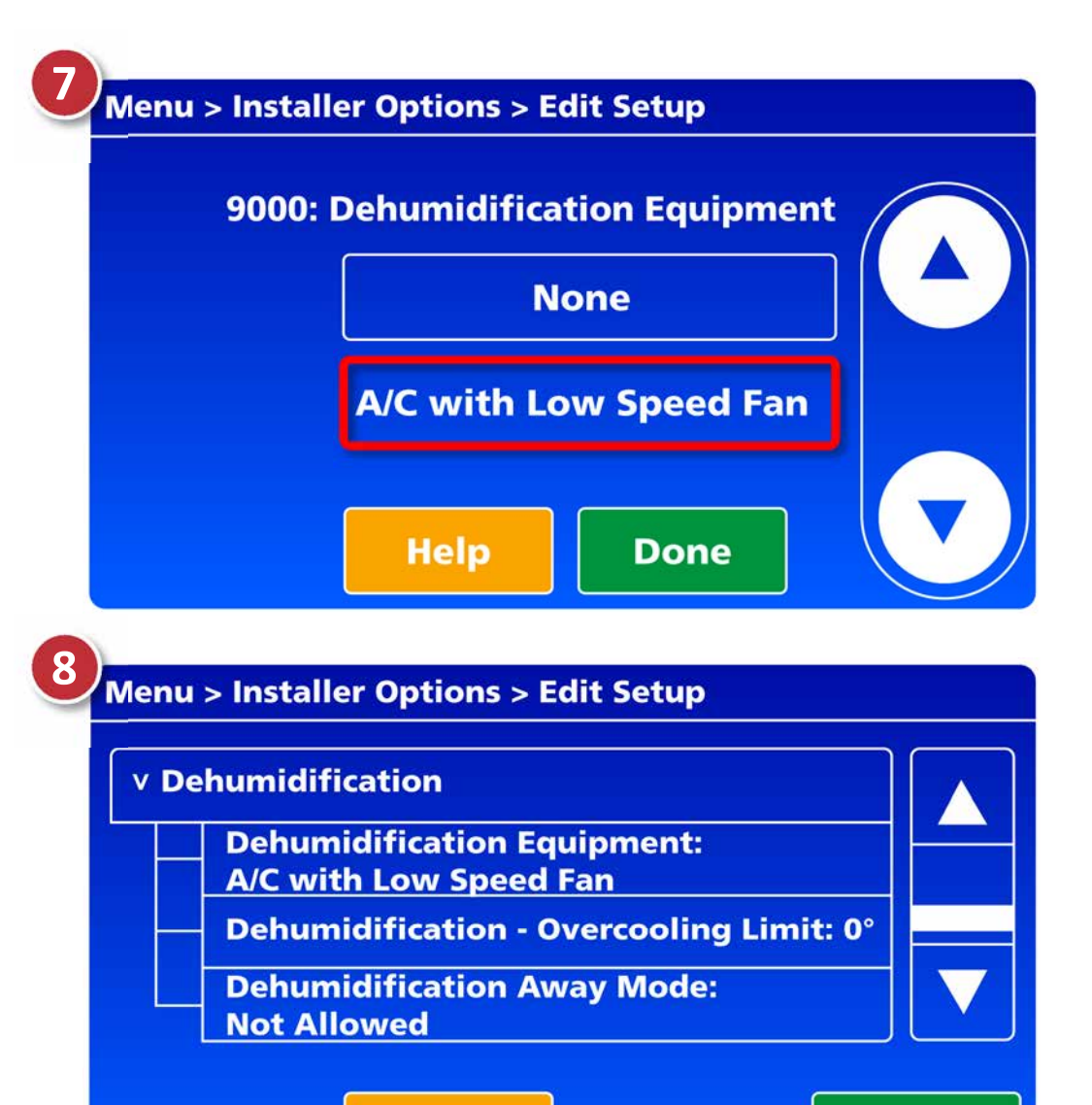

Help

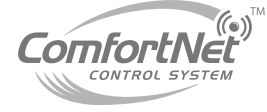

Done

- Select dehumidificationovercooling limit (factory setting is 3)
- Set overcool to 3 degrees, or whatever setting is applicable to your home/region.

- Select dehumidification away mode: not allowed.
- Change setting to allowed, and then press done.

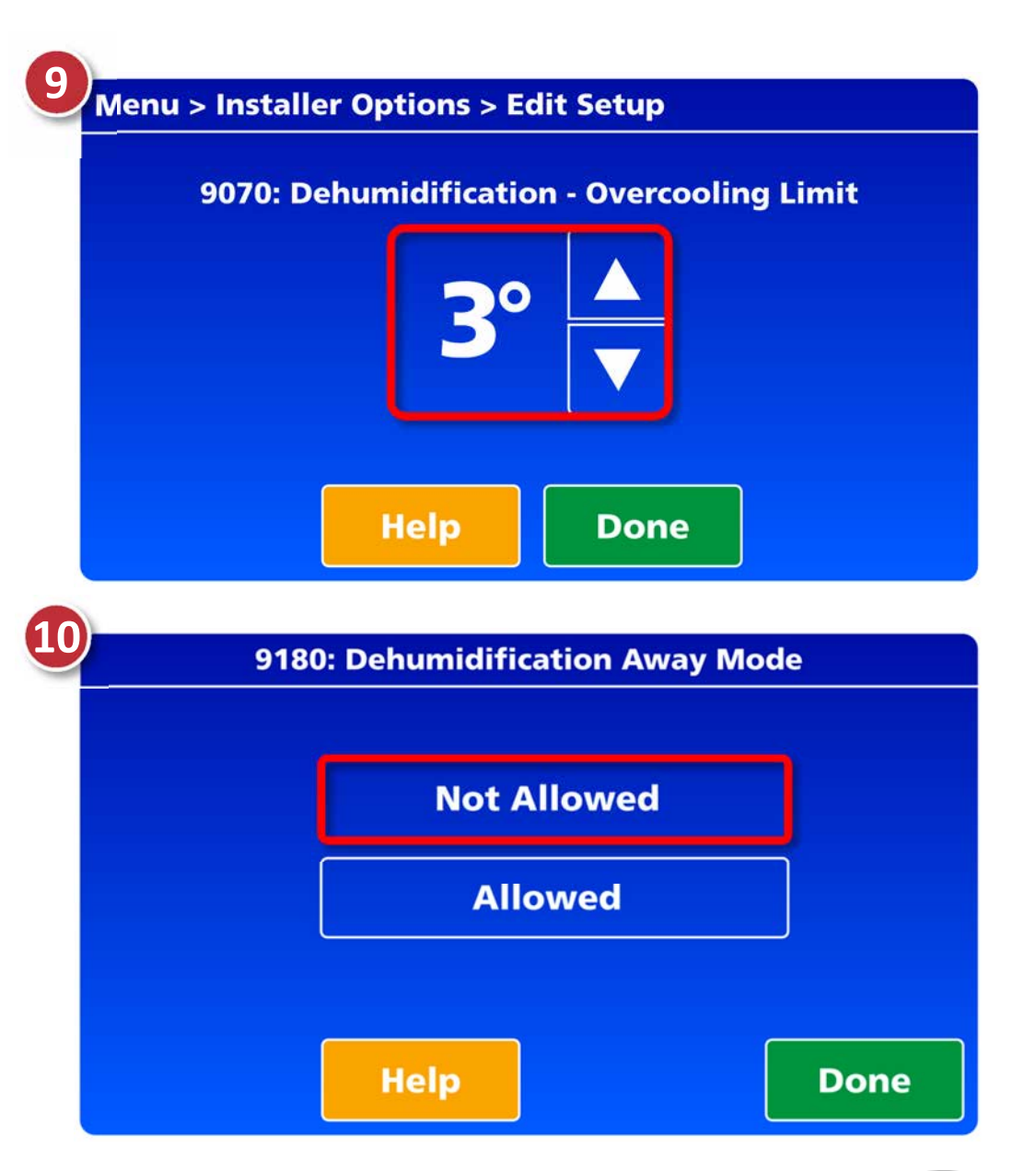

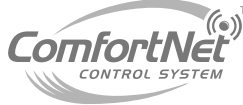

#### **Dehumidification Away Mode Defined**

- The dehumidification away mode protects the home when its unoccupied for long periods of time.
- It also maintains the desired humidity and temperature settings during the hot and humid months.

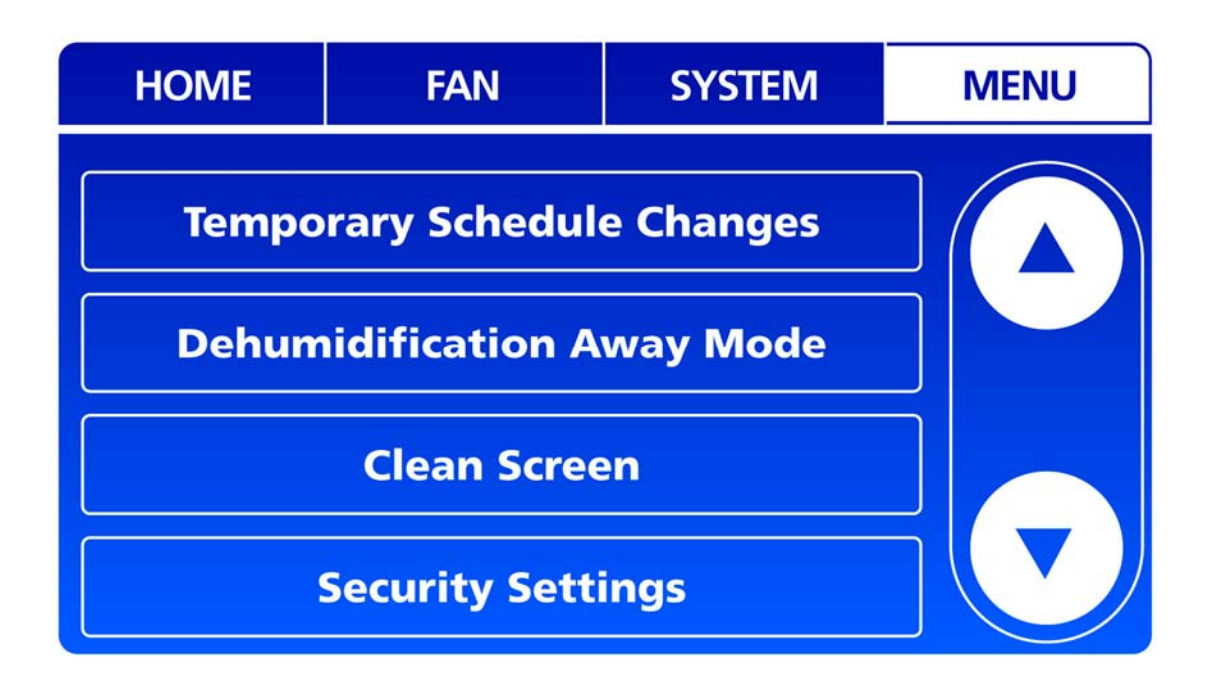

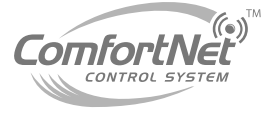

#### **Dehumidification Away Mode Options**

- Select any of the following dehumidification away modes to adjust all three settings:
  - Dehumidification away mode- low limit temperature setting
  - Dehumidification away mode- temperature setting
  - Dehumidification away mode- dehumidification setting

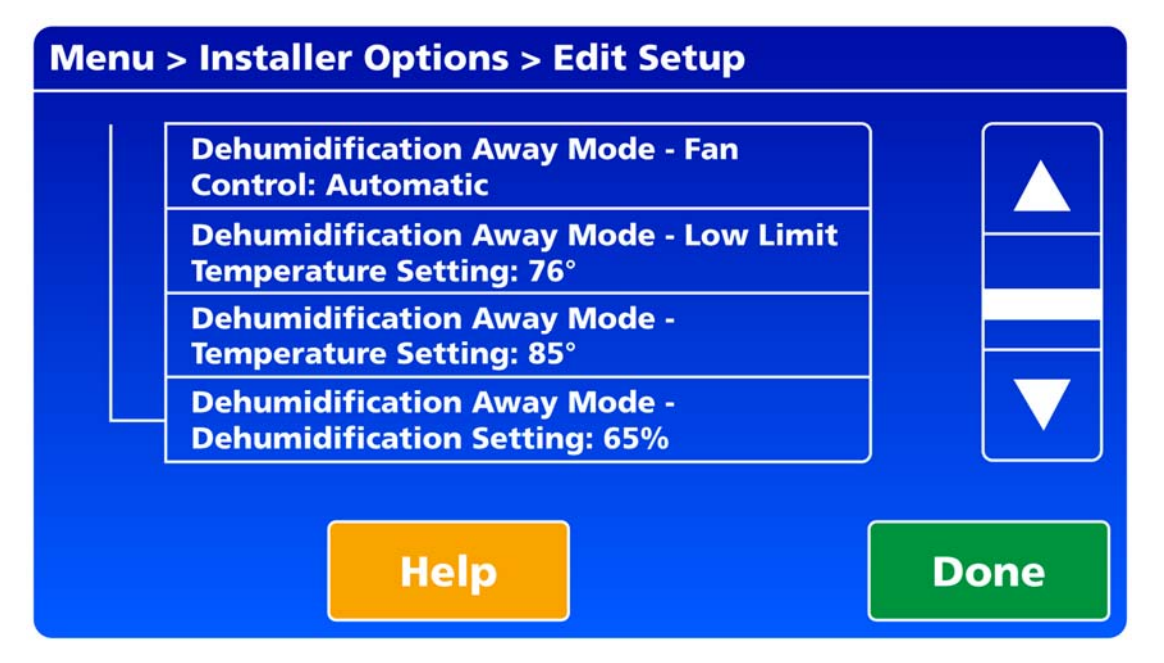

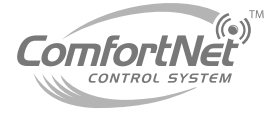

#### **Dehumidification Away Mode Example**

- The following screen will appear and show all three away modes.
- The temperature setting for this system is 85 degrees, with a dehumidification setting of 65%.
- The temperature low limit setting of 76 degrees will allow the cooling mode to operate down to a temperature of 76 degrees, or 65% humidity.

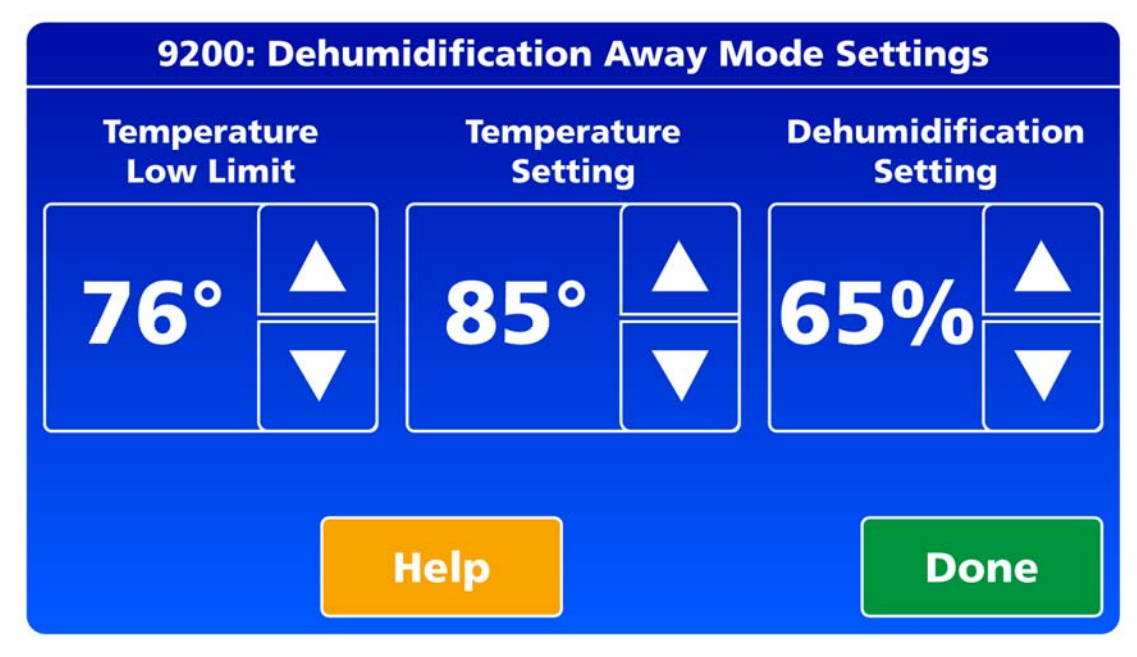

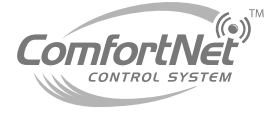

- Navigate back to the home screen, and select menu again.
- The dehumidification option now appears on the list.
- Select dehumidification, and the following screen will display the current humidity level in your home, and your ComfortNet setting.
- Tap the left or right arrows to set **desired** humidity level.

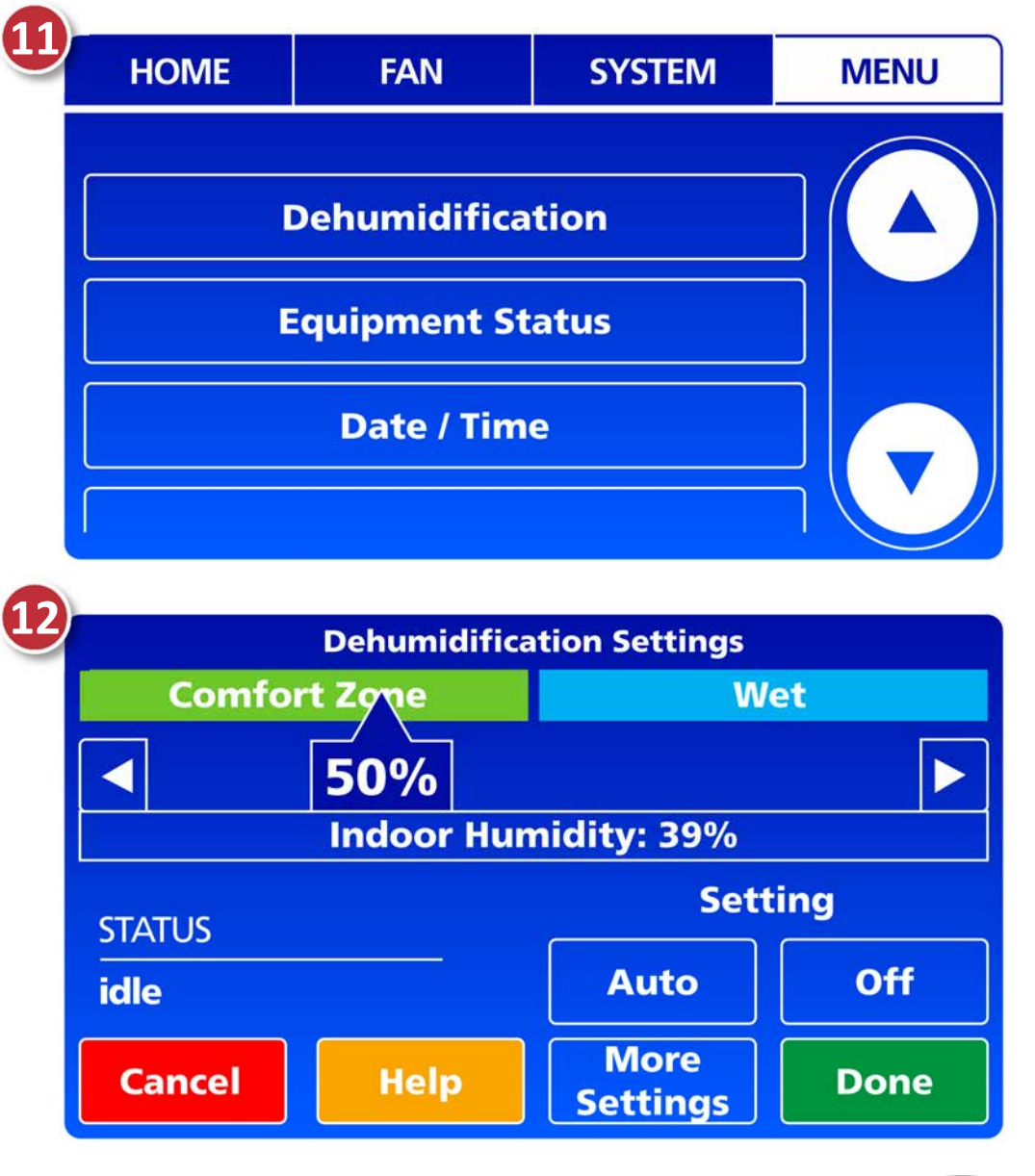

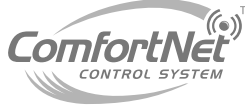

#### Step 2- ComfortNet User Menu

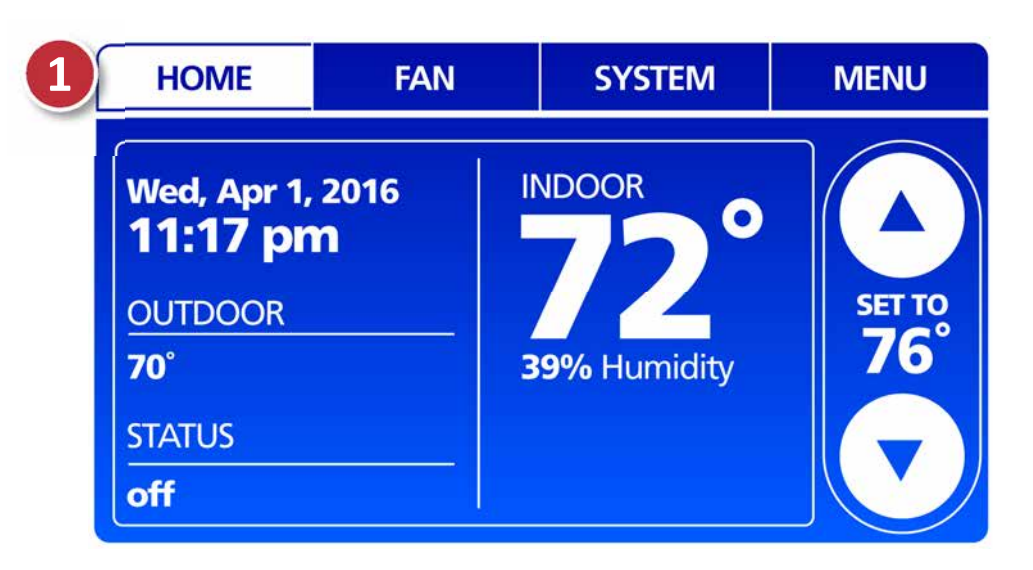

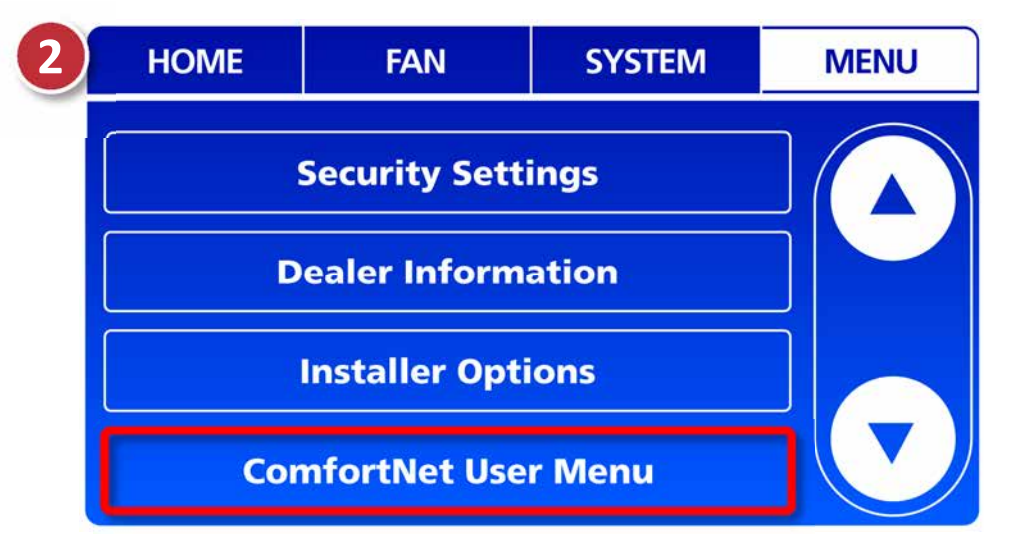

Select menu from the home screen.

Select ComfortNet user menu.

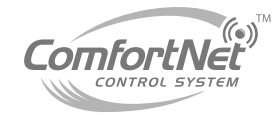

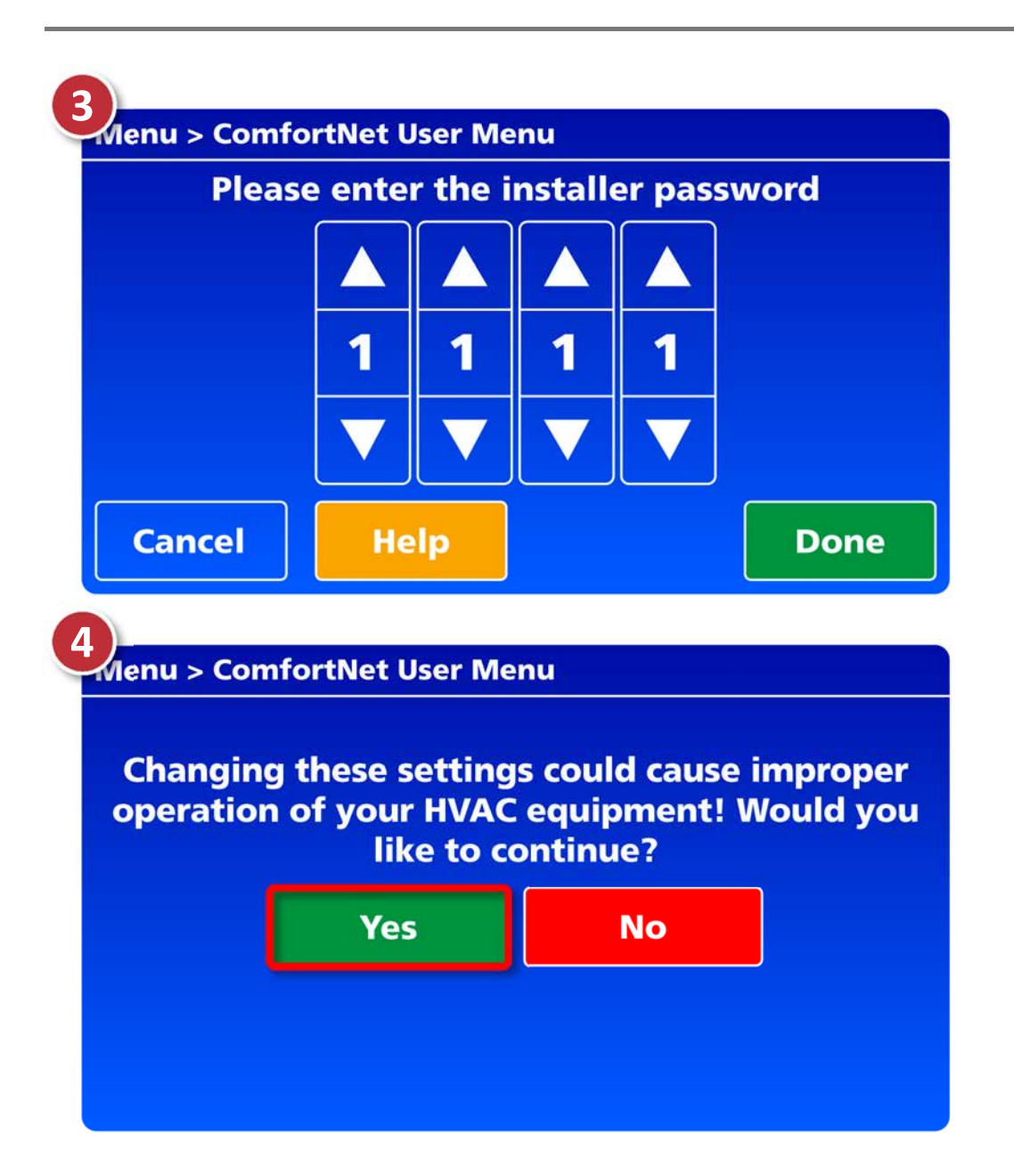

Enter 4-digit date code.

 Select yes at home owner warning screen.

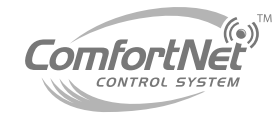

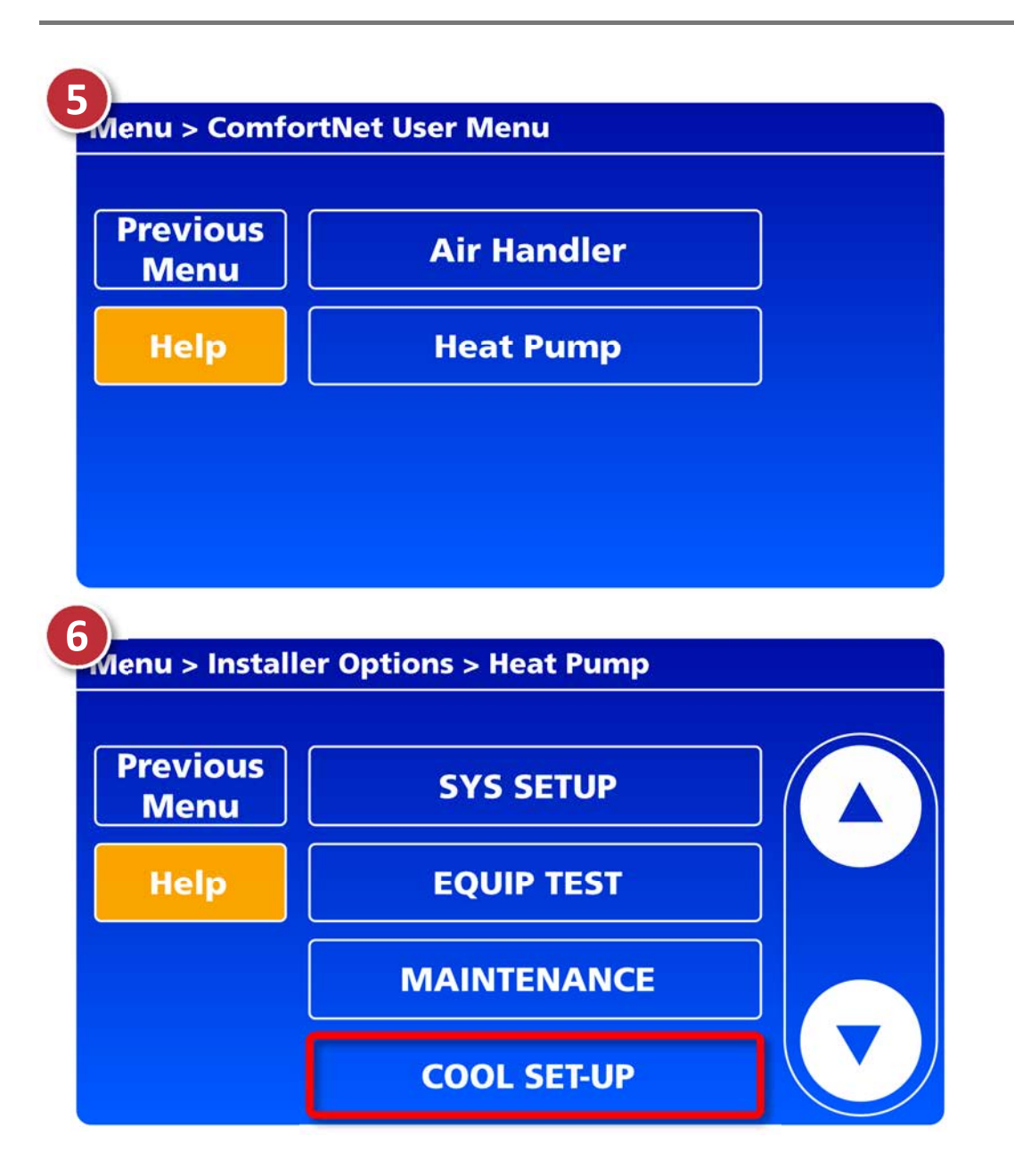

 Select heat pump or air conditioner.

Select cool set-up.

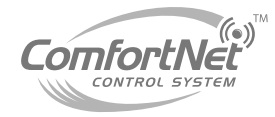

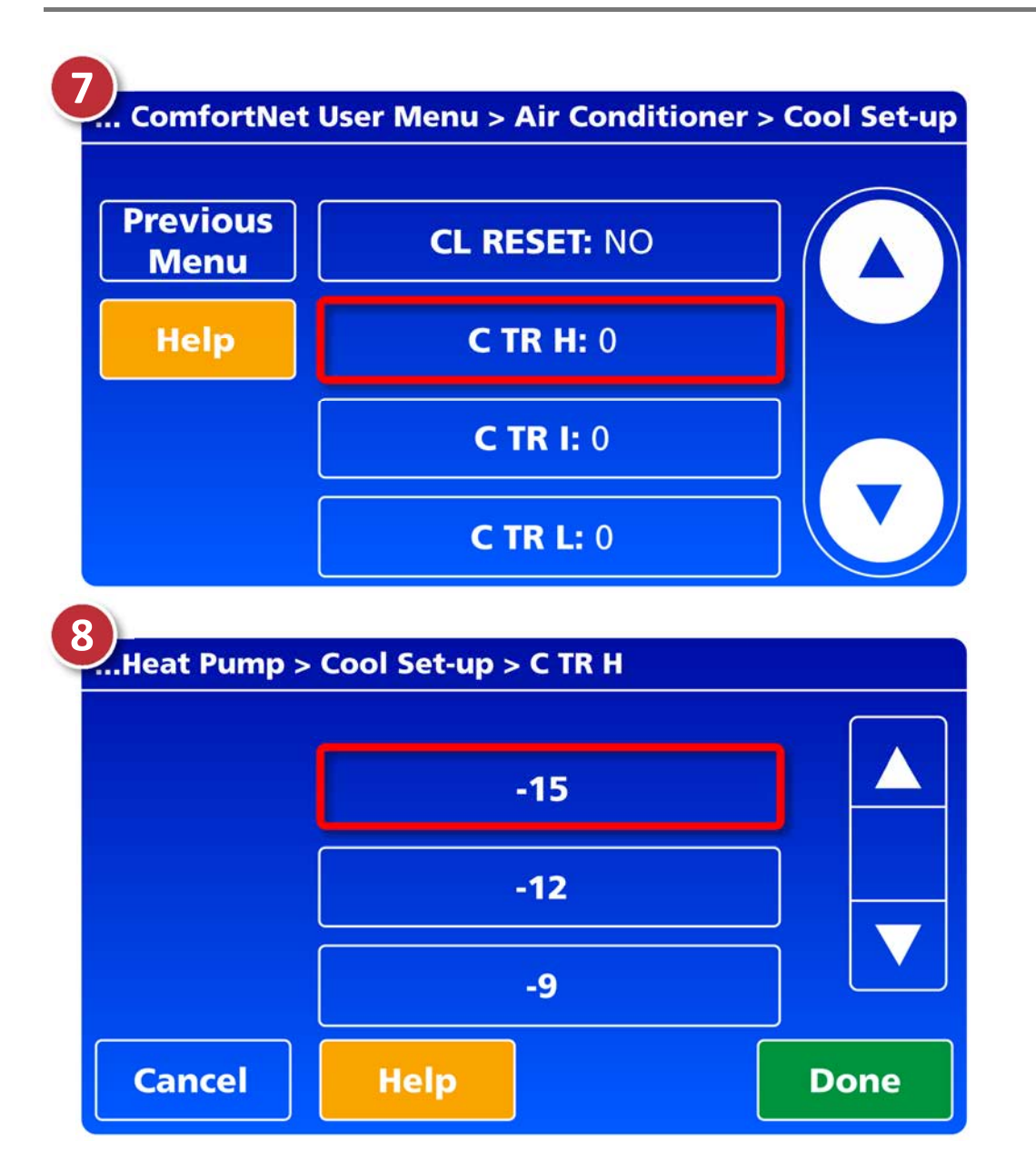

- Scroll up until all three (3) trim settings appear on the screen.
  - CTRH: High
  - CTRI: Intermediate
  - C TR L: Low

 Starting with C TR H, (highest trim setting) adjust each setting to -15% trim. (factory setting is "0")

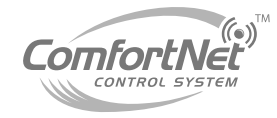

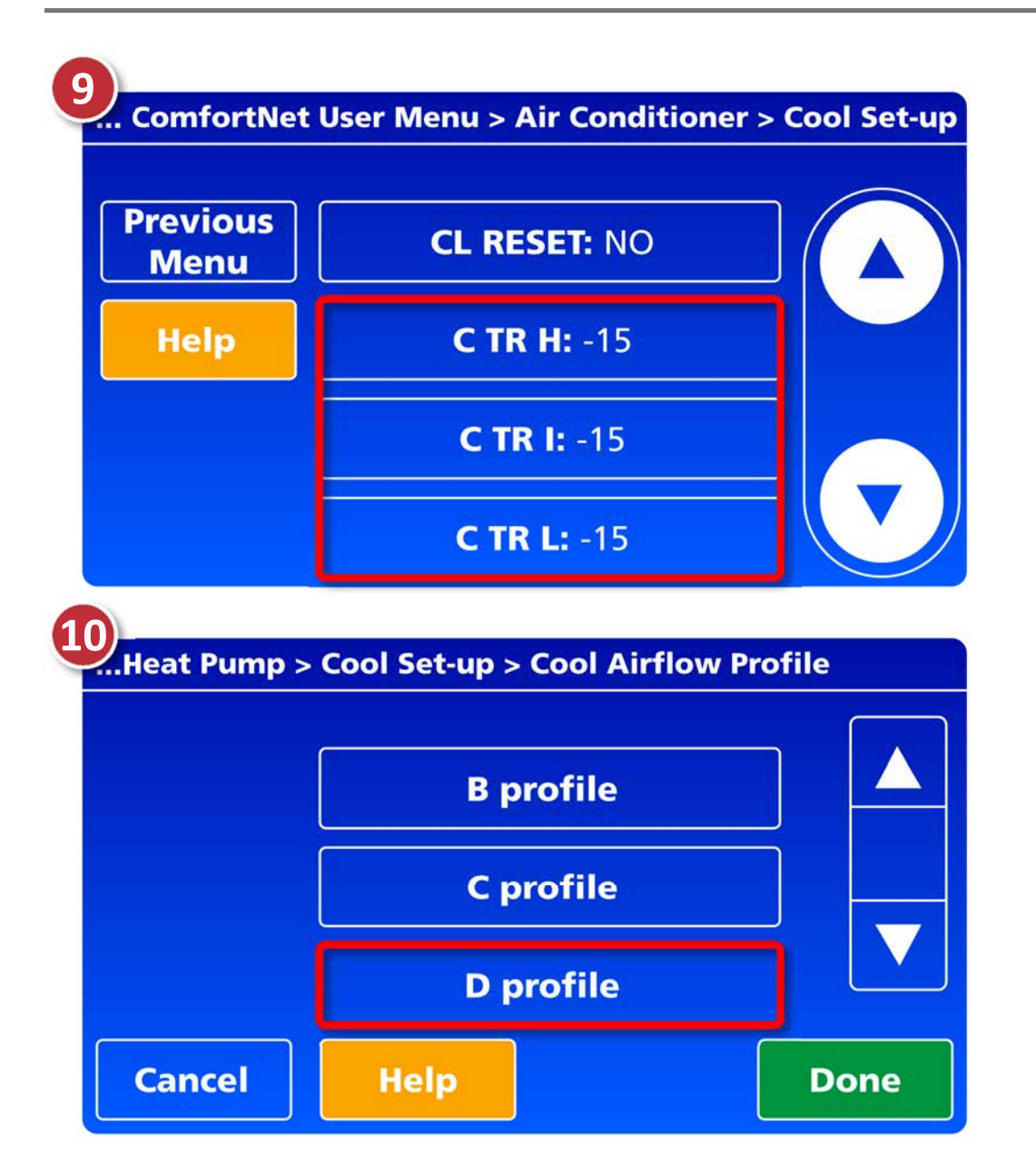

 Make sure that all three trim settings (C TR H, C TR I, C TR L) have been changed to a -15% trim after the last setting.

 Lastly, check to make sure that the factory cool airflow profile is still set to the "D" setting. (factory setting)

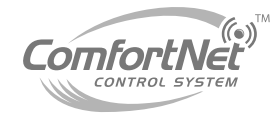

# **Defrost Setup**

- The defrosting of the outdoor coil is controlled by the inverter board, outdoor coil temperature thermistor, and defrost sensor.
- However, the defrost timing periods are modified via
   ComfortNet user menu.
- Defrost times can be set at intervals of 30, 60, 90, and 120 minutes. (30 min, 1 hr, 1.5 hrs, and 2 hrs)
- The factory defrost setting is 30 minutes.

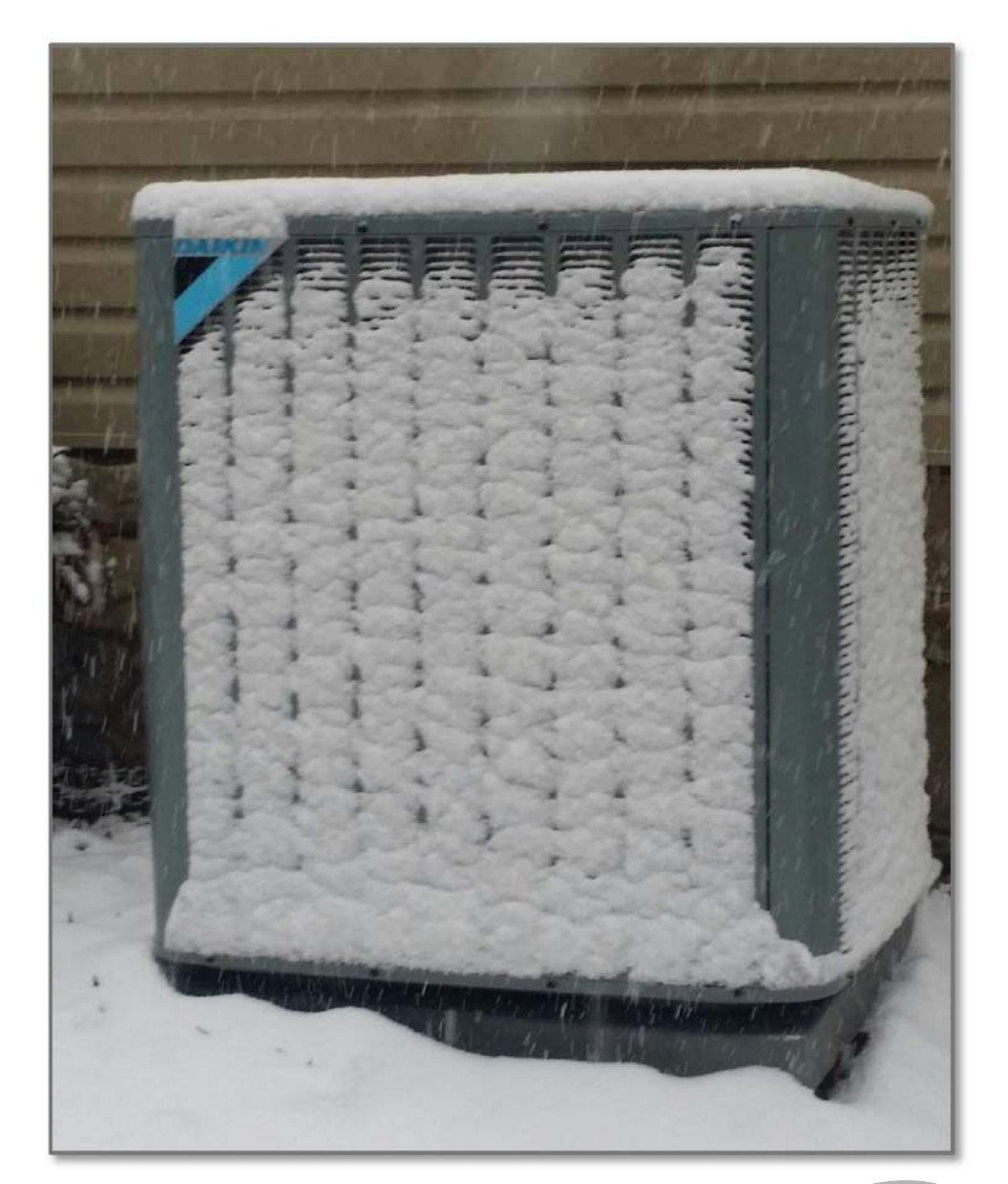

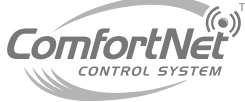

## **Defrost Setup**

#### **Change Factory Defrost Setting From The Home Screen:**

- Menu
- ComfortNet user menu
- Password
- Yes to warning screen
- Heat pump
- Heat set-up
- Select defrost
- Scroll down and select desired defrost setting.
- Select done

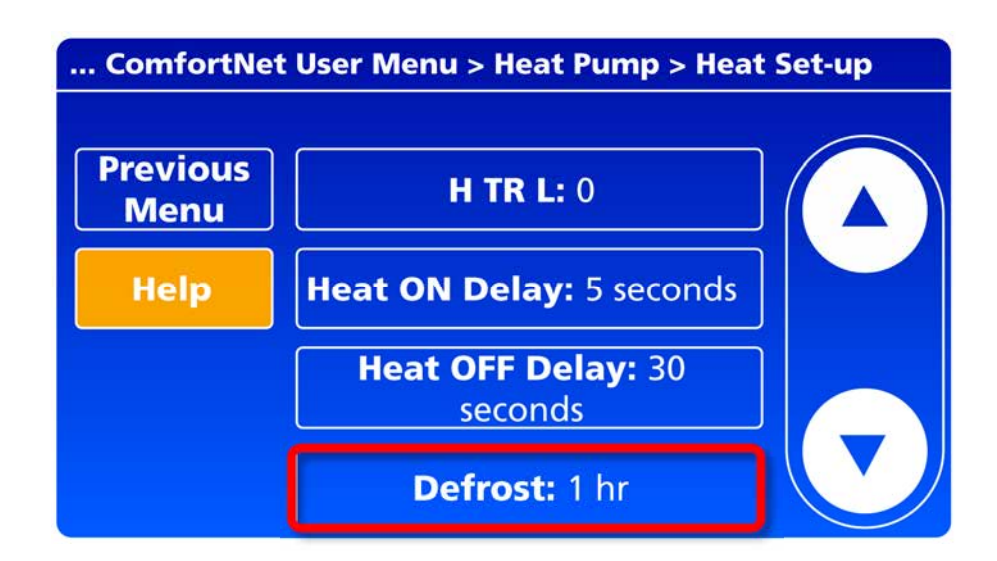

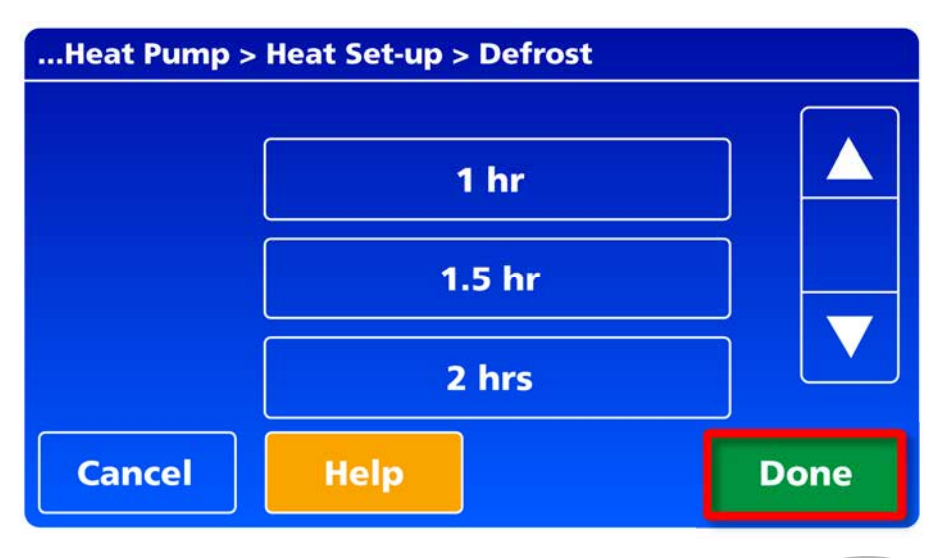

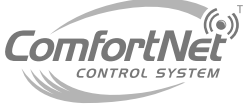

### Agenda

- Comfort Advantage
- System Configurations
- Installing ComfortNet
- ComfortNet Control Set-up
- Dehumidification and Defrost Settings

#### Redlink Internet Gateway

- Link Optional Accessories to Wireless Network
- Mobile Apps and PC Access

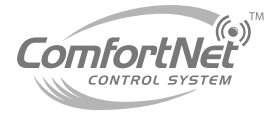

### **Redlink Internet Gateway**

The Honeywell RedLINK Internet Gateway gives homeowners remote access to home climate-control systems from any location with Internet access.

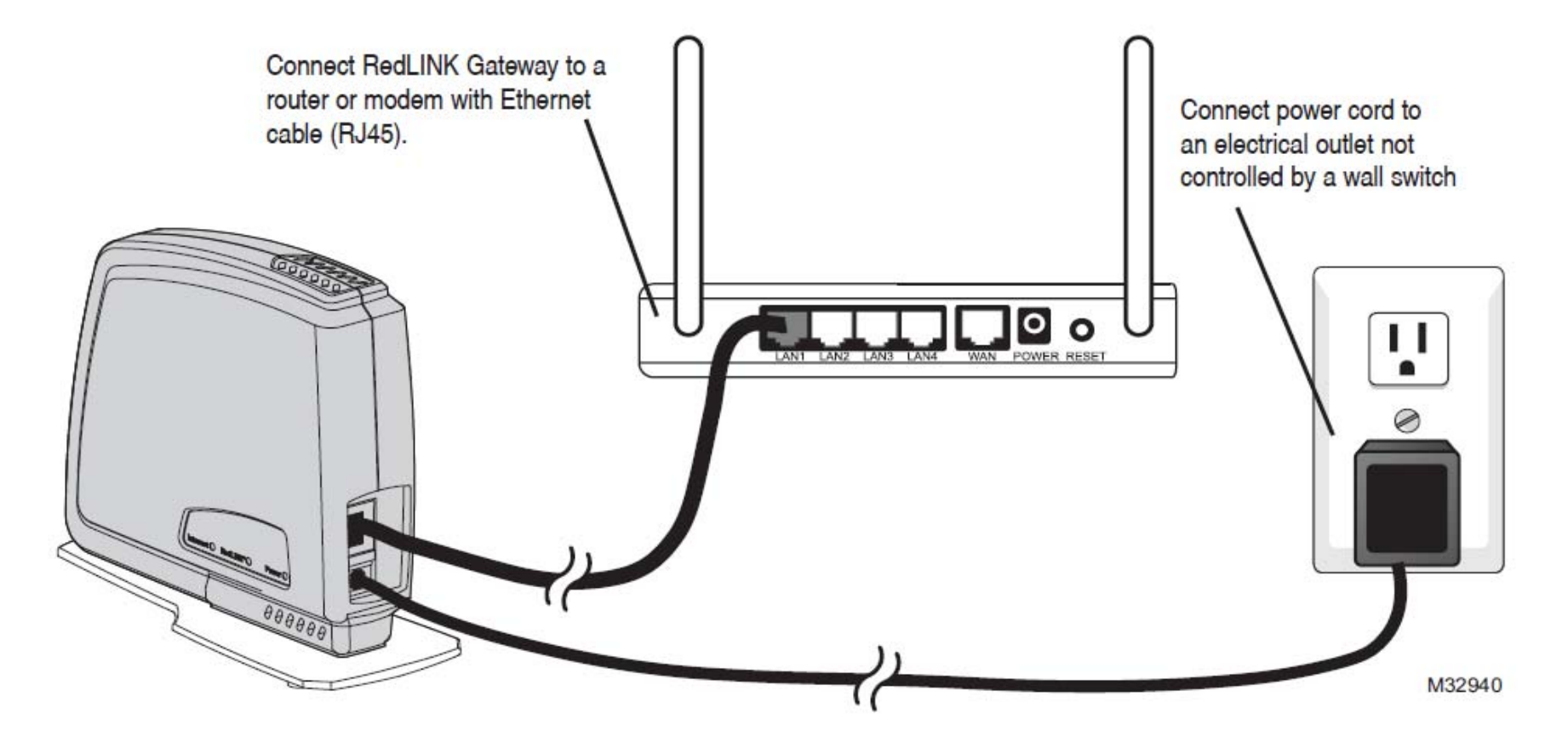

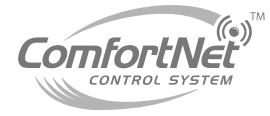

- Using a Web browser, users can review and adjust:
  - Indoor temperature.
  - System mode.
- The gateway can also send alerts to as many as 6 email addresses if a problem occurs.
- Register online before use at <u>www.mytotalconnectcomfort.com</u>
- You will establish a user name (email address) and password during registration.

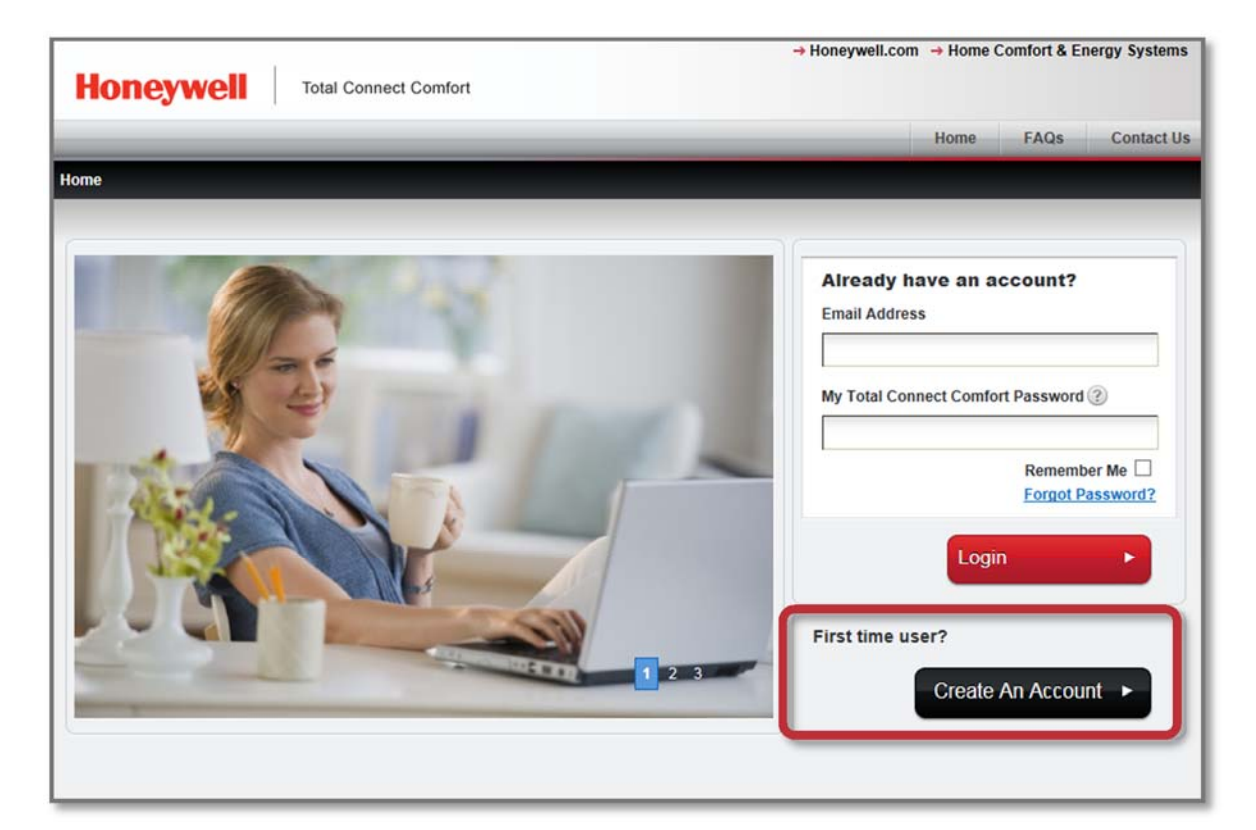

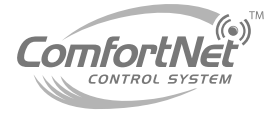

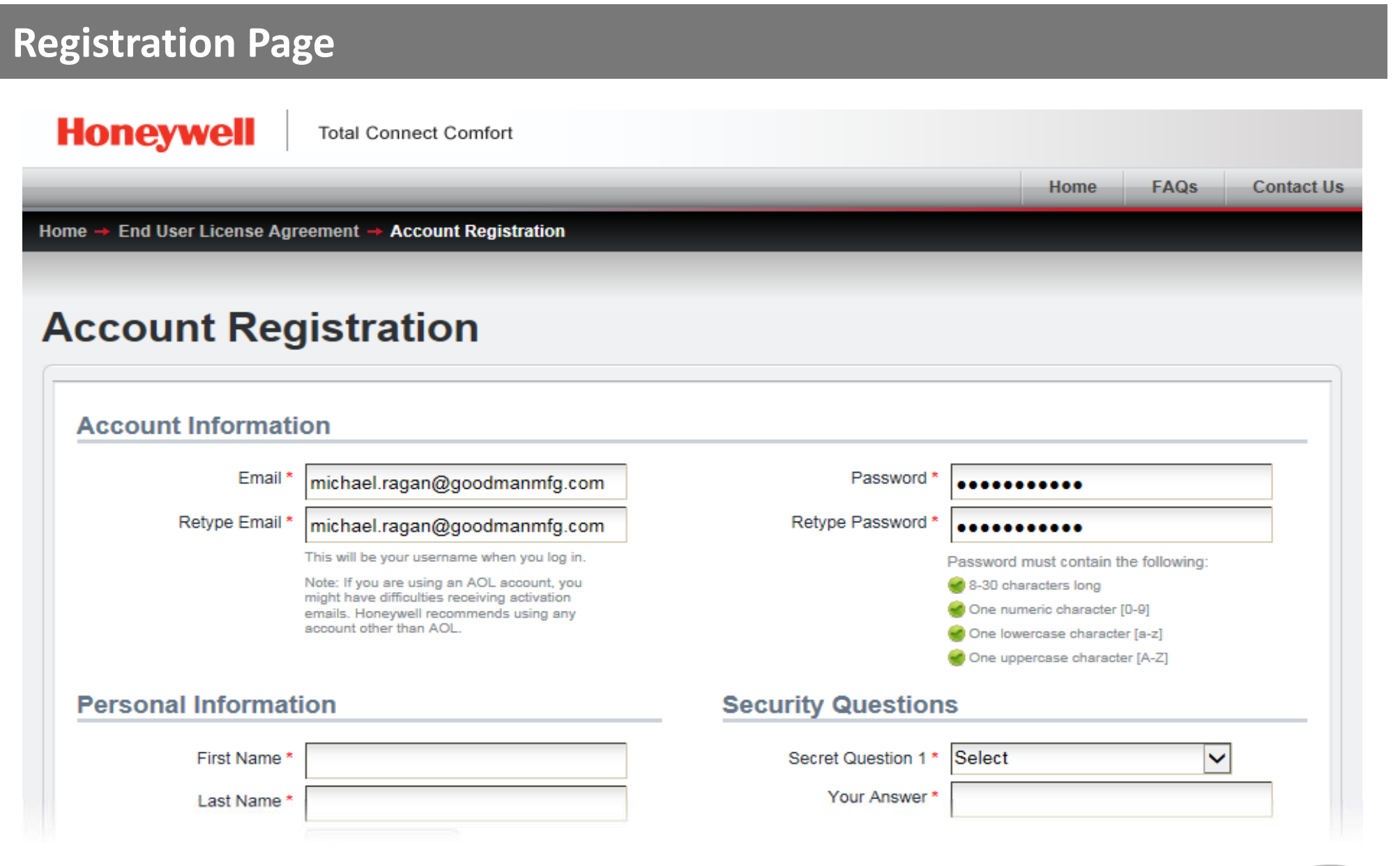

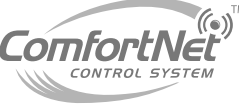

- Once you've established an account, a conformation email will be sent to you.
- Press the link that was sent by Honeywell, and it will prompt you to log into the total connect comfort home page.

#### **Account Confirmation Sent**

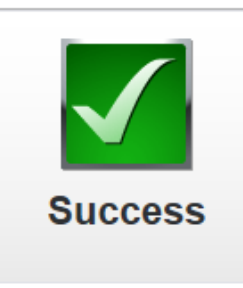

A confirmation email has been sent to michael.ragan@goodmanmfg.com.

Click on the link inside the email to complete the registration process.

Done

#### Honeywell's My Total Connect Comfort - Account Activation

mytotalconnectcomfort@alarmnet.com Sent: Mon 6/15/2015 4:48 PM To: Ragan, Michael

Congratulations and thank you for creating a My Total Connect Comfort Account. Click the following link to complete the account registration process. <u>https://mytotalconnectcomfort.com/portal/Account/Activate/key/73e3573480bb</u> <u>4dfb91d585fe776287e8?THlang=en-US</u>

To complete the product registration you will need the unique MAC ID and MAC CRC codes located on the device or on the provided ID card.

Once you have completed the product registration you will have access to your comfort system from anywhere you have internet access through a computer, smart phone, and/or tablet device.

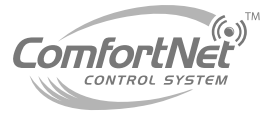

- After logging in, your account will be confirmed.
- You can now name your location, and select home or building.
- Type in your location name, and email addresses you would like to receive notifications.
- Select building or home, then submit.

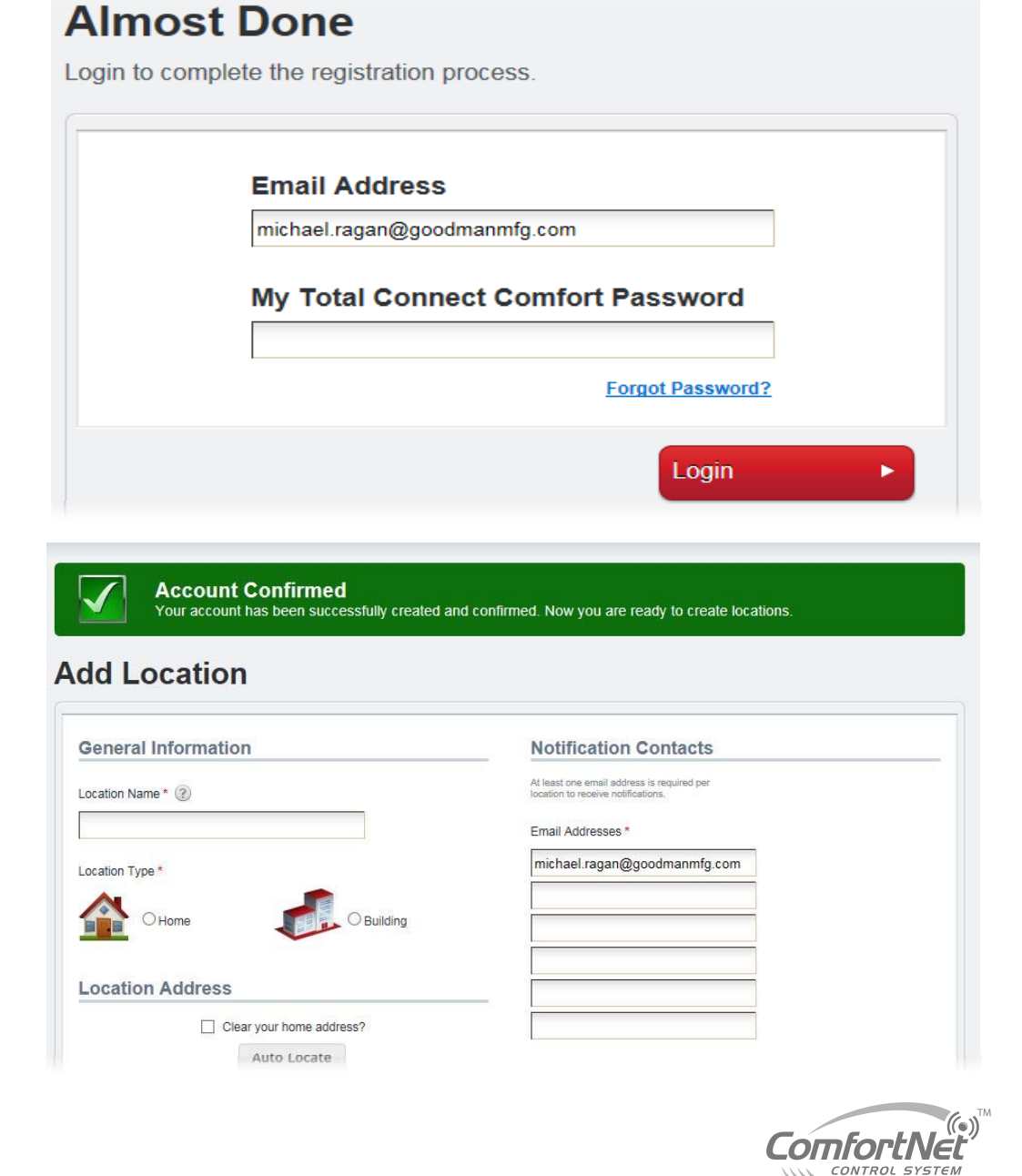

 After you establish your location and building type, you will then be prompted to add your Redlink Internet Gateway.

| Honeywell                  | Total Co       | onnect Comfort                          |                |                    |            |      |            |
|----------------------------|----------------|-----------------------------------------|----------------|--------------------|------------|------|------------|
|                            |                | Welcome Michael                         | Sign Out       | Control Center     | My Account | FAQs | Contact Us |
| Control Center → My Locati | ions → Edit ID | Department → Register Device            |                |                    |            |      |            |
|                            |                |                                         |                |                    |            |      |            |
|                            | Regis          | ster Device                             |                |                    |            |      |            |
|                            | Please en      | sure your device is connecte<br>manual. | ed to the inte | rnet. Refer to you | Ir product |      |            |
|                            |                | Device MAC ID ③                         |                |                    |            |      |            |
|                            |                | Device CRC                              |                |                    |            |      |            |
|                            |                | Submit                                  |                | Cancel             | ~          |      |            |
|                            |                |                                         |                | Cuiltor            |            |      |            |
|                            |                | Where is my devi                        | ce MAC ID a    | nd CRC?            |            |      |            |
|                            |                | Please sele                             | ct your devic  | e                  |            |      |            |

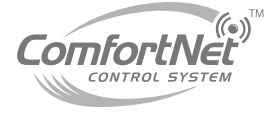

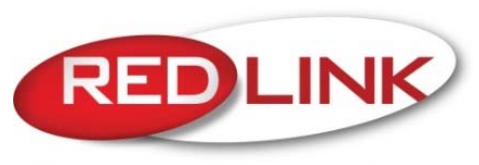

Wireless Technology

- Find your Mac ID and MAC CRC codes located under your gateway.
- Enter your codes when prompted by the registration screen.

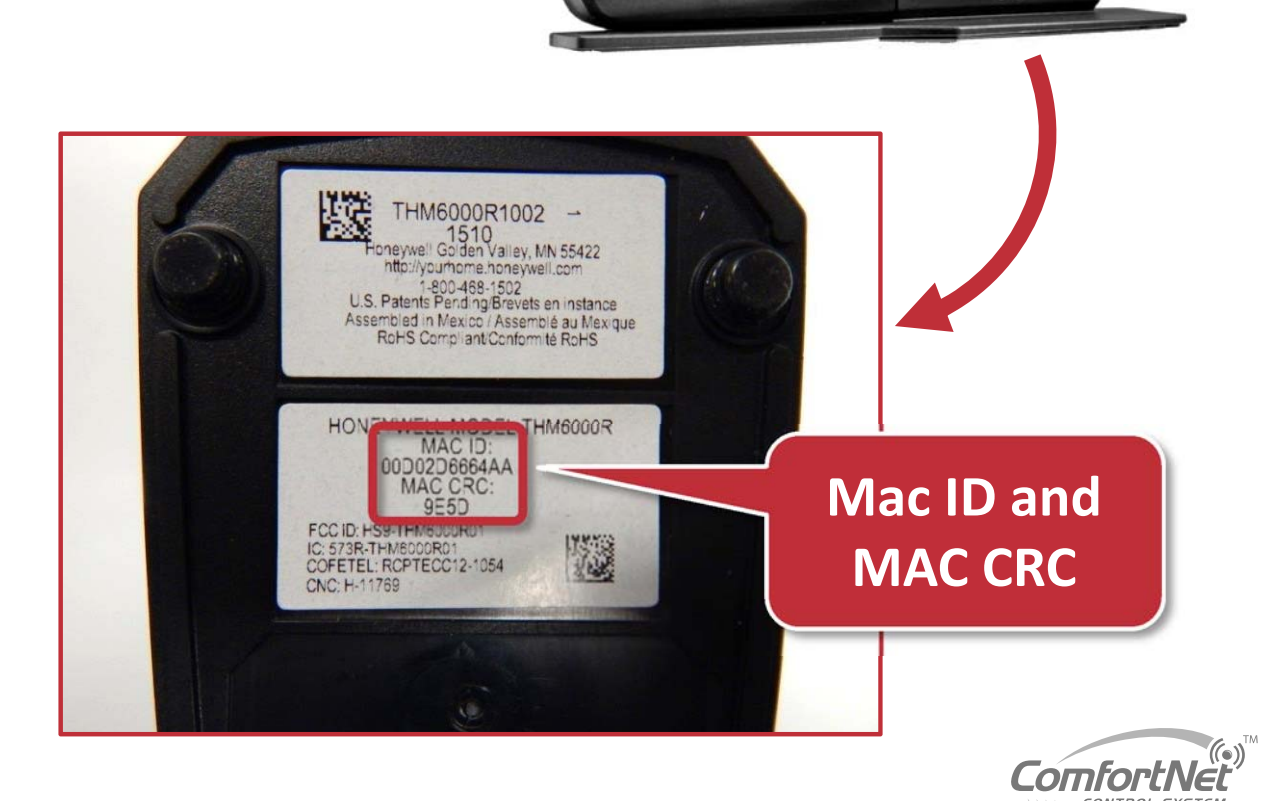

If all of your information was entered correctly, the screen will let you know that your gateway has been registered successfully.

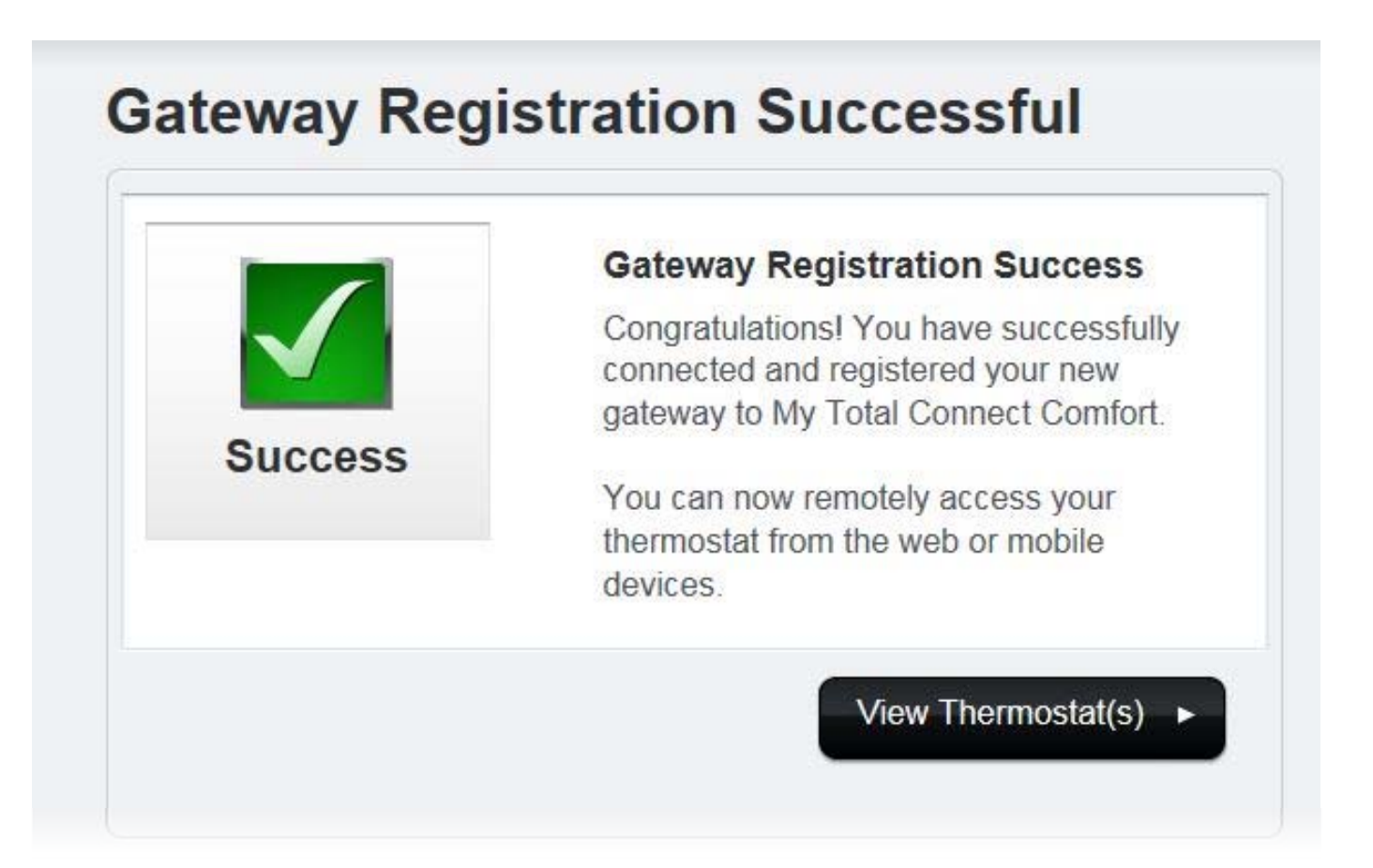

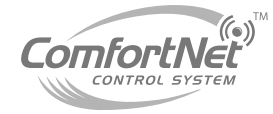

- Your device will then appear on the control center screen.
- Ensure that the MAC ID and CRC codes are correct.
- From here you can add thermostat names located within this location.
   Press "submit" once you are done entering home or office information.

| nere are two types of devices that can be added to a location                                           | MAC ID       | CRC  |        |   |
|----------------------------------------------------------------------------------------------------|--------------|------|--------|---|
| Wi-Fi Thermostat(s)                                                                                     | 00D02D6664AA | 9E5D | Ŵ      | ~ |
| <ul> <li>Internet Gateway which connects in your RedLINK<br/>Thermostats</li> <li>Add Device</li> </ul> |              |      |        | ~ |
| Delete Location                                                                                         | Submit       | ·    | Cancel | × |

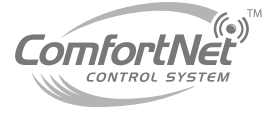

- Your **location** will be displayed, with no thermostats installed.
- The ComfortNet and Redlink Internet Gateway will need to be connected at this time.

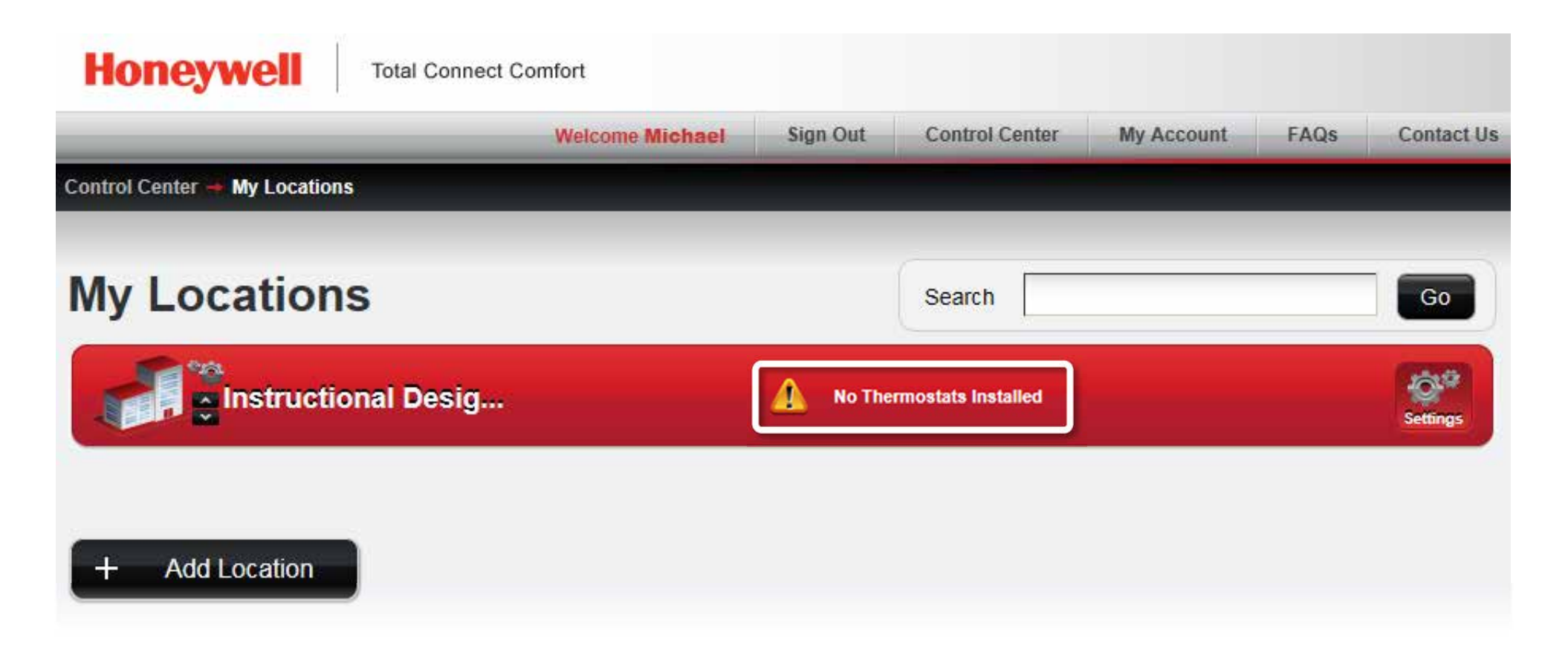

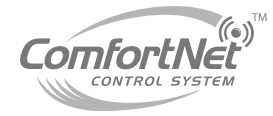

- Enter the wireless setup mode on your ComfortNet.
  - Menu
  - Installer options
  - Password/ yes
  - Wireless device manager
  - Add device
- Once the add device screen appears on the ComfortNet, go to your gateway and press and release the connect button on the bottom.

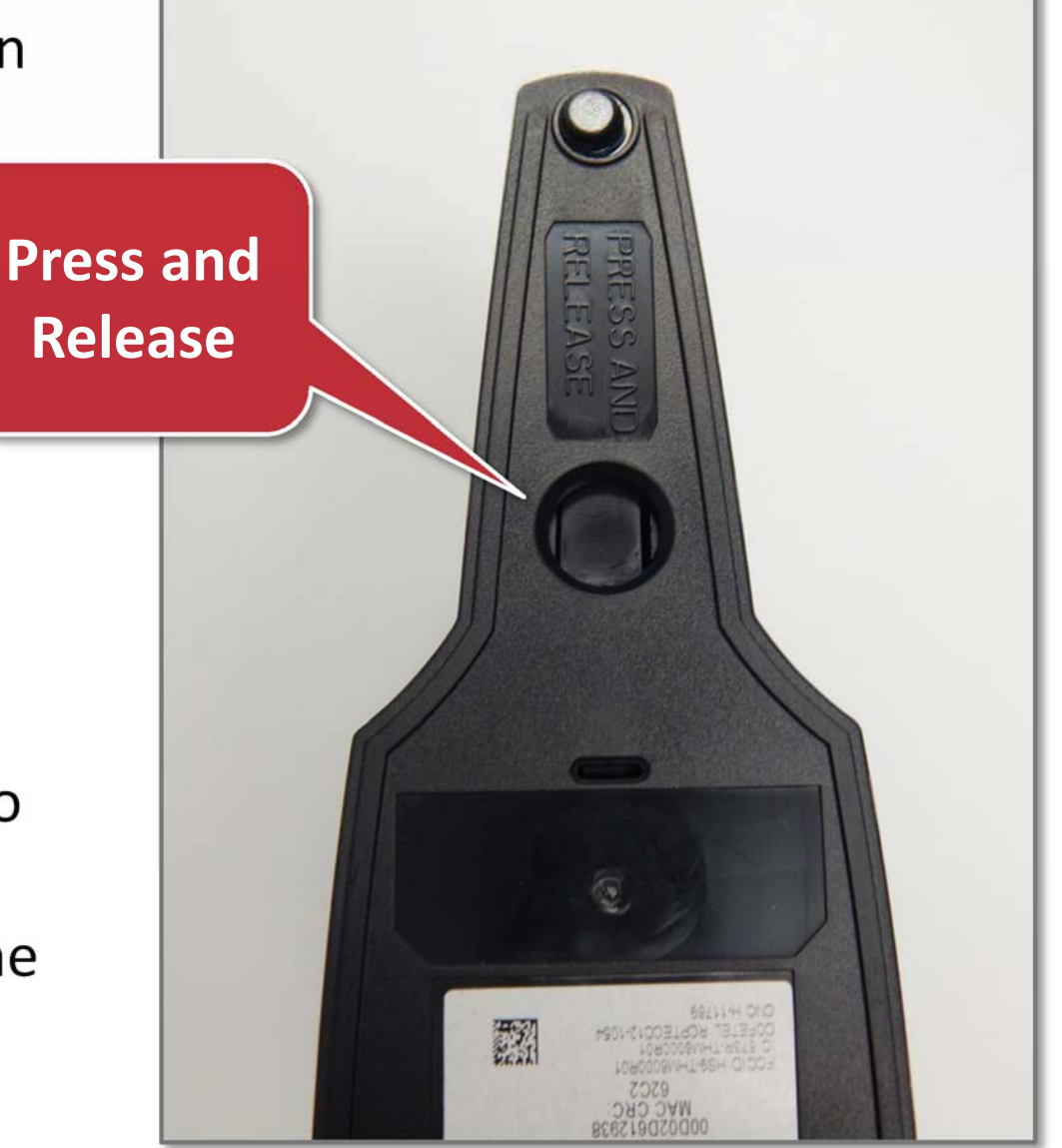

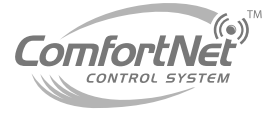

- Your My Locations screen will then change from no thermostats attached, to view thermostats.
- Press view thermostats to view your recently connected ComfortNet.

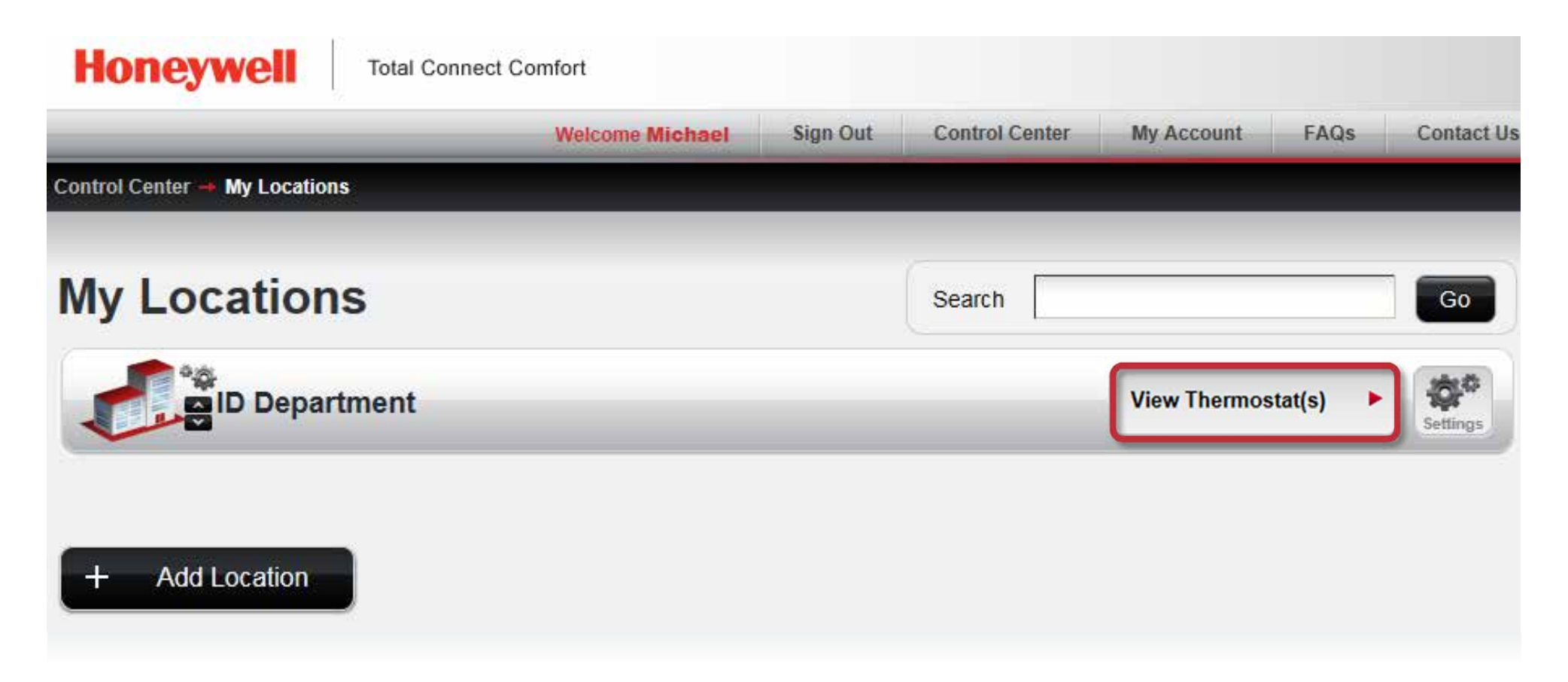

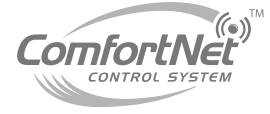

Your location will be displayed, but your ComfortNet will need to be connected at this time.

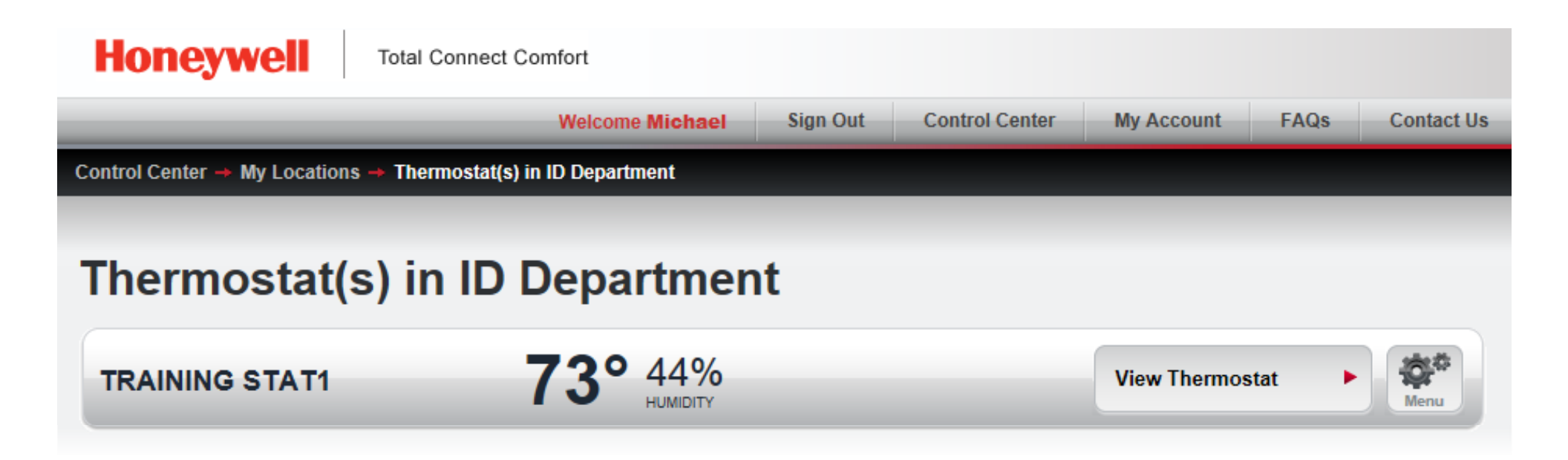

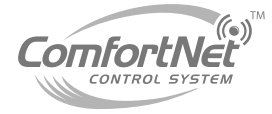

### Agenda

- Comfort Advantage
- System Configurations
- Installing ComfortNet
- ComfortNet Control Set-up
- Dehumidification and Defrost Settings
- Redlink Internet Gateway

Link Optional Accessories to Wireless Network

Mobile Apps and PC Access

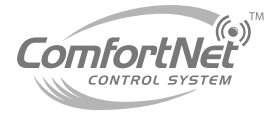

#### **Link Wireless Accessories**

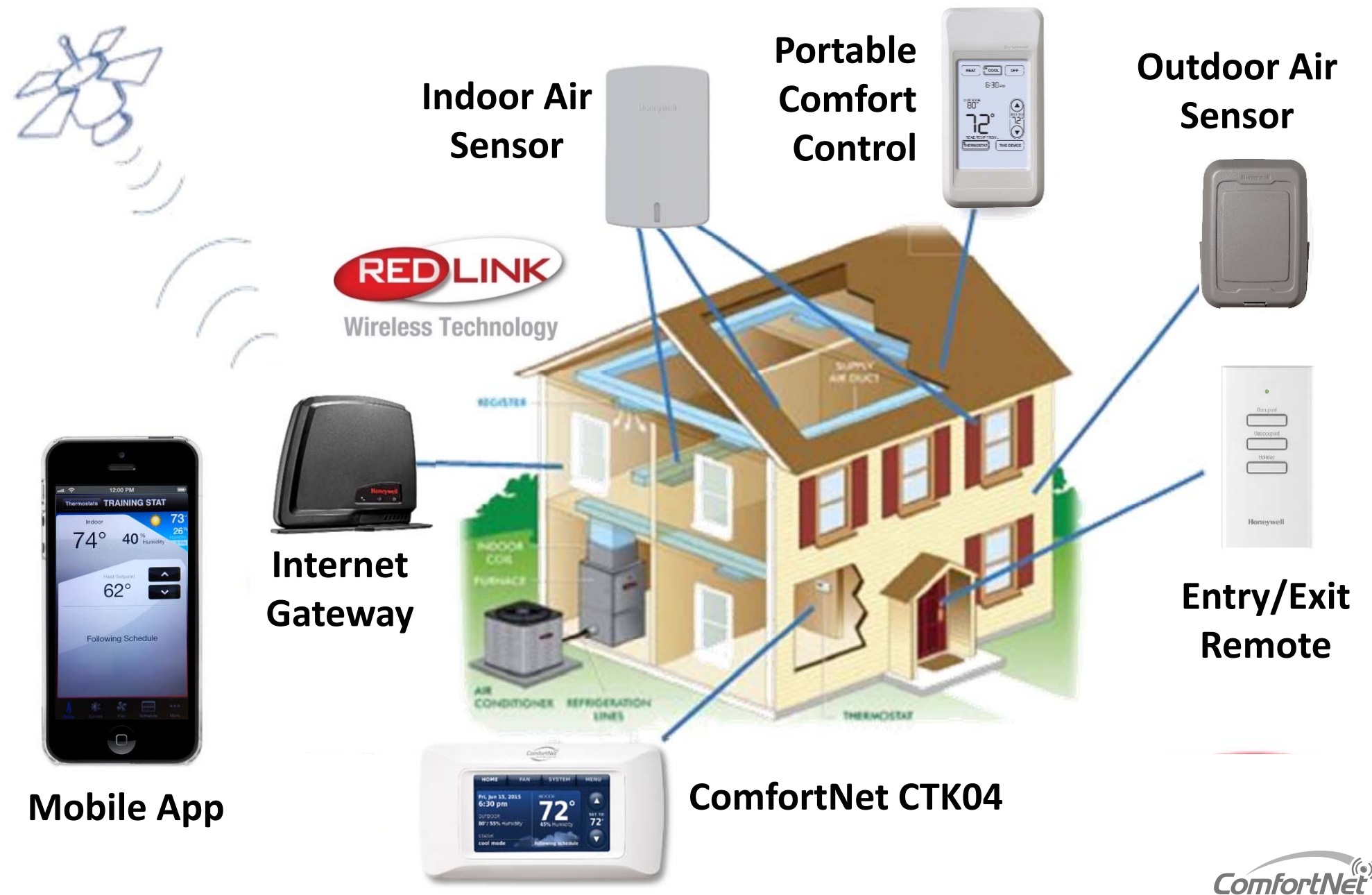

# **Link Wireless Accessories**

- Wireless Indoor sensors enable the homeowner the ability to choose which sensor to use for temperature, humidification, and dehumidification.
- Multiple sensors can be used in combination for temperature averaging, or individually to condition humidity levels in separate spaces.
- Compares requested cooling demand to what the equipment is providing.

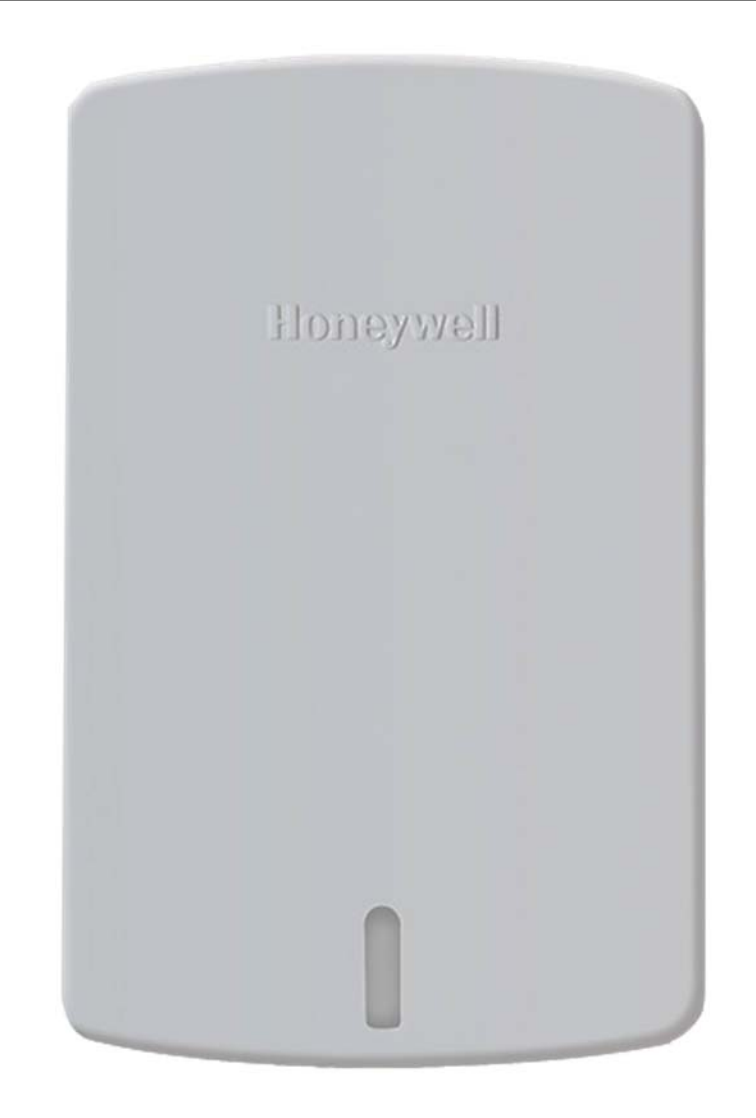

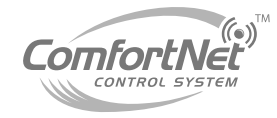
- Wireless outdoor sensors enable the homeowner to view outdoor temperature and humidity.
- This Honeywell outdoor sensor is also used via RedLINK enabled thermostats and accessories.

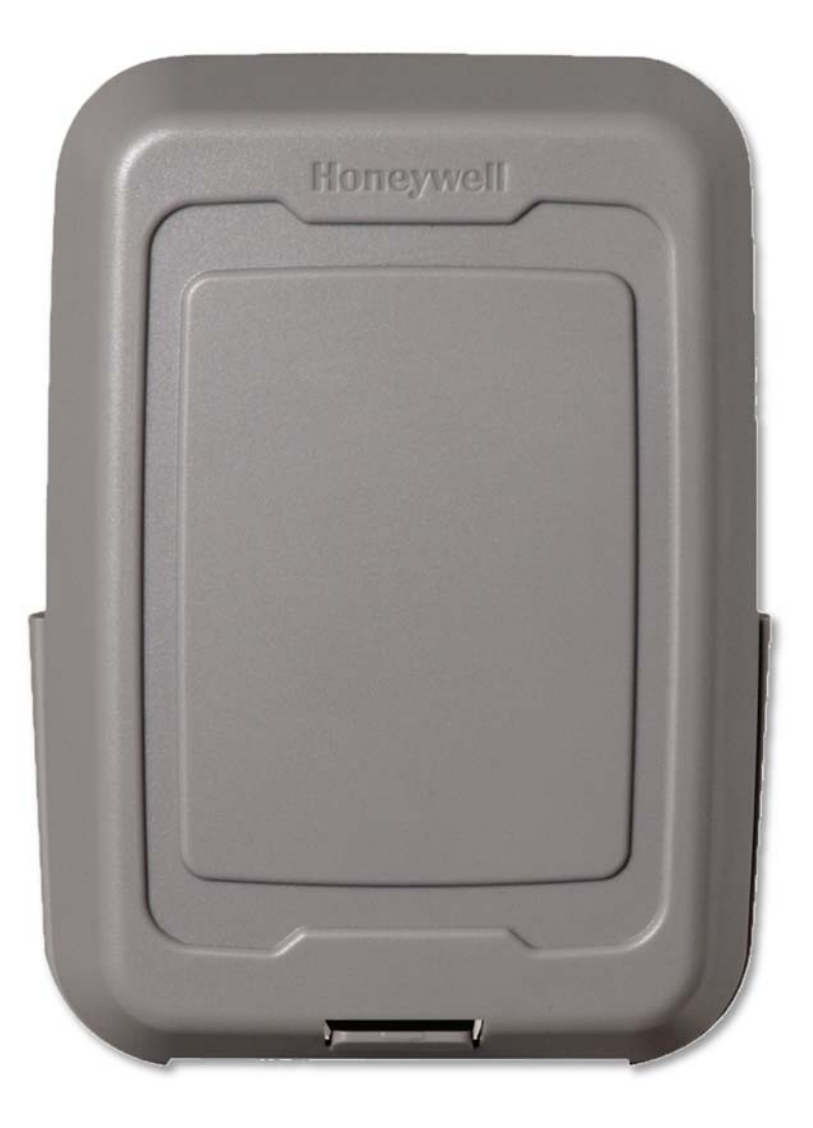

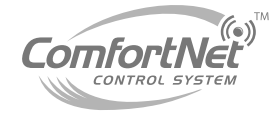

- As you are performing a basic setup of your new ComfortNet, this screen will appear and prompt you to add wireless devices/ accessories.
- If you have additional wireless devices in your home, you can add them during this initial setup.
  - RedLINK internet gateway
  - Wireless indoor sensors
  - Wireless outdoor sensor
  - Portable comfort control

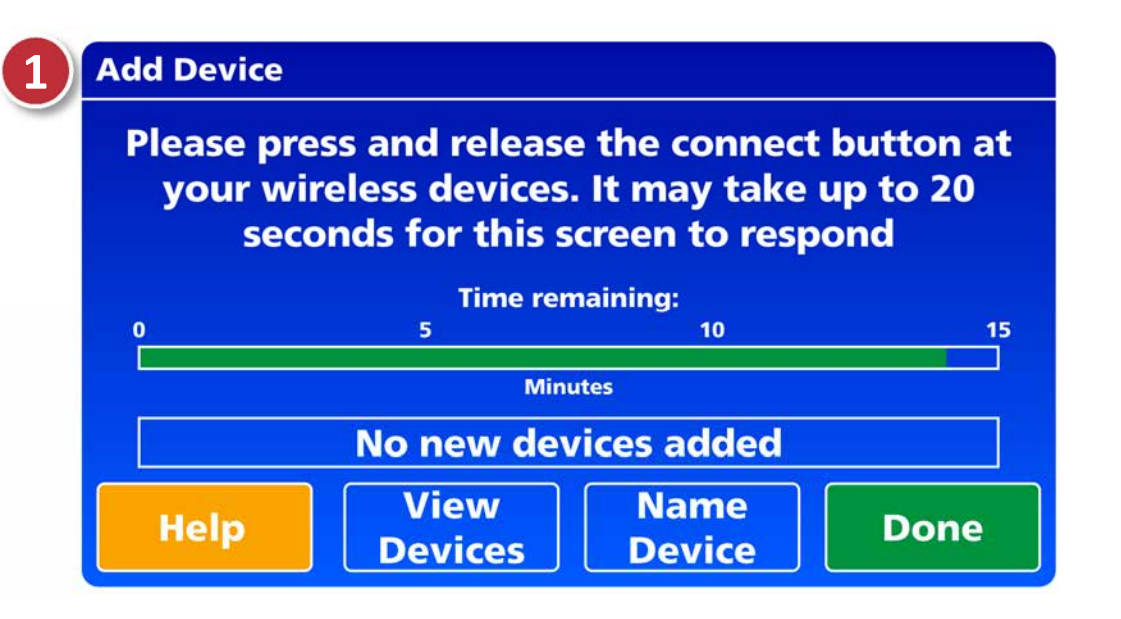

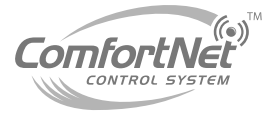

#### Link Wireless Devices Post ComfortNet Setup- From the Home Screen

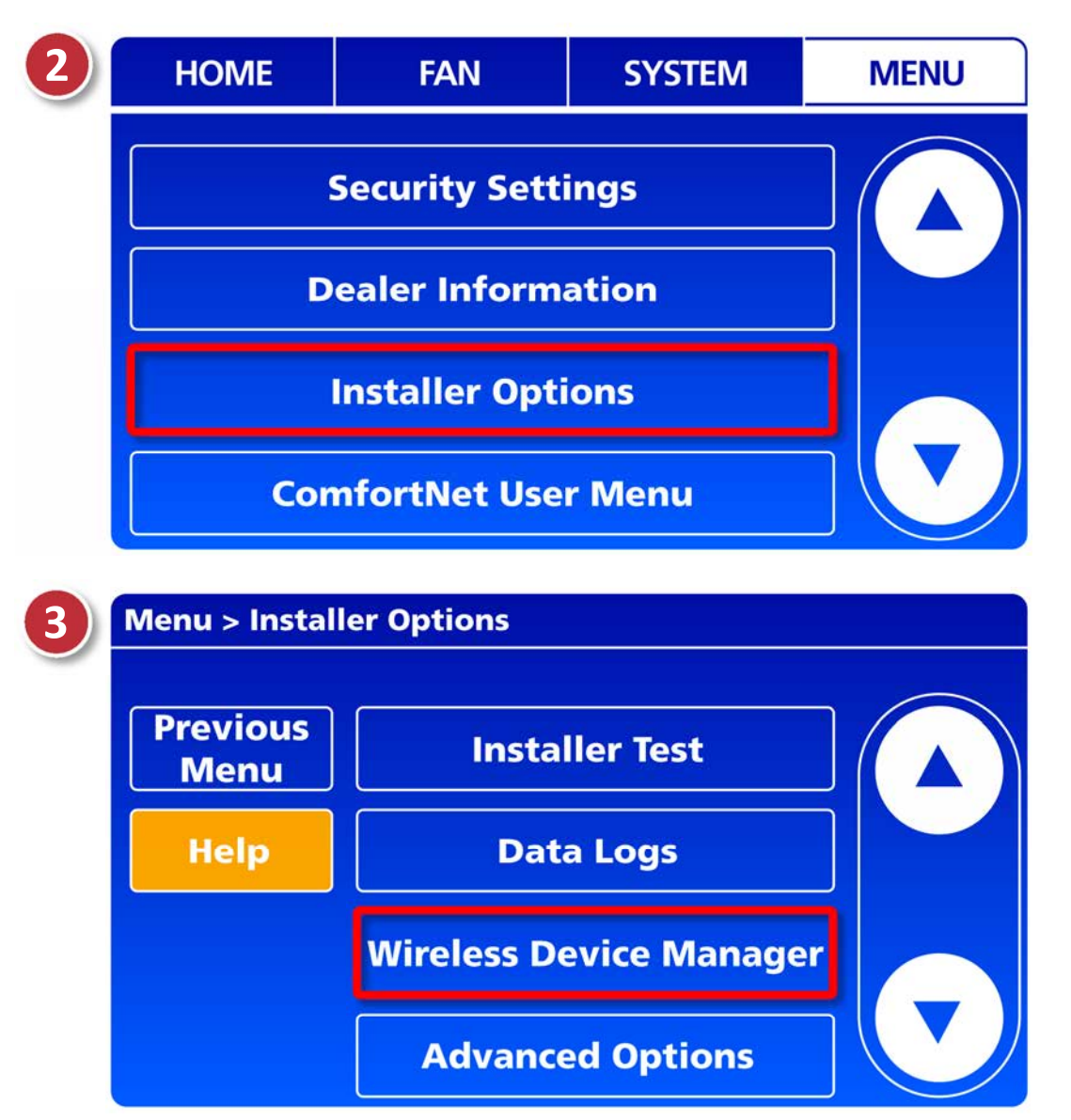

- If you need to return to the "Add Device" screen at a later time, follow these steps:
  - Menu
  - Installer Options
  - Date Code/ Yes
  - Wireless Device Manager
  - Add Device

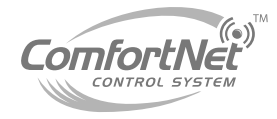

© 2015 Goodman Manufacturing Company, L.P.

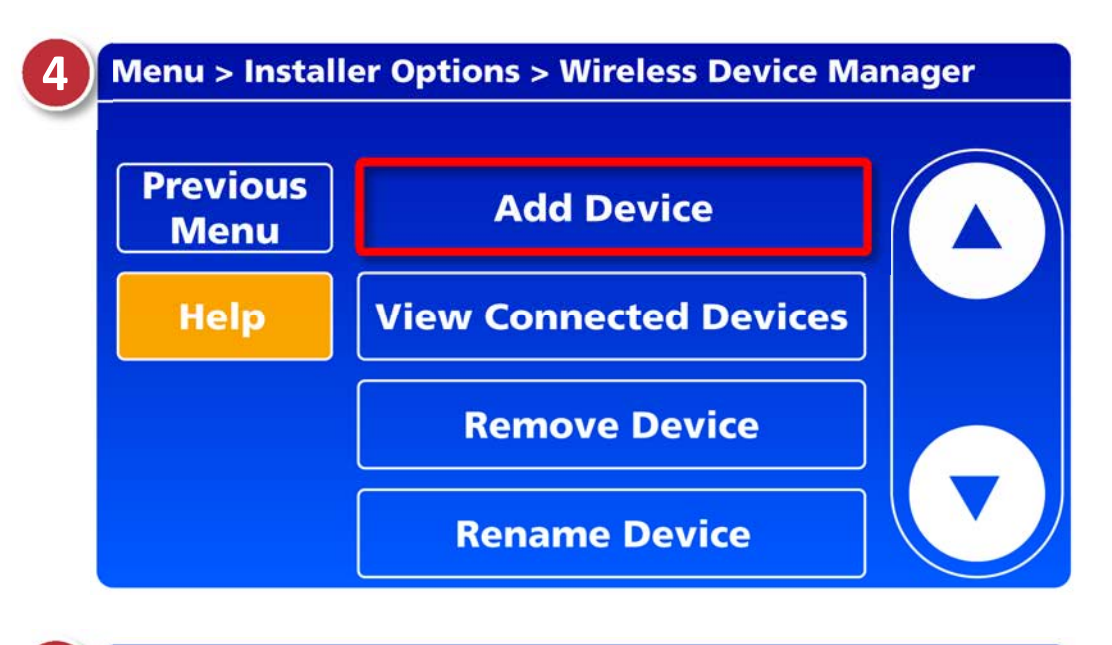

...Wireless Device Manager > Add Device

Please press and release the connect button at your wireless devices. It may take up to 20 seconds for this screen to respond

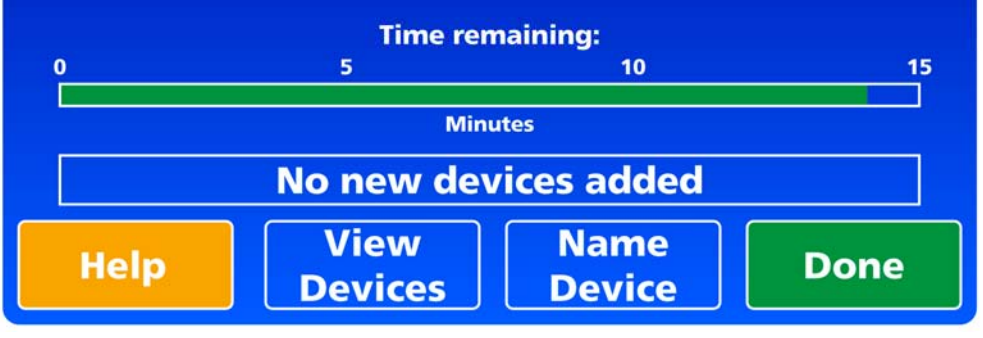

- Press "add device" and the next screen will prompt you to add your wireless accessories.
- The add device screen shows a timer for 15 minutes.
  - You will have 15 minutes to link in your accessories.
- Once your device has been added:
  - The add device screen will flash, and let you know that your device was added successfully.

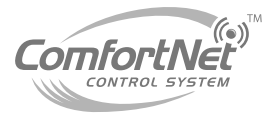

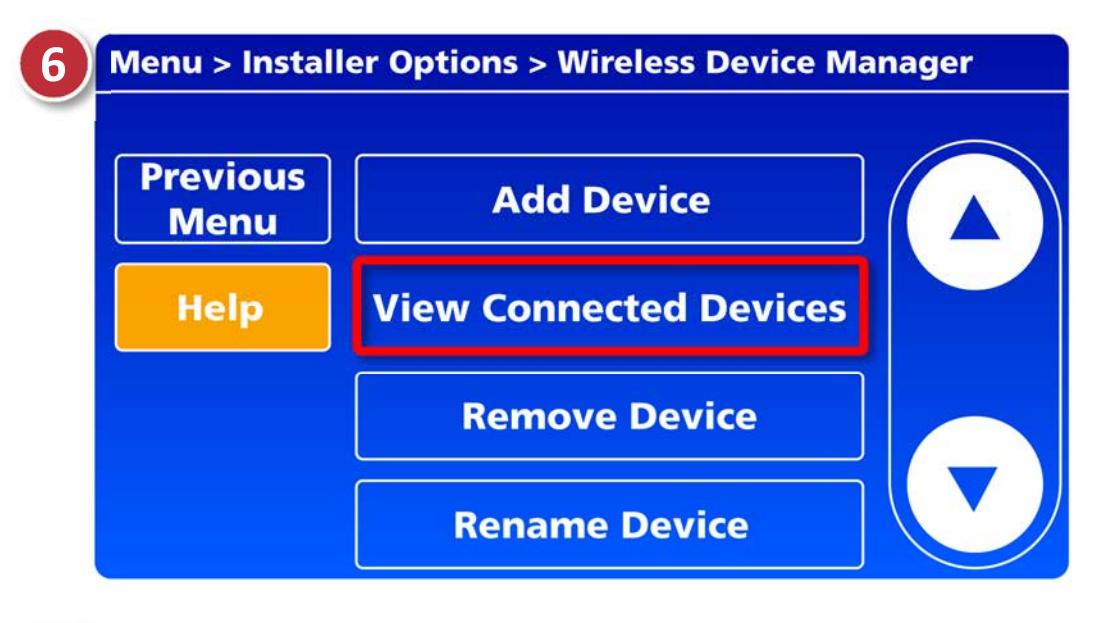

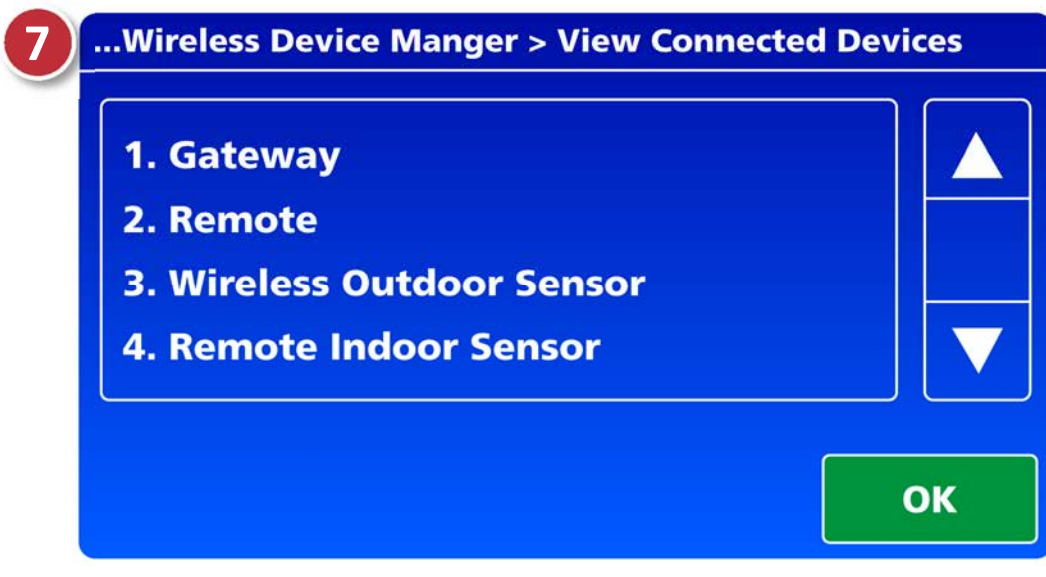

- After you press done, you will be directed back to the wireless device manager options.
- Press view connected devices and a list of connected devices will appear.

 If your device isn't listed here, you will have to go back and try to reconnect.

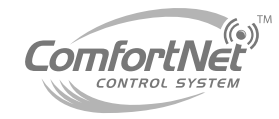

#### **Adding Wireless Indoor Sensor**

 While the add device screen is displayed on the ComfortNet, Press and release the connect button on each wireless device to be added.

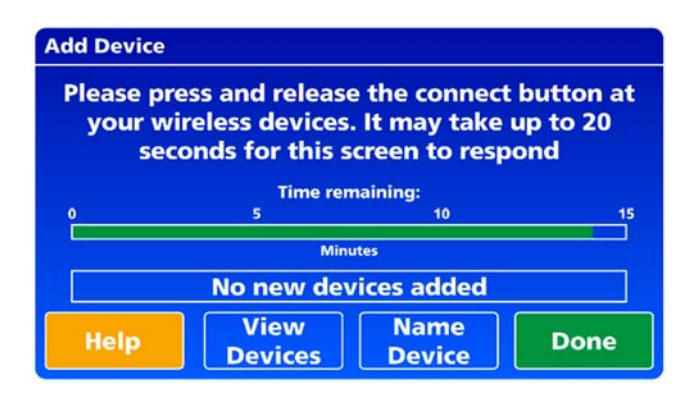

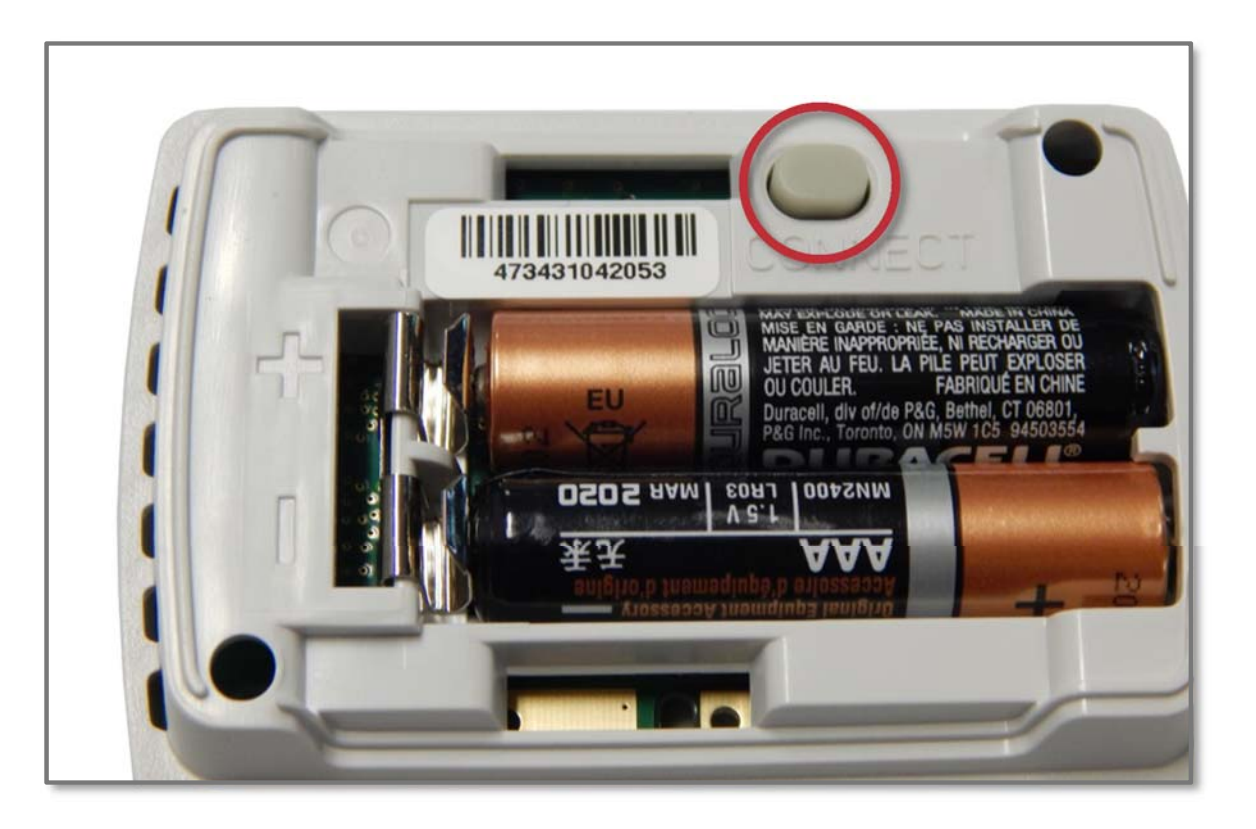

**Note:** Make sure that all of your accessories have new batteries installed. © 2015 Goodman Manufacturing Company, L.P.

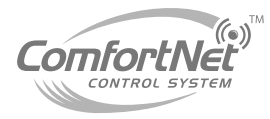

- After a short delay, the status light will glow green for 15 seconds.
- Once the green light disappears, press the **view** devices button to make sure it was added.
- If the status light turns red, the sensor did not link with thermostat.

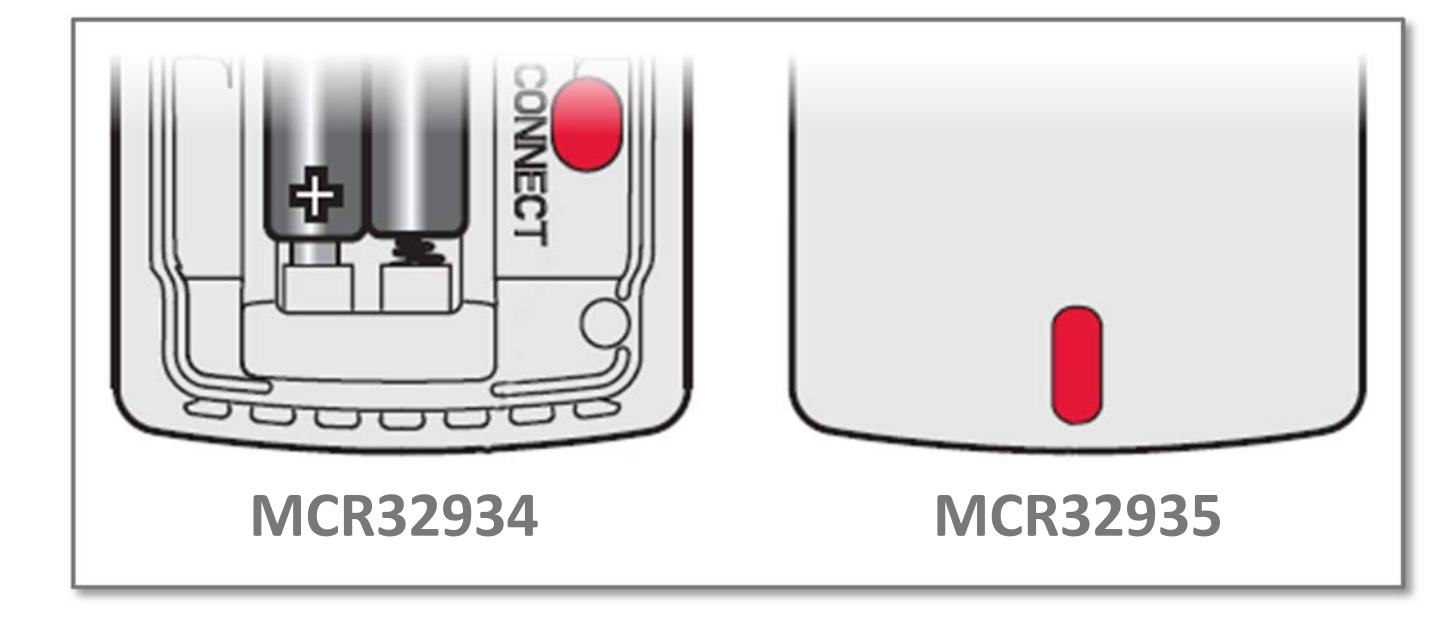

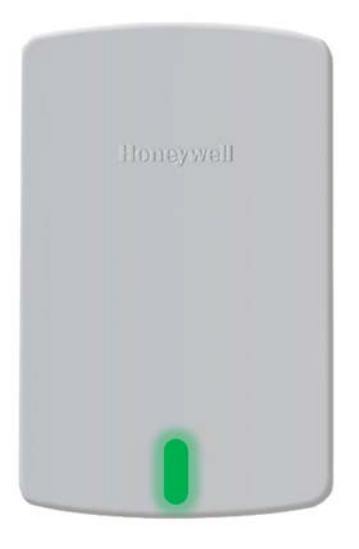

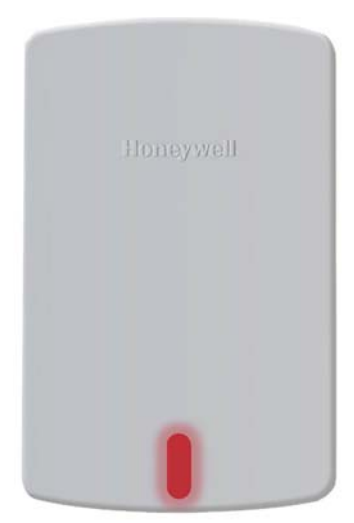

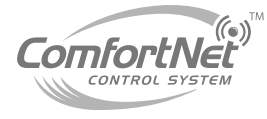

#### **Adding Wireless Outdoor Sensor**

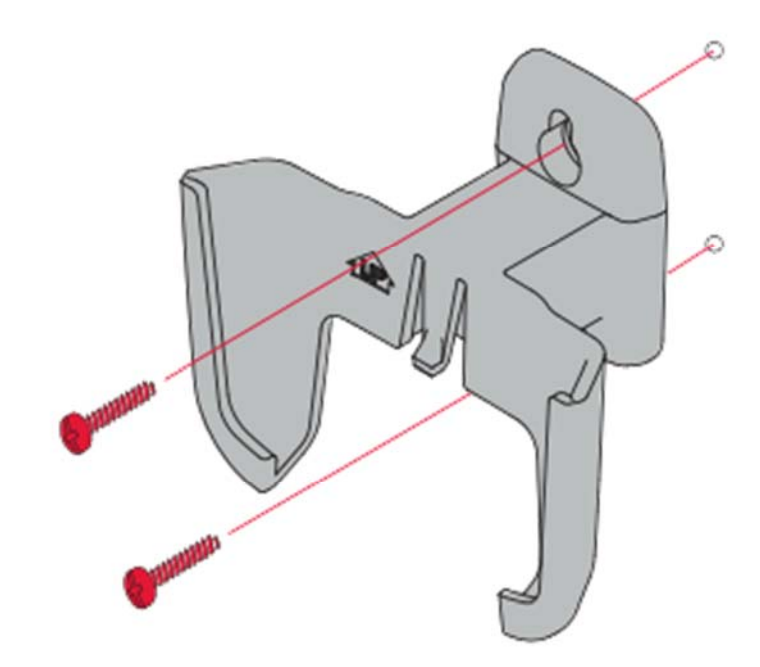

Mount the sensor on a vertical exterior wall, at least 6 inches below any overhang. Choose a location protected from direct sunlight.

> Place sensor securely in bracket, facing away from wall

> > Press and release

To check location before mounting: Restore thermostat Home screen, then hold the sensor where you intend to install it and press the CONNECT button. If sensor is working properly, thermostat will switch to display outdoor temperature and humidity.

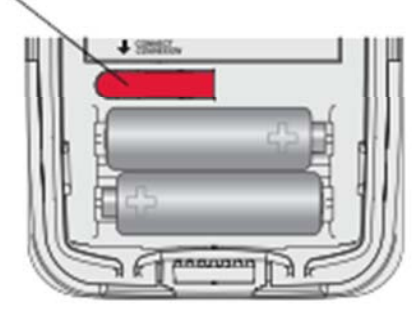

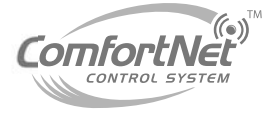

- Choose a location that is out of direct sunlight.
- Mount wireless outdoor sensor at least 6 inches below any over hang.

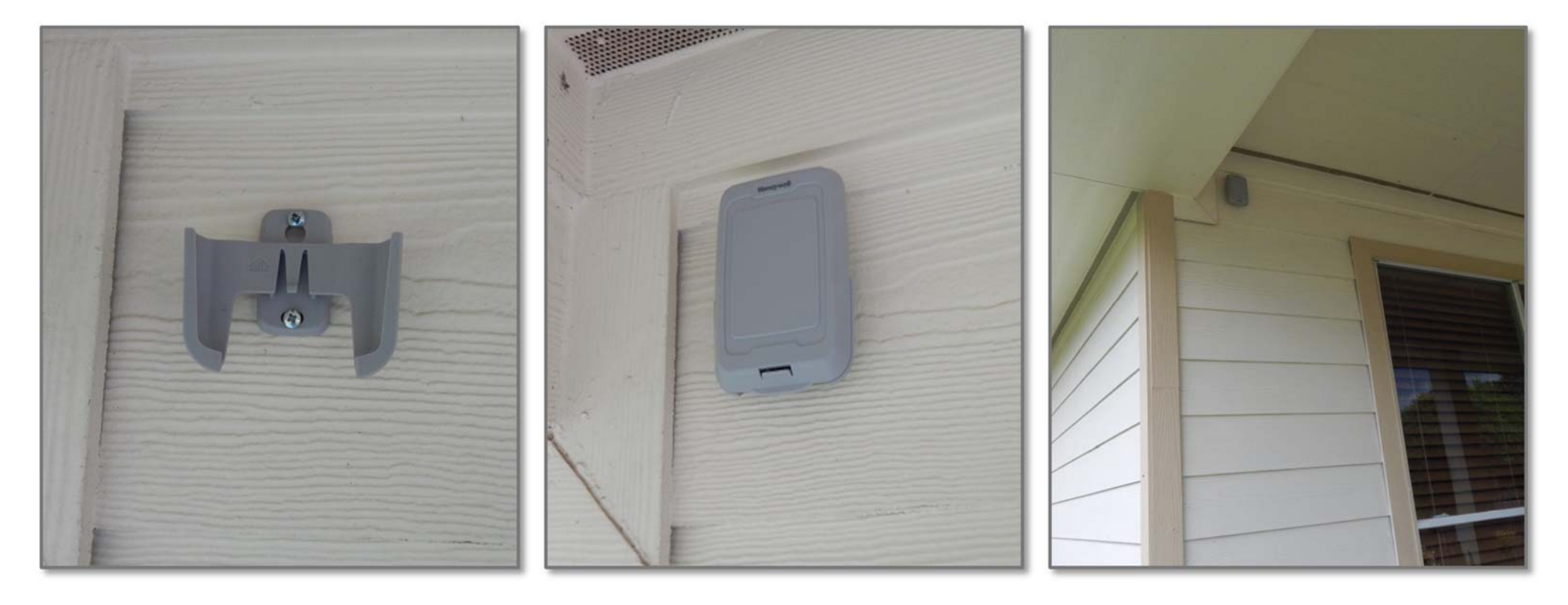

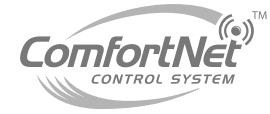

- Follow the same steps presented for the indoor wireless sensor to add the **outdoor wireless sensor**.
- Note: Add the outdoor wireless sensor to the wireless network, before placing it in it's bracket. (outside)
- While the add device screen is displayed on the thermostat, press and release the connect button on the back of the outdoor wireless sensor.

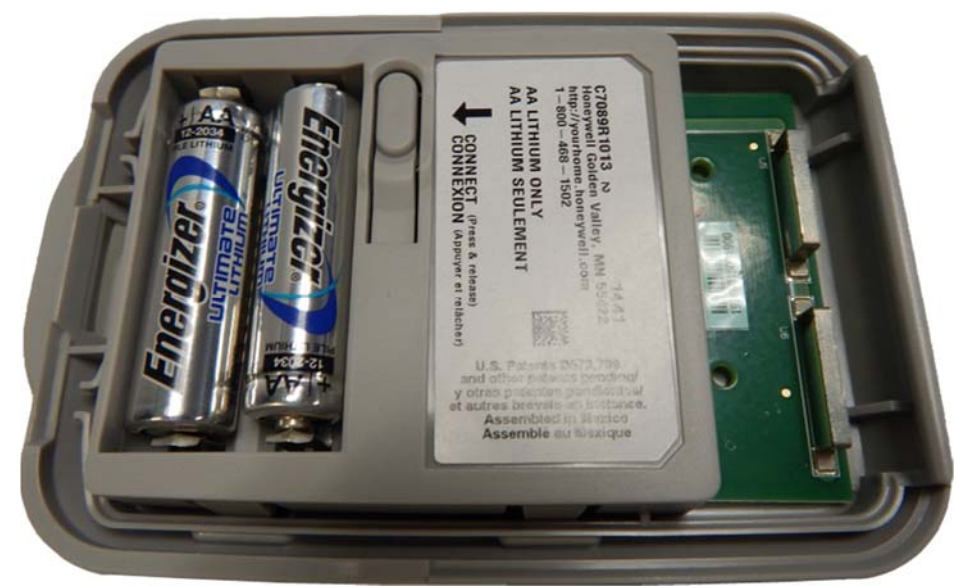

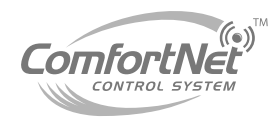

#### **Portable Comfort Control**

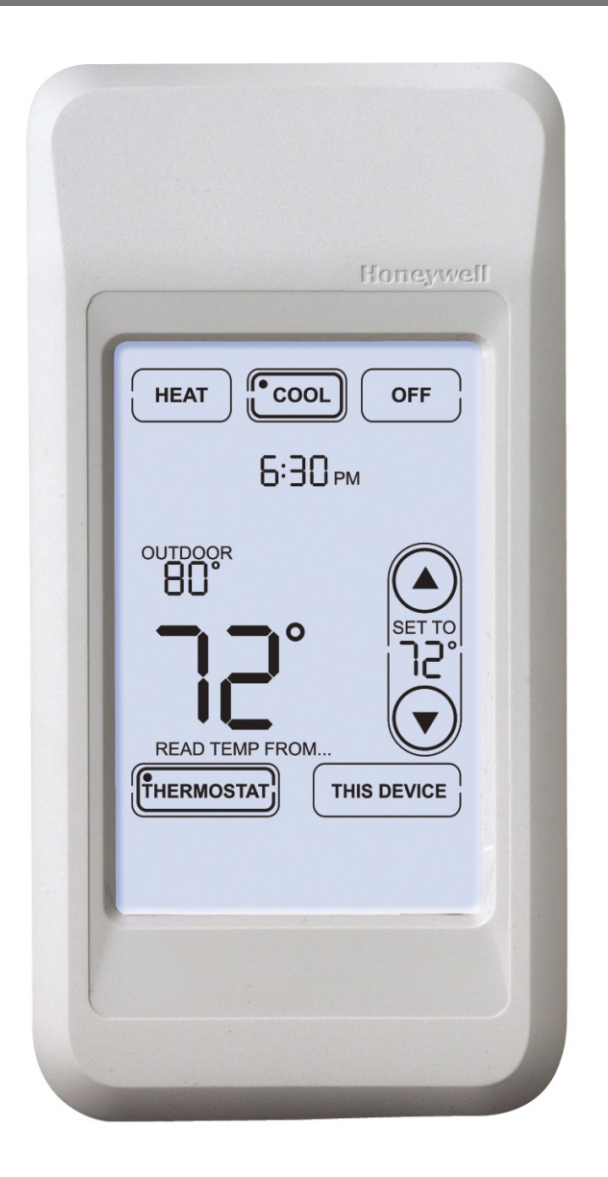

- The portable comfort control allows the homeowner to make changes from anywhere in the home within the RedLINK network range.
- When used with a single comfort system, it can be used as the **primary** temperature sensor.
- It's expandable up to 16 systems.

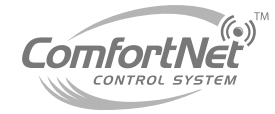

#### Adding Portable Comfort Control

- Navigate to the add device screen.
- Press connect on the portable comfort control display screen.
- Press done when the screen displays connected.
- You will then be prompted to connect more, or additional portable comfort controls.
- Press yes to link another control.
- Press no at this screen to save and exit.

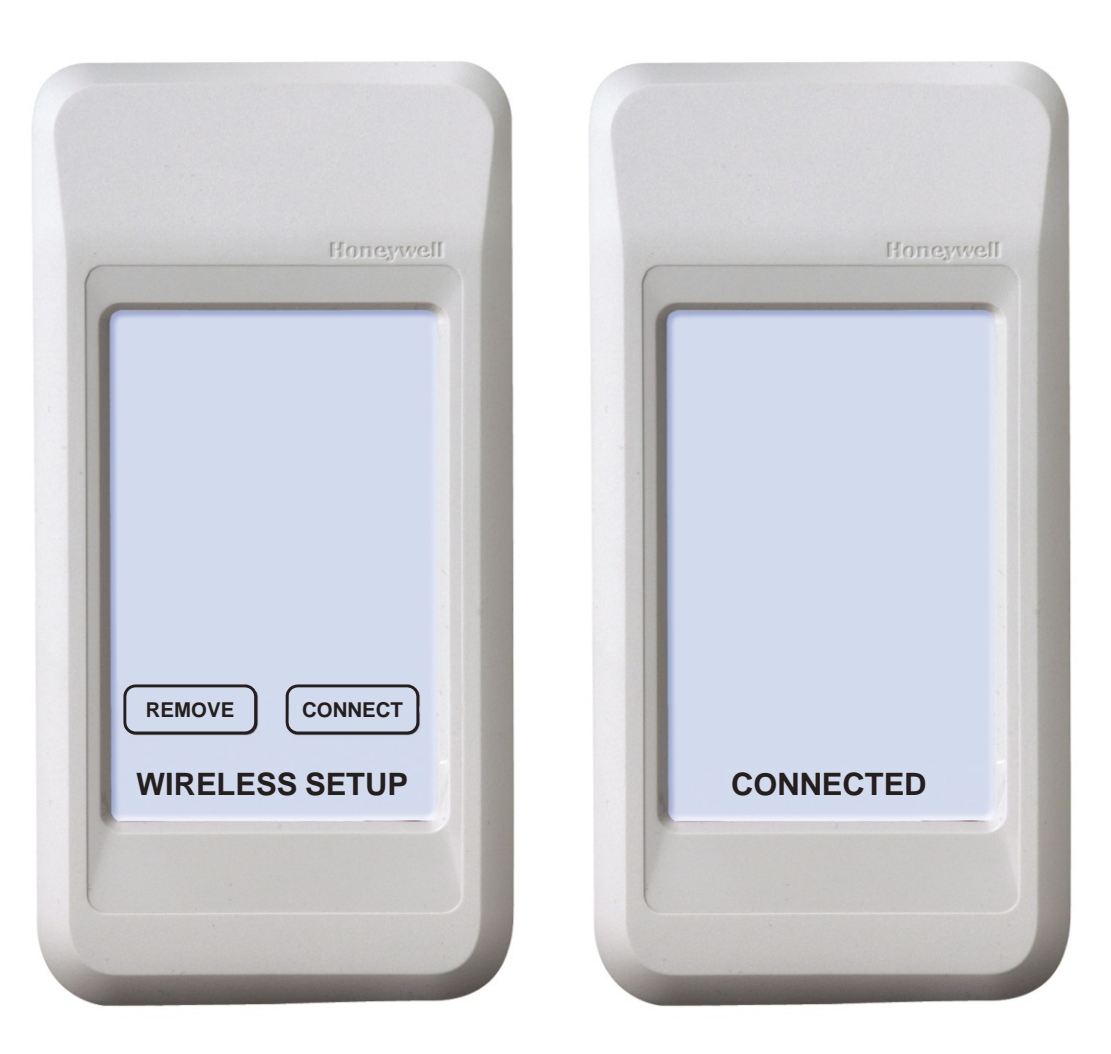

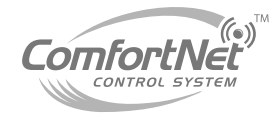

# **Link Optional Accessories**

#### \* If The Portable Comfort Control Becomes Disconnected:

- Press and hold in the lower right corner of the screen until the display changes (about 3 seconds)
- Press connect device when prompted by remote.
- Press done when the screen displays connected.

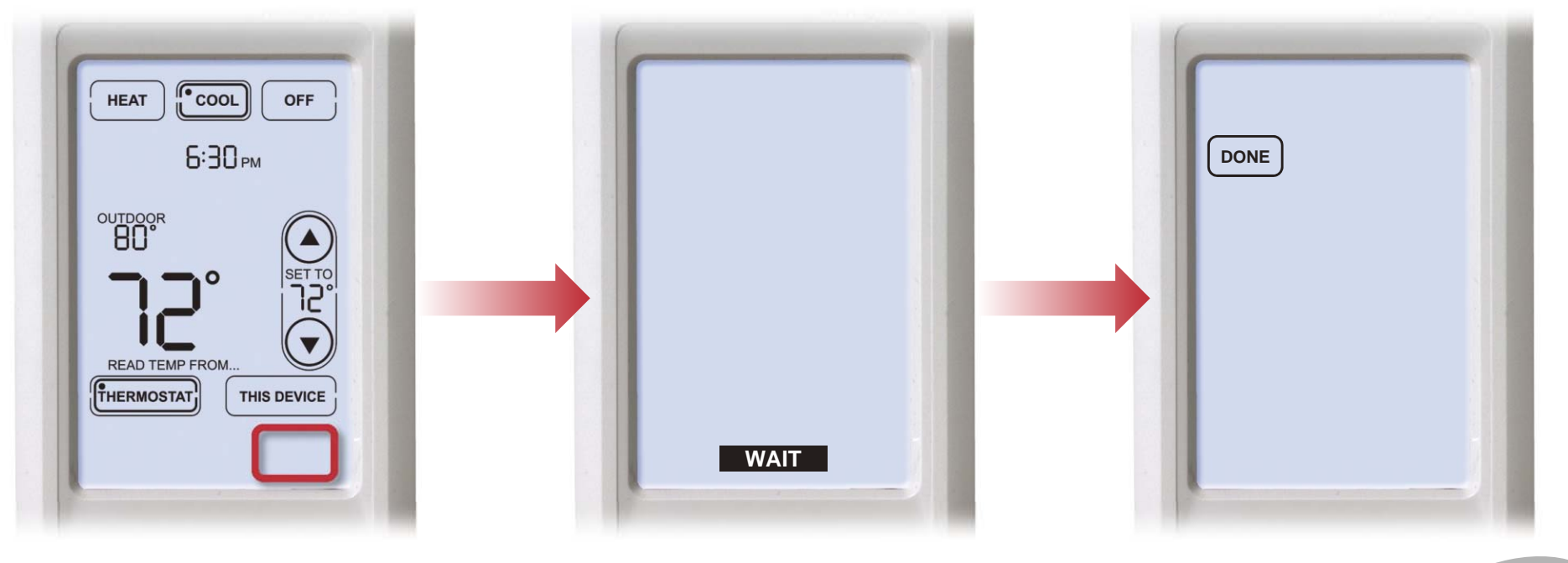

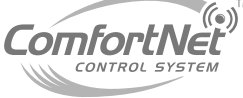

# Agenda

- Comfort Advantage
- System Configurations
- Installing ComfortNet
- ComfortNet Control Set-up
- Dehumidification and Defrost Settings
- Redlink Internet Gateway
- Link Optional Accessories to Wireless Network

Mobile Apps and PC Access

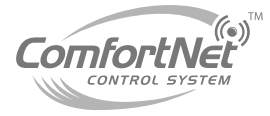

#### PC Access: https://mytotalconnectcomfort.com

| Honeywell Total Connect Comfort | → Honeywell.com → Home Comfort & Energy Systems                                    |
|---------------------------------|------------------------------------------------------------------------------------|
| Home                            | Home FAQs Contact Us                                                               |
| <image/>                        | Already have an account?<br>Email Address<br>My Total Connect Comfort Password (2) |
|                                 | Remember Me<br>Forgot Password?  Login  First time user?  Create An Account        |

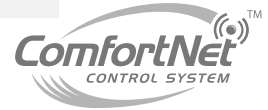

- Once you login at the Total Connect Comfort homepage, you will then be directed to the thermostat locations page.
- If you have multiple thermostats registered, choose the location/ name you would like to view or adjust.

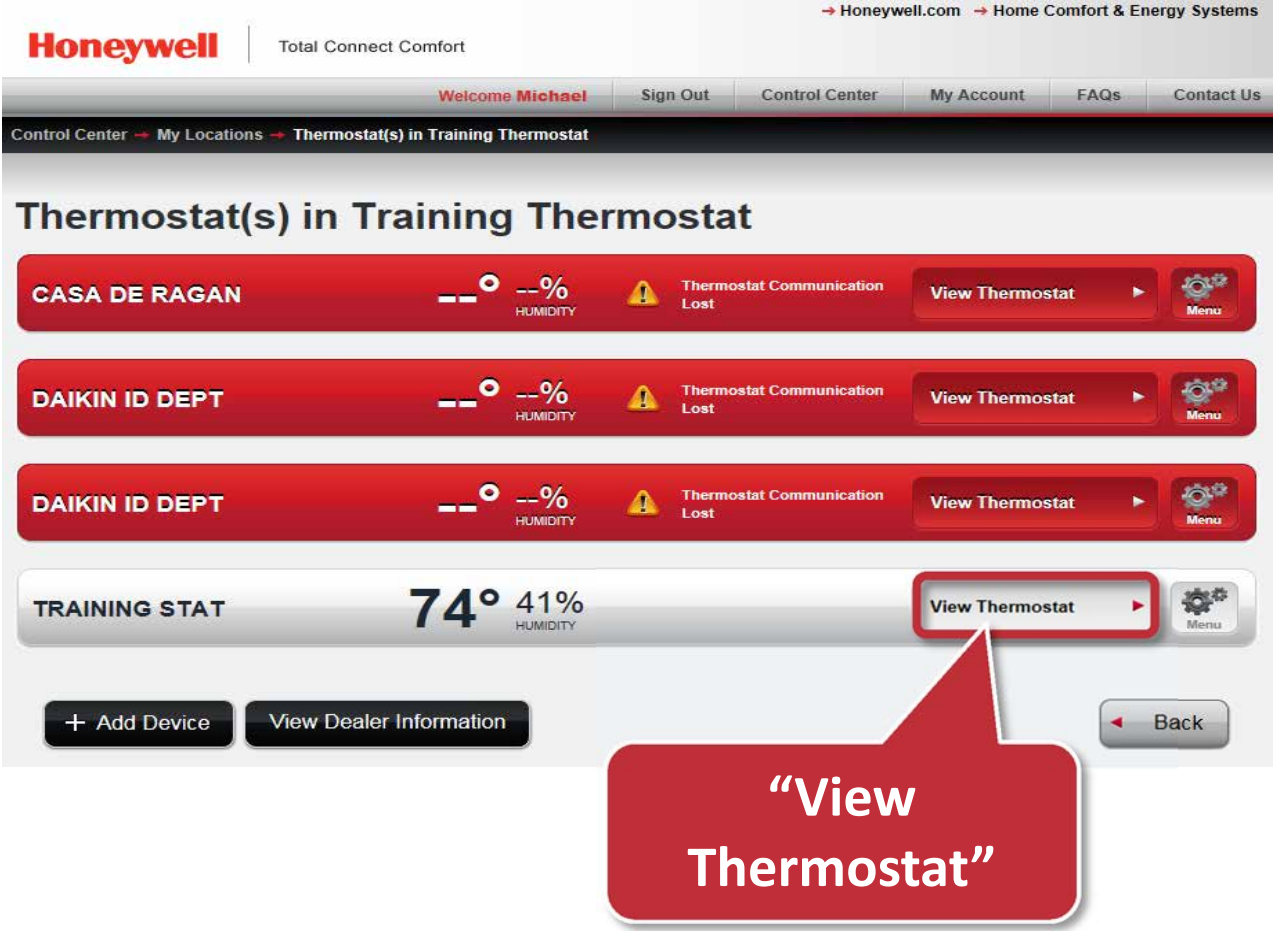

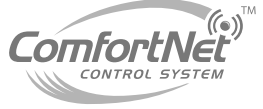

 Choose your thermostat by clicking into the "View Thermostat(s)" area to the far right.

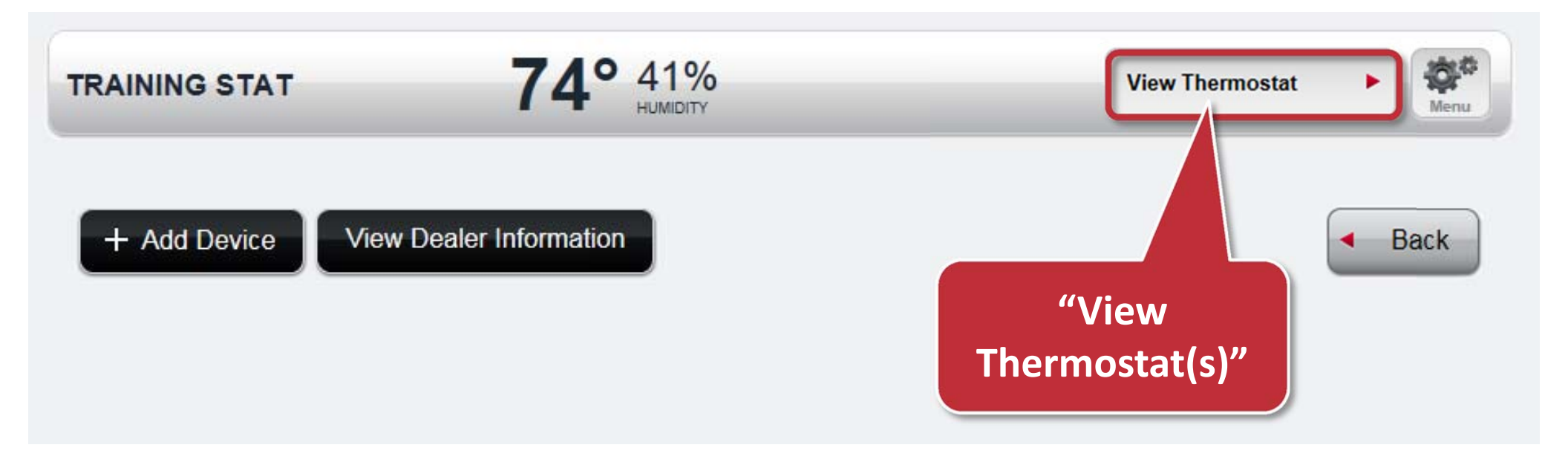

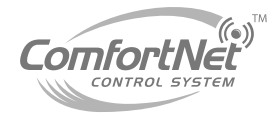

 Your thermostat screen will
 appear, and you
 can now adjust
 any of its
 settings... Just
 like you were
 standing in front
 of it at home.

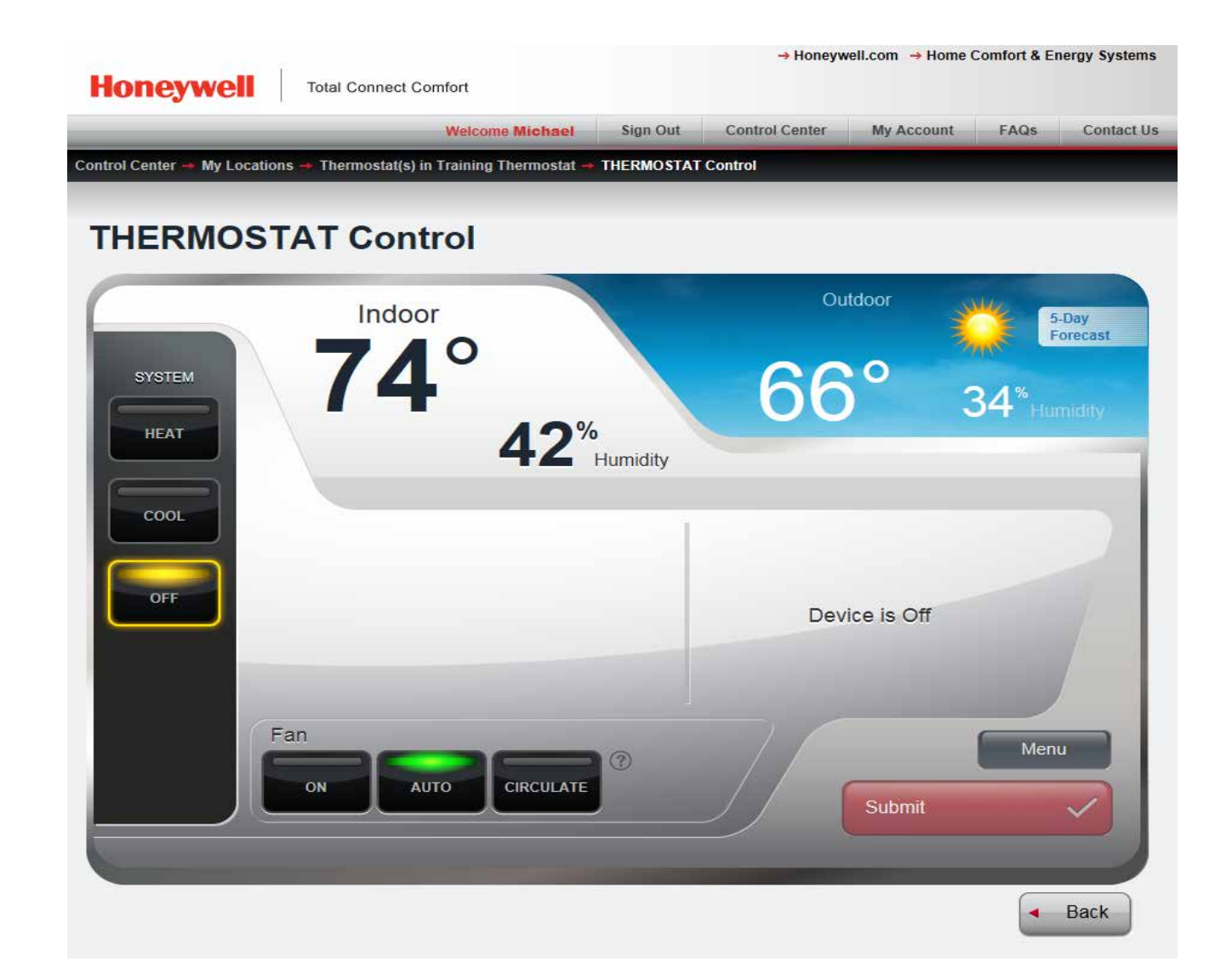

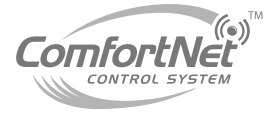

#### **Mobile Apps**

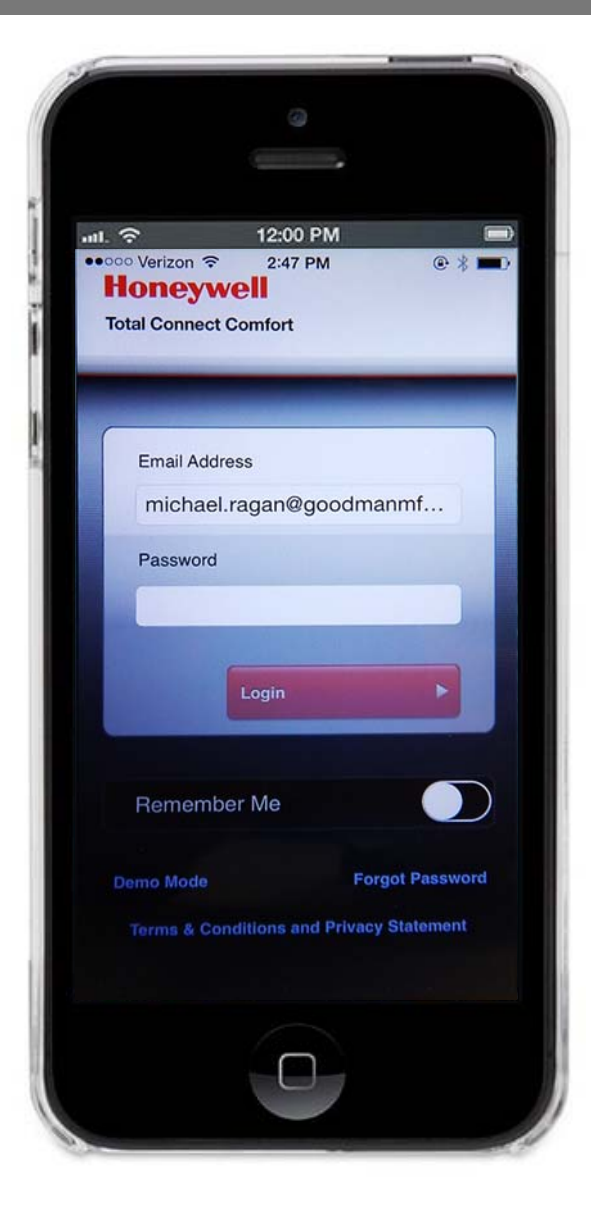

- Go to the App Store on our phone, and search for the Honeywell Total Connect App.
- Download App to your phone.
- Sign in with the same email and password used to open your Honeywell account.

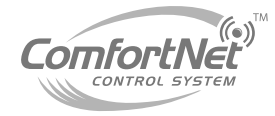

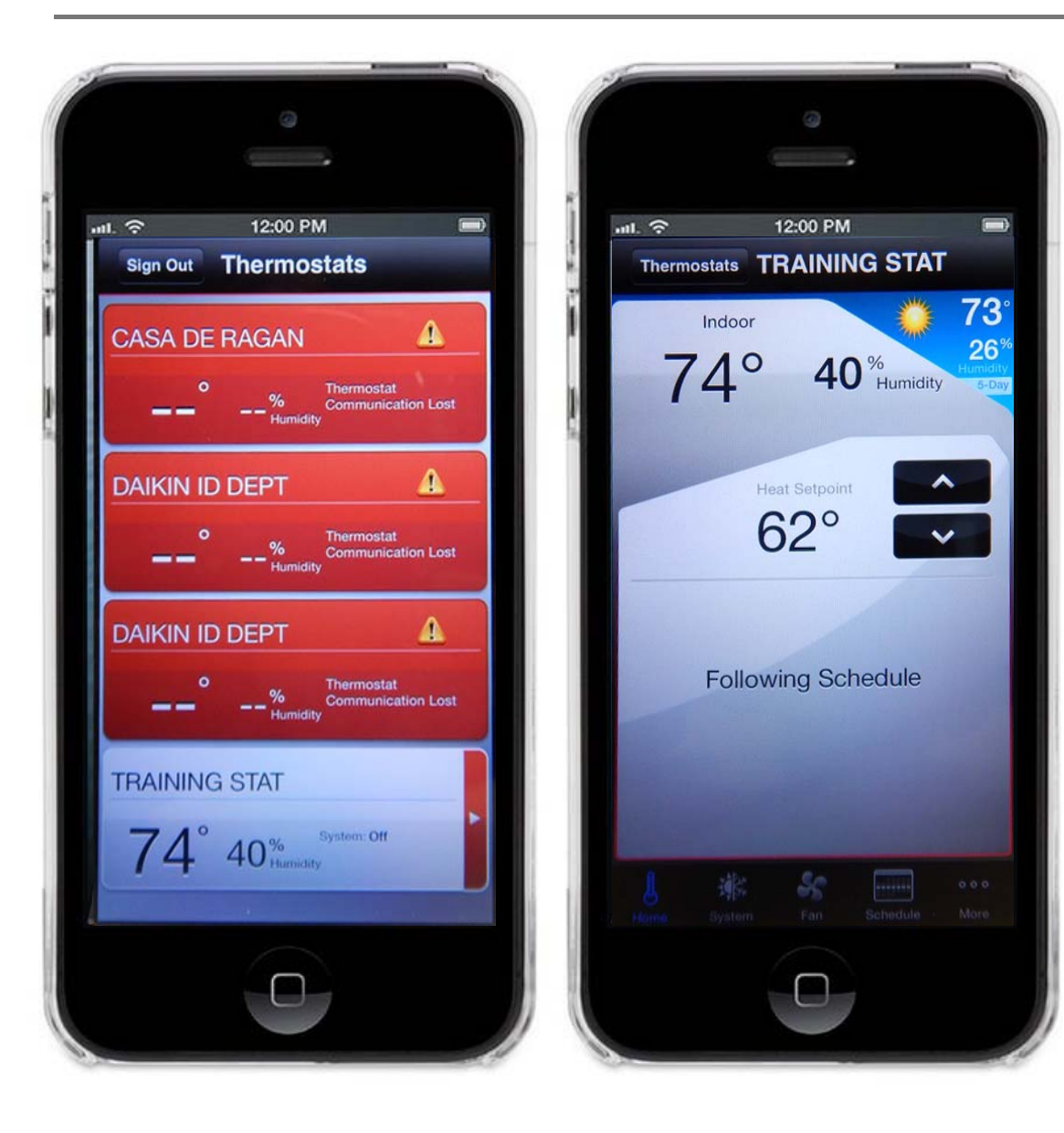

- Choose the thermostat you would like to view or adjust.
- That thermostat will appear with it's current data.
- You are now able to adjust your ComfortNet settings from your remote geographic location.

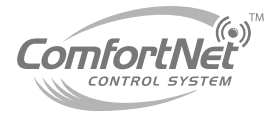

# **QUESTIONS?**

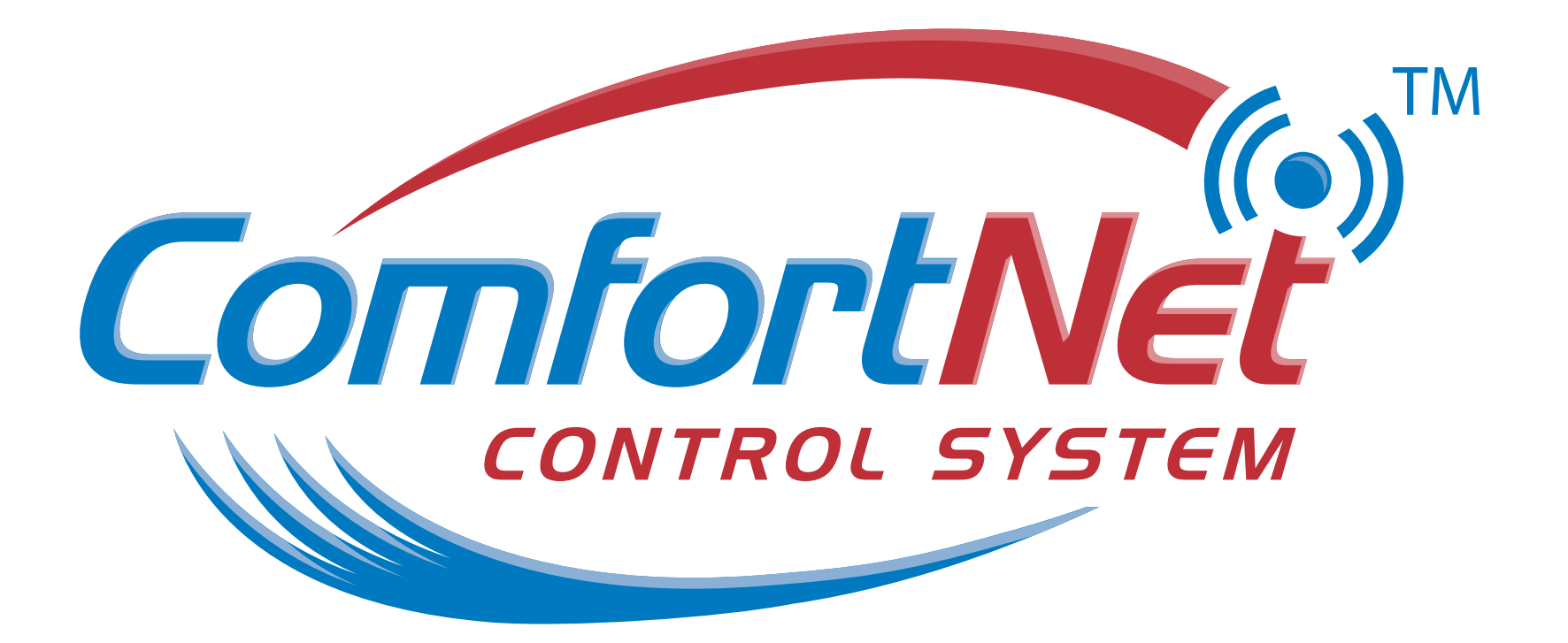